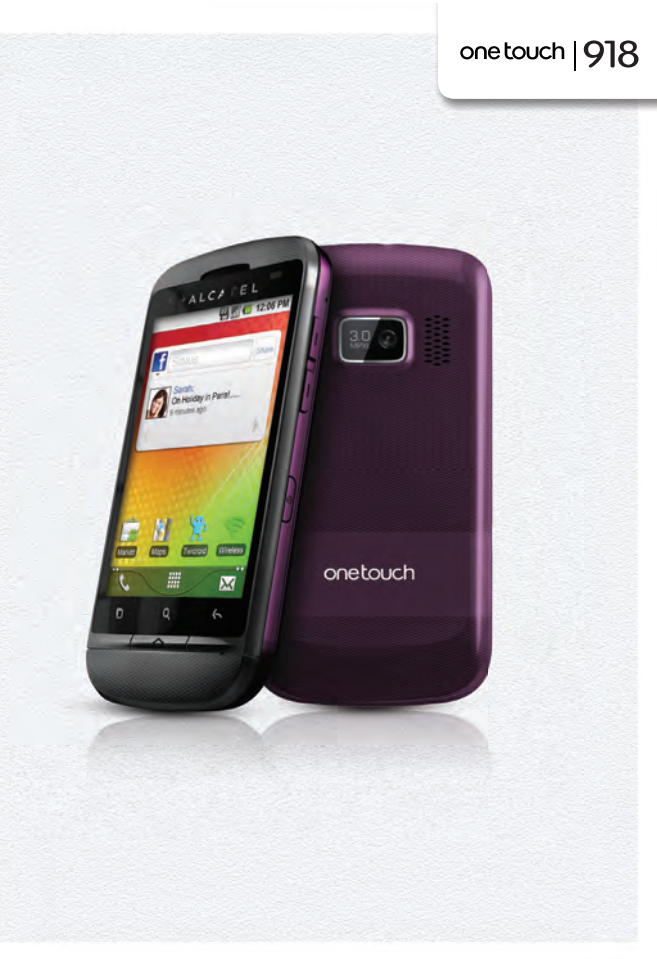

www.alcatelonetouch.com

Para obter mais informações sobre como utilizar o telefone, aceda a www.alcatelonetouch.com para transferir o manual do utilizador completo. Além disso, a partir do website pode também consultar as perguntas mais frequentes, executar actualizações de software, etc.

# ALCATELOnetouch.

my world in one touch

ALCATELOnetouch.

#### Nota:

Este manual do utilizador diz respeito aos modelos one touch 918/ one touch 918N/one touch 918D e inclui informações específicas sobre definições de dois cartões SIM sempre que necessário.

# Índice

| Se  | gurai | nça e utilização                                              | 4                |
|-----|-------|---------------------------------------------------------------|------------------|
| Inf | forma | ações gerais                                                  | 9                |
| Т   | O se  | eu telemóvel                                                  | 12               |
|     | 1.1   | Teclas e conectores                                           | 12               |
|     | 1.2   | Início                                                        | 14               |
|     | 1.3   | Ecrã inicial                                                  | 19               |
| 2   | Intr  | odução de texto                                               | 29               |
|     | 2.1   | Utilizar o teclado no ecrã                                    | 29               |
|     | 2.2   | Edição de texto                                               | 30               |
| 3   | Cha   | mada, Registo de chamadas e Contactos                         | 31               |
|     | 3.1   | Telefone                                                      | 31               |
|     | 3.2   | Registo de chamadas                                           | 37               |
|     | 3.3   | Contactos                                                     | 38               |
| 4   | Goo   | gle Messaging, Gmail/E-mail, Google Talk                      | 46               |
|     | 4.1   | Google Messaging                                              | 46               |
|     | 4.2   | Gmail/E-mail                                                  | 52               |
|     | 4.3   | Google Talk                                                   | 57               |
| 5   | Cale  | ndário Google, Alarme e Calculadora e Notícias e Meteorologia | 61               |
|     | 5.1   | Calendário Google                                             | 61               |
|     | 5.2   | Alarme                                                        | 63               |
|     | 5.3   | Calculadora                                                   | 64               |
|     | 5.4   | Notícias e Meteorologia                                       | 66               |
| 6   | Esta  | belecer ligações                                              | <mark>6</mark> 8 |
|     | 6.I   | Ligar à Internet                                              | 68               |
|     | 6.2   | Navegador                                                     | 72               |

|    | 6.3   | Ligar a dispositivos Bluetooth                                           | 81   |
|----|-------|--------------------------------------------------------------------------|------|
|    | 6.4   | Ligar a um computador através de USB                                     | 83   |
|    | 6.5   | Partilhar a ligação de dados móveis do seu telefone                      | 85   |
|    | 6.6   | Ligar a redes privadas virtuais                                          | 86   |
|    | 6.7   | Configurar chamadas de Internet (SIP)                                    | 88   |
| 7  | And   | roid Market                                                              | . 90 |
|    | 7.1   | Localizar o item que pretende transferir e instalar                      | 90   |
|    | 7.2   | Transferir e instalar                                                    | 91   |
|    | 7.3   | Gerir as suas transferências                                             | 93   |
| 8  | Aplic | cações multimédia                                                        | . 95 |
|    | 8.1   | Câmara                                                                   | 95   |
|    | 8.2   | Galeria                                                                  | 98   |
|    | 8.3   | YouTube                                                                  | .101 |
|    | 8.4   | Música                                                                   | .102 |
| 9  | Goog  | gle Maps                                                                 | 105  |
|    | 9.1   | Obter a Minha Localização                                                | .105 |
|    | 9.2   | Pesquisar uma localização                                                | .106 |
|    | 9.3   | Marcar uma localização                                                   | .107 |
|    | 9.4   | Obter indicações para se deslocar de automóvel, em transportes públ      | icos |
|    |       | ou a pé                                                                  | .108 |
|    | 9.5   | Organização de níveis                                                    | .110 |
|    | 9.6   | Juntar-se ao Latitude para ver as localizações dos seus amigos e partill | nar  |
|    |       | com eles a sua localização                                               | .111 |
| 10 | Outr  | °OS                                                                      | 5    |
|    | 10.1  | Gestor de ficheiros                                                      | .115 |
|    | 10.2  | Gravador de som                                                          | .116 |
|    | 10.3  | Rádio FM                                                                 | .116 |
|    | 10.4  | Economia de bateria                                                      | .117 |
|    | 10.5  | Assistente de configuração                                               | .117 |
|    | 10.6  | Gestor de Tráfego                                                        | .118 |
|    | 10.7  | Ajuda Alcatel                                                            | .118 |
|    | 10.8  | Outras aplicações                                                        | .118 |
|    |       |                                                                          |      |

| н  | Definições 119             |                                      |  |
|----|----------------------------|--------------------------------------|--|
|    | 11.1                       | Gestão de cartões SIM                |  |
|    | 11.2                       | Redes sem fio e outras               |  |
|    | 11.3                       | Definições de chamadas123            |  |
|    | 11.4                       | Perfis de áudio126                   |  |
|    | 11.5                       | Ecrã                                 |  |
|    | 11.6                       | Localização128                       |  |
|    | 11.7                       | Aplicações                           |  |
|    | 11.8                       | Contas e sincronização 134           |  |
|    | 11.9                       | Privacidade                          |  |
|    | 11.10                      | SD e armazenamento                   |  |
|    | 11.11                      | Idioma e teclado                     |  |
|    | 11.12                      | Entrada e saída de voz               |  |
|    | 11.13                      | Acessibilidade                       |  |
|    | 11.14                      | Data e hora                          |  |
|    | 11.15                      | Activação/desactivação programada    |  |
|    | 11.16                      | Sobre o telefone                     |  |
| 12 | Tirar                      | o máximo partido do seu telefone 146 |  |
|    | 12.1                       | Android Manager                      |  |
|    | 12.2                       | One Touch Upgrade                    |  |
| 13 | Garantia do telefone 148   |                                      |  |
| 14 | Acessórios 150             |                                      |  |
| 15 | Resolução de problemas 151 |                                      |  |
| 16 | Especificações 156         |                                      |  |

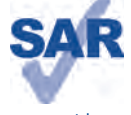

Este produto cumpre os limites nacionais de SAR aplicáveis de 2,0 W/kg. Pode encontrar os valores SAR máximos específicos na página 7 deste manual.

www.sar-tick.com

Quando transportar o produto, ou se o utilizar junto ao corpo, utilize um acessório aprovado, como uma bolsa, ou mantenha uma distância de 1,5 cm em relação ao corpo para garantir o cumprimento dos requisitos de exposição a RE Tenha em atenção que o produto pode transmitir mesmo quando não está a fazer uma chamada.

# Segurança e utilização.....

Recomenda-se a leitura atenta deste capítulo antes da utilização do seu telemóvel. O fabricante não se responsabiliza por quaisquer danos que possam resultar em consequência de uma utilização incorrecta ou contrária às instruções contidas no presente documento.

#### • SEGURANÇA RODOVIÁRIA:

Considerando que os estudos demonstram que a utilização do telemóvel durante a condução constitui um verdadeiro risco, mesmo com a utilização de um kit mãos-livres (kit para automóvel, auricular...), é solicitado aos condutores que evitem a utilização do telemóvel enquanto estiverem a conduzir.

Enquanto conduzir, não utilize o seu telemóvel ou os auscultadores para ouvir música ou rádio. A utilização de auscultadores pode ser perigosa e proibida em algumas áreas.

Quando está ligado, o seu telefone emite ondas electromagnéticas que podem interferir com o sistema electrónico do veículo como, por exemplo, com o ABS ou os airbags. Para garantir que não ocorrem problemas:

- não coloque o seu telefone em cima do painel de instrumentos nem numa área de activação do airbag,

 - confirme junto do concessionário ou fabricante do seu automóvel se o painel de instrumentos está adequadamente protegido contra a energia de RF dos telemóveis.

#### • CONDIÇÕES DE UTILIZAÇÃO:

É aconselhável que desligue o telefone de vez em quando para optimizar o seu desempenho. Desligue o telefone antes de entrar num avião.

Desligue o telefone sempre que se encontrar em instalações de saúde, excepto nos locais designados. Tal como acontece com muitos outros dispositivos de utilização corrente, os telemóveis podem interferir com outros equipamentos eléctricos ou electrónicos, ou equipamentos que utilizem radiofrequência.

Desligue o telemóvel sempre que se encontrar nas proximidades de gás ou líquidos inflamáveis. Obedeça rigorosamente a toda a sinalização e instruções existentes em depósitos de combustíveis, estações de serviço ou fábricas químicas, ou em qualquer atmosfera potencialmente explosiva.

Se o telefone estiver ligado, deve estar a, pelo menos, 15 cm de distância de qualquer equipamento médico como, por exemplo, pacemakers, aparelhos auditivos ou bombas de insulina, etc. Sobretudo durante a utilização do telemóvel, deve colocá-lo no ouvido contrário àquele onde se encontra o dispositivo, caso exista.

Para evitar insuficiências auditivas, atenda a chamada antes de colocar o seu telefone junto ao ouvido. Além disso, mantenha o telefone afastado do ouvido enquanto utiliza o modo "mãos-livres", porque o volume amplificado pode causar danos auditivos.

Não deixe que crianças utilizem e/ou brinquem com o telefone e respectivos acessórios sem supervisão. Quando substituir a tampa, tenha em atenção que o seu telefone pode conter substâncias que podem provocar uma reacção alérgica.

Manuseie sempre o seu telefone com cuidado e mantenha-o num local limpo e sem pó.

Não exponha o seu telefone a condições meteorológicas ou ambientais adversas (humidade, chuva, infiltração de líquidos, pó, ar marítimo, etc.). A amplitude de temperatura de funcionamento recomendada pelo fabricante é de -10 °C a +55 °C.

A temperaturas superiores a 55 °C, a legibilidade do ecrã do telefone pode ficar diminuída, embora seja uma situação temporária e sem gravidade.

Os números de emergência podem não ser contactáveis em todas as redes de telemóveis. Nunca deve depender exclusivamente do seu telefone para fazer chamadas de emergência.

Não abra, não desmonte, nem tente reparar o seu telefone.

Não deixe cair, não atire, nem dobre o seu telemóvel.

A fim de evitar ferimentos, não utilize o telefone se o ecrã (vidro) estiver danificado, estalado ou partido. Não o pinte.

Utilize apenas baterias, carregadores e acessórios recomendados pela TCT Mobile Limited e respectivos afiliados e que sejam compatíveis com o modelo do seu telefone. A TCT Mobile Limited e os seus afiliados não se responsabilizam pelos danos causados pela utilização de outros carregadores ou baterias.

Lembre-se de fazer cópias de segurança ou manter um registo escrito de todas as informações importantes guardadas no seu telefone.

Algumas pessoas, quando expostas a luzes intermitentes ou a jogos de vídeo, podem sofrer ataques epilépticos ou perdas de consciência. Estes ataques ou perdas de consciência podem acontecer, mesmo que a pessoa nunca os tenha sentido antes. Se já sofreu ataques ou perdas de consciência, ou se tem histórico de ocorrências semelhantes na familia, aconselhe-se com o seu médico antes de jogar jogos de vídeo no seu telefone, ou antes de activar uma função com luzes intermitentes no seu telefone.

Os pais devem monitorizar a utilização que os seus filhos fazem de jogos de video e outras funções que incluam luzes intermitentes nos telefones. Se algum dos seguintes sintomas ocorrer: convulsões, contração de olhos ou músculos, perda de consciência, movimentos involuntários ou desorientação, pare de utilizar o telefone e consulte o seu médico. Para limitar a probabilidade da ocorrência destes sintomas, tome as seguintes precauções de segurança:

- Não jogue nem utilize uma função com luzes intermitentes se estiver cansado ou a precisar de dormir.

- Faça uma pausa de, pelo menos, 15 minutos por cada hora de jogo.
- Jogue numa sala totalmente iluminada.
- Jogue o mais possível afastado do ecrã.
- Se as suas mãos, pulsos ou braços ficarem cansados ou doridos enquanto estiver a jogar, pare e descanse várias horas antes de voltar a jogar.

- Se as mãos, pulsos ou braços continuarem doridos durante ou depois de jogar, pare e consulte um médico.
 Ao jogar no seu telefone, pode sentir um desconforto ocasional nas mãos, nos braços, ombros, pescoço ou noutras partes do seu corpo. Siga as instruções para evitar problemas como tendinites, síndrome do canal cárpico ou outros problemas musculo-esqueléticos.

A exposição prolongada a música no volume máximo no leitor de música pode danificar a audição do utilizador.

Regule o som do seu telefone para um volume seguro. Utilize apenas auscultadores recomendados pela TCT Mobile Limited e respectivos afiliados.

#### • PRIVACIDADE:

Tenha em atenção que deve respeitar as leis e regulamentações em vigor na sua jurisdição ou noutra(s) jurisdição(ões) onde vai utilizar o seu telemóvel, em relação a tirar fotografias e gravar sons com o seu telemóvel. Em conformidade com as referidas leis e regulamentações, pode ser estritamente proibido tirar fotografias e/ou gravar a voz de outras pessoas ou qualquer um dos seus atributos pessoais, bem como duplicá-los ou distribuí-los, uma vez que tal pode ser considerado invasão de privacidade. Se tal for necessário, é da exclusiva responsabilidade do utilizador garantir a obtenção de uma autorização prévia, com o intuito de gravar conversas privadas ou confidenciais ou de tirar fotografias de outra pessoa; o fabricante, promotor ou vendedor do seu telemóvel (incluindo o operador) não se responsabiliza pelo que possa resultar de uma utilização indevida do telemóvel.

#### • BATERIA:

Antes de retirar a bateria do seu telefone, certifique-se de que este está desligado. Respeite as seguintes precauções quando utilizar a bateria:

- Não tente abrir a bateria (devido ao risco de gases tóxicos e queimaduras).
- Não fure, não desmonte, nem provoque um curto-circuito na bateria,
- Não queime nem elimine uma bateria usada como se de lixo doméstico se tratasse, nem a armazene a temperaturas acima dos 60 °C.

Deve eliminar a bateria de acordo com as regulamentações ambientais locais em vigor. Utilize a bateria apenas para o fim a que se destina. Nunca utilize baterias danificadas nem baterias que não sejam recomendadas pela TCT Mobile Limited e/ou respectivos afiliados.

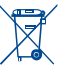

A presença deste símbolo no seu telefone, na bateria e nos acessórios significa que estes produtos devem ser depositados em pontos de recolha no final da sua vida útil:

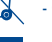

- Centros de eliminação de resíduos municipais com contentores específicos para este tipo de equipamento

- Contentores de recolha nos pontos de venda.

Serão assim reciclados, evitando que as substâncias sejam eliminadas no ambiente e para que os seus componentes sejam reutilizados.

#### Nos países da União Europeia:

Estes pontos de recolha são disponibilizados gratuitamente.

Todos os produtos com este sinal devem ser depositados nestes pontos de recolha.

#### Em jurisdições fora da União Europeia:

Os itens de equipamento com este símbolo não devem ser eliminados nos contentores normais se a sua jurisdição ou região tem instalações de recolha e reciclagem adequadas; em vez disso, devem ser depositados em pontos de recolha para que sejam reciclados.

ATENÇÃO: RISCO DE EXPLOSÃO SE A BATERIA FOR SUBSTITUÍDA POR UM TIPO DE BATERIA INCORRECTO. ELIMINE AS BATERIAS USADAS DE ACORDO COM AS INSTRUÇÕES.

#### CARREGADORES

A amplitude da temperatura de funcionamento dos carregadores de ligação à rede eléctrica é de: 0 °C a 40 °C. Os carregadores concebidos para o seu telemóvel estão em conformidade com a norma para a segurança de utilização de equipamentos de tecnologias da informação e de equipamentos de escritório. Também se encontram em conformidade com a directiva de concepção ecológica 2009/125/CE. Devido às diferentes especificações eléctricas aplicáveis, um carregador que adquirir numa jurisdição pode não funcionar noutra jurisdição. Devem ser utilizados apenas para esta finalidade.

#### • ONDAS DE RÁDIO:

Antes de poderem ser colocados no mercado, todos os modelos de telemóvel têm de fazer prova da conformidade com as normas internacionais (ICNIRP) ou com a Directiva Europeia 1999/5/CE (R&TTE). A protecção da saúde e segurança do utilizador e de qualquer outra pessoa é um requisito fundamental destas normas ou desta directiva.

# ESTE DISPOSITIVO CUMPRE AS DIRECTRIZES INTERNACIONAIS RELATIVAS À EXPOSIÇÃO A ONDAS DE RÁDIO.

O seu dispositivo móvel é um transmissor e receptor de rádio. Foi concebido de forma a não exceder os limites de exposição a ondas de rádio (campos electromagnéticos de radiofrequência) recomendados pelas directrizes internacionais. As directrizes foram desenvolvidas por uma organização científica independente (ICNIRP) e incluem uma margem de segurança substancial concebida para garantir a segurança de todas as pessoas, independentemente da idade e do estado de saúde.

As directrizes de exposição a ondas de rádio utilizam uma unidade de medida conhecida como SAR (Specific Absorption Rate - Taxa de absorção específica). O limite de SAR para os dispositivos móveis é 2 W/kg. Os testes de SAR foram conduzidos utilizando posições de funcionamento padrão com o dispositivo a transmitir ao nível de potência certificada mais elevado em todas as bandas de frequência testadas. Os valores de SAR mais elevados no âmbito das directrizes do ICNIRP para este modelo de dispositivo são:

| SAR máximo para este modelo e as condições em que foi registado. |                                  |                                                                                          |  |
|------------------------------------------------------------------|----------------------------------|------------------------------------------------------------------------------------------|--|
| SAR para a cabeça                                                | UMTS 2100 + Wi-Fi +<br>Bluetooth | 1,12 W/kg (one touch 918)<br>1,12 W/kg (one touch 918N)<br>1,12 W/kg (one touch 918D)    |  |
| SAR quando utilizado<br>junto ao corpo                           | GSM 900 + Wi-Fi +<br>Bluetooth   | 0,603 W/kg (one touch 918)<br>0,677 W/kg (one touch 918N)<br>0,603 W/kg (one touch 918D) |  |

Durante a utilização, os valores de SAR reais deste dispositivo são normalmente muito inferiores aos valores indicados acima. Tal deve-se (por questões de eficiência do sistema e para minimizar a interferência na rede) ao facto de a energia de funcionamento do dispositivo móvel diminuir automaticamente sempre que uma chamada não necessite do maior nível de energia. Quanto mais baixa a utilização de energia do dispositivo, mais baixo é o valor de SAR.

Os testes de SAR com o dispositivo utilizado junto ao corpo foram conduzidos a uma distância de 1,5 cm. Para que as directrizes de exposição a RF sejam cumpridas, o dispositivo deve ficar, no minimo, a esta distância quando é utilizado junto ao corpo. Caso não esteja a utilizar uma cessório aprovado, certifique-se de que o produto utilizado não contém metal e de que posiciona o telefone à distância indicada do corpo.

Organizações como a Organização Mundial de Saúde (OMS) e a FDA (Food and Drug Administration) declaram que caso as pessoas estejam preocupadas e pretendam reduzir a sua exposição podem utilizar um dispositivo mãos-livres para manter o telefone afastado da cabeça e do corpo durante as chamadas telefónicas ou reduzir a quantidade de tempo passado ao telefone.

Para obter mais informações pode aceder a www.alcatelonetouch.com

No site http://www.who.int/peh-emf, vai encontrar informações adicionais sobre os campos electromagnéticos e a saúde pública.

O seu telefone está equipado com uma antena incorporada. Para um funcionamento ideal, deve evitar tocarlhe ou danificá-la. Uma vez que os dispositivos móveis oferecem uma grande diversidade de funções, podem ser utilizados noutras posições para além de junto ao seu ouvido. Nesses casos, o dispositivo estará em conformidade com as directrizes quando for utilizado com auricular ou cabo de dados USB. Se estiver a utilizar outro acessório, assegure-se de que, seja qual for o produto, este se encontra livre de qualquer metal e coloca o telefone a, pelo menos, I,5 cm de distância do corpo.

#### LICENÇAS

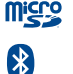

O logótipo microSD é uma marca comercial.

O logótipo e nome Bluetooth são propriedade da Bluetooth SIG, Inc. e qualquer utilização desses simbolos pela TCT Mobile Limited e respectivos afiliados é feita sob licença. Outras marcas comerciais e nomes de marcas são da propriedade dos respectivos proprietários.

# one touch 918/one touch 918N/one touch 918D Bluetooth QD ID B018542

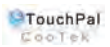

TouchPal<sup>™</sup> e CooTek<sup>™</sup> são marcas comerciais da Shanghai HanXiang (CooTek) Information Technology Co., Ltd. e/ou respectivos afiliados.

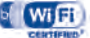

#### O logótipo Wi-Fi é uma marca de certificação da Wi-Fi Alliance.

O seu dispositivo utiliza uma frequência não harmonizada e destina-se a ser utilizado em todos os países europeus. A WLAN pode ser utilizada na UE sem restrições em espaços interiores, mas não pode ser utilizada em espaços exteriores em França.

Google, o logótipo Google, Android, o logótipo Android, Google Search <sup>™</sup>, Google Maps<sup>™</sup>, Gmail<sup>™</sup>, YouTube, Android Market, Google Latitude <sup>™</sup> e Google Talk <sup>™</sup> são marcas comerciais da Google Inc.

# Informações gerais.....

- Endereço de Internet www.alcatelonetouch.com
- Número Linha Directa: consulte o folheto "Serviços TCT Mobile" ou aceda ao nosso website.

No nosso website, vai encontrar a secção FAQ (Perguntas Mais Frequentes). Pode ainda contactar-nos por e-mail para esclarecer quaisquer dúvidas que possa ter.

Existe uma versão electrónica deste manual de utilizador em inglês e noutras línguas (de acordo com a disponibilidade) no nosso servidor:

### www.alcatelonetouch.com

O seu telefone é um transceptor que funciona em redes GSM/GPRS/EDGE em banda quádrupla com 850/900/1800/1900 MHz ou UMTS em banda dupla com 900/2100 MHz (one touch 918/one touch 918D); 850/2100MHz (one touch 918N).

# €15880

Este equipamento está em conformidade com os requisitos essenciais e outras provisões relevantes da Directiva 1999/5/CE. Pode obter a cópia integral da Declaração de Conformidade do seu telefone no nosso website: www. alcatelonetouch.com.

| Este eq | uipamento po | AT | BE |    |    |
|---------|--------------|----|----|----|----|
| CY      | CZ           | DK | EE | FI | FR |
| DE      | GR           | HU | IE | IT | LV |
| LT      | LU           | MT | NL | PL | PT |
| SK      | SI           | ES | SE | GB | IS |
| LI      | NO           | СН | BG | RO | TR |

# Protecção contra roubo<sup>(1)</sup>

O seu telefone é identificado por um IMEI (número de série do telefone) apresentado no rótulo da embalagem e na memória do telefone. Recomendamos que anote o número a primeira vez que utilizar o seu telefone introduzindo \* # 0 6 # e o mantenha num lugar seguro. Pode ser pedido pela polícia ou pelo seu operador se o seu telefone for roubado. Este número permite que o seu telemóvel seja bloqueado impedindo que uma terceira pessoa o utilize, mesmo com um cartão SIM diferente.

# Renúncia de responsabilidade

Podem existir determinadas diferenças entre a descrição do manual do utilizador e o funcionamento do telefone, dependendo da versão de software do seu telefone ou dos serviços específicos do operador.

A TCT Mobile não poderá ser responsabilizada legalmente por estas diferenças, caso existam, nem pelas suas potenciais consequências, cuja responsabilidade será suportada exclusivamente pelo operador.

Este telefone pode conter materiais, incluindo aplicações e software em forma de código fonte ou executável, submetidos por terceiros para inclusão neste telefone ("Materiais de Terceiros"). Todos os Materiais de Terceiros contidos neste telefone são fornecidos como estão, sem garantia de qualquer tipo, quer expressa ou implícita, incluindo as garantias implícitas de comercialização, adeguação a utilização/ aplicação de terceiros ou a um fim específico, interoperabilidade com outros materiais ou aplicações do comprador, e de não infracção de direitos de autor. O comprador afirma que a TCT Mobile cumpriu todas as obrigações de qualidade da sua competência enquanto fabricante de dispositivos móveis e telefones em conformidade com os direitos de propriedade intelectual. A TCT Mobile não será responsável, em qualquer momento, pela incapacidade ou falha de funcionamento dos Materiais de Terceiros neste telefone ou em interacção com outros dispositivos do comprador. Até à extensão máxima permitida por lei, a TCT Mobile renuncia a toda a responsabilidade por quaisquer reclamações, reivindicações, processos ou accões, e mais especificamente - mas não se limitando a - accões de direito civil, segundo qualquer teoria de responsabilidade, resultantes da utilização, por quaisquer meios, ou tentativas de utilização, de tais Materiais de Terceiros. Além disso, os Materiais de Terceiros em questão, que são fornecidos gratuitamente pela TCT Mobile, podem estar sujeitos a actualizações pagas no futuro; a TCT Mobile renuncia a qualquer responsabilidade relativa a tais custos adicionais, que deverão ser suportados exclusivamente pelo comprador. A disponibilidade das aplicações pode variar consoante os países e os operadores onde o telefone é utilizado; a lista de possíveis aplicações e software fornecida com os telefones não poderá, em caso algum, ser considerada como uma garantia da TCT Mobile; esta permanecerá meramente como informação para o comprador. Como tal, a TCT Mobile não poderá ser responsabilizada pela falta de disponibilidade de uma ou mais aplicações pretendidas pelo comprador, uma vez que a sua disponibilidade depende do país e do operador do comprador. A TCT Mobile reserva-se o direito de, a qualquer momento, adicionar ou remover Materiais de Terceiros dos seus telefones sem aviso prévio; a TCT Mobile não será responsabilizada, em caso algum, pelo comprador por quaisquer consequências que tal remoção possa trazer para o comprador, relativas à utilização ou tentativa de utilização de tais aplicações e Materiais de Terceiros.

# O seu telemóvel.....

#### 1.1 Teclas e conectores

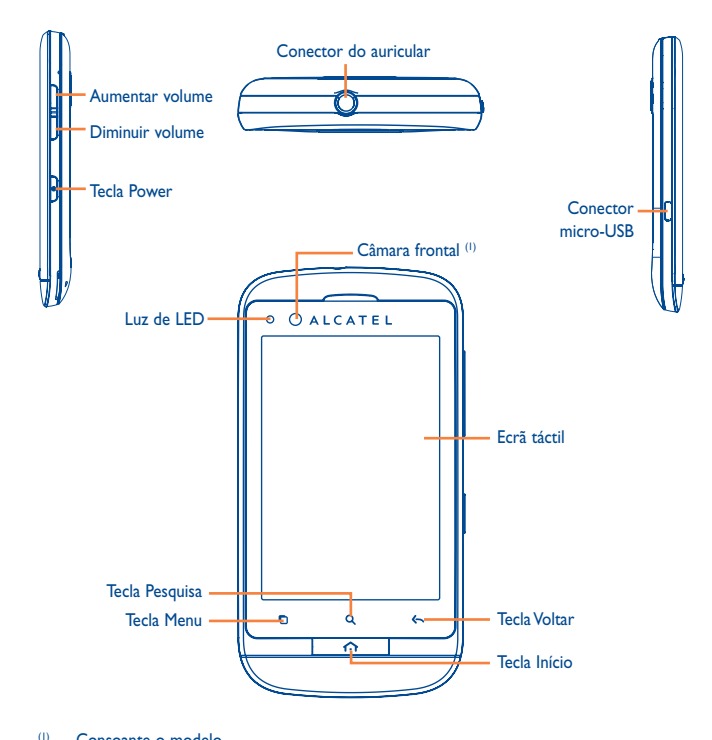

Consoante o modelo

- No ecrã inicial, prima para aceder rapidamente ao menu Definições ou ao painel de notificações; para iniciar a procura rápida; para gerir aplicações; para personalizar o seu ecrã inicial adicionando aplicações, ou através da alteração do fundo de ecrã.
  - Noutros ecrãs, prima para ver a lista de opções.

Premir brevemente: Iluminar o ecrã Regressar ao ecrã inicial ou voltar ao ecrã

inicial central caso esteja alargado.

Manter premida: Aceder à lista de aplicações recentemente utilizadas.

Voltar ao menu ou ecrã anterior.

n

 $\odot$ 

Premir brevemente: Bloquear o ecrã Iluminar o ecrã

Manter premida: Quando o telefone está desligado, liga o telefone. Quando o telefone está ligado, acede a Opções do telefone: Modo silencioso, Modo avião.

Desligar.

Premir para ajustar o Volume (no modo de chamada/reprodução de multimédia)

Abrir a barra de Pesquisa para pesquisar dentro de uma aplicação, do telefone ou da Web.

# I.2 Início

# I.2.I Configuração

#### Retirar ou inserir a tampa posterior

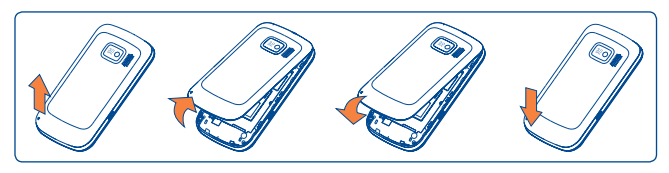

#### Inserir ou retirar o cartão SIM<sup>(1)</sup>

Tem de inserir o seu cartão SIM para efectuar chamadas. Desligue o seu telefone e retire a bateria antes de inserir ou retirar o cartão SIM.

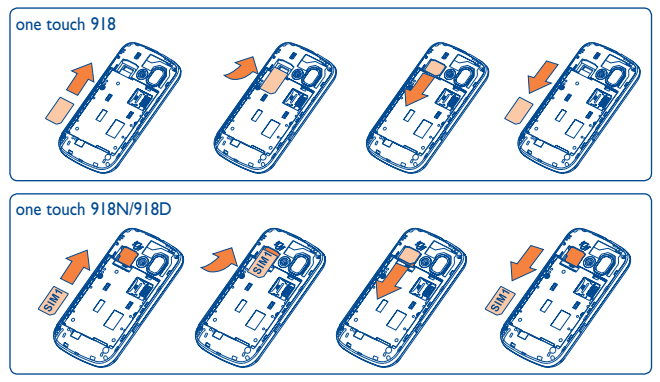

Coloque o cartão SIM com o chip SIMI virado para baixo e o chip SIM2 virado para cima e depois deslize-o para dentro do suporte. Certifique-se de que foi inserido correctamente. Para retirar o cartão, carregue e faça-o deslizar para fora.

(I) Contacte o seu operador de rede para saber se o seu cartão SIM é compatível com 3V ou 1,8V. Os antigos cartões de 5V já não podem ser utilizados.

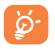

Para modelos com dois cartões SIM, a ranhura do SIM1 suporta rede 2G e 3G, enquanto a ranhura SIM2 só suporta rede 2G.

#### Inserir e retirar o cartão microSD

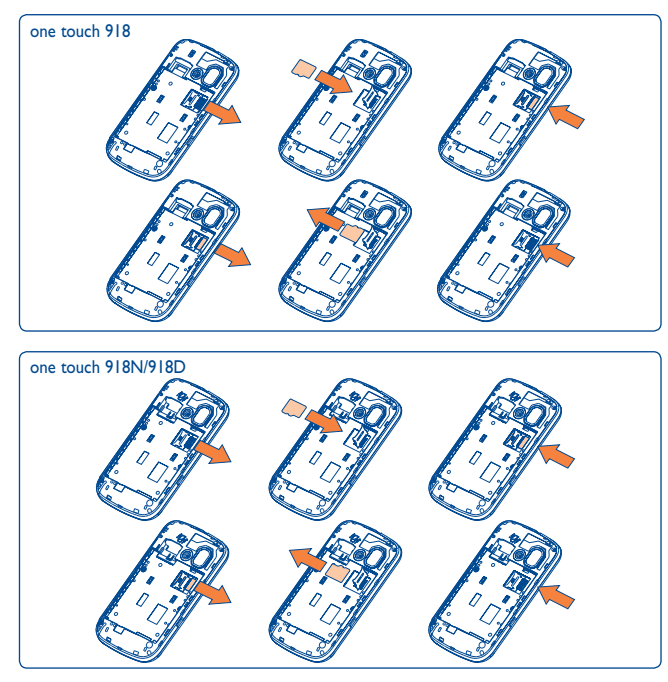

Para libertar o suporte do cartão microSD, faça-o deslizar na direcção da seta e levante. Em seguida, insira o cartão microSD com o contacto dourado virado para baixo. Por fim, faça descer o suporte do microSD e faça-o deslizar na direcção oposta para bloqueá-lo.

#### Inserir ou retirar a bateria

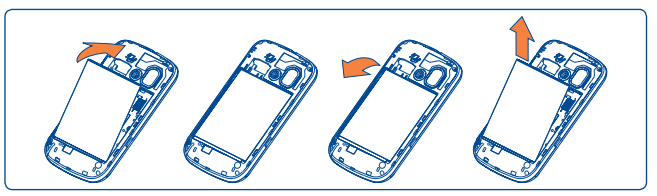

- Insira a bateria até ouvir um clique e depois feche a tampa do telefone.
- Retire a tampa e depois retire a bateria.

#### Carregar a bateria

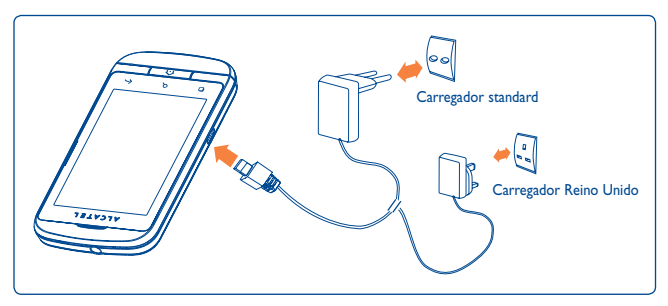

Ligue o carregador de bateria ao telefone e à tomada respectivamente.

- A luz de LED permanece acesa durante o carregamento da bateria.
- Não force a ficha na tomada.
- Certifique-se de que a bateria está inserida correctamente antes de ligar o carregador.

- A tomada de corrente eléctrica deve estar próxima do telefone e facilmente acessível (evite os cabos de extensão eléctricos).
- Quando utilizar o seu telefone pela primeira vez, carregue completamente a bateria (aproximadamente 4 horas).

É aconselhável que carregue completamente a bateria ( **)**. O estado do carregamento é indicado pelo volume de água no ecrã bloqueado. O volume de água aumenta à medida que o telefone é carregado.

Para reduzir o consumo e o desperdício de energia, quando a bateria estiver totalmente carregada, desligue o carregador da tomada; desligue o Wi-Fi, GPS, Bluetooth ou as aplicações em execução em segundo plano que não estiver a utilizar; reduza a duração da luz de fundo, etc.

# I.2.2 Ligar o seu telefone

Mantenha premida a tecla **Power** até o telefone se ligar, insira o código PIN, se necessário, e depois confirme. É apresentado o ecrã inicial.

Se não sabe o seu código PIN ou se não se lembra do mesmo, contacte o seu operador de rede. Não deixe o código PIN com o telefone. Guarde esta informação num local seguro quando não estiver a utilizá-la.

## Configurar o seu telefone pela primeira vez

A primeira vez que ligar o telefone, é-lhe solicitado que configure o telefone de várias formas: idioma, método de introdução, ligação de dados móveis, configuração de contas e sincronização, actualizações do sistema, etc. É-lhe também solicitado que inicie sessão na sua conta Google para sincronizar e-mails, contactos, calendários e outras aplicações Google <sup>(1)</sup>.

- Introduza o seu nome de utilizador e a sua palavra-passe e toque em Iniciar sessão. Se se esquecer da palavra-passe, pode aceder a http://www.google.com/ para recuperá-la. Se não tiver uma conta Google, é-lhe solicitado que crie uma conta, tocando em Criar.
- · Leia as informações de configuração no ecrã.
- Marque/Desmarque a caixa de verificação para escolher se pretende tirar partido do serviço de localização da Google, e toque em **Avançar**.
- Marque/desmarque a caixa de verificação para escolher se pretende fazer uma cópia de segurança dos dados com a sua conta Google e depois toque em **Avançar**.
- Toque em Terminar configuração.
- Esta configuração inicial pode ser ignorada e activada através das opções Definições\Contas e sincronização.

No ecrã principal, sem o cartão SIM inserido, pode também estabelecer ligação a uma rede Wi-Fi (consulte a secção 6.1.2 Wi-Fi) para iniciar sessão na sua conta Google e utilizar algumas funções.

A primeira vez que inserir um cartão SIM novo, tem a opção de alterar as configurações do SIM predefinidas (consulte a secção 11.1 Gestão de cartões SIM).

#### I.2.3 Desligar o seu telefone

Mantenha premida a tecla **Power** a partir do ecrã inicial até que as opções do telefone apareçam, seleccione **Desligar**.

<sup>(1)</sup> A disponibilidade da aplicação depende do país e do operador.

# I.3 Ecrã inicial

Pode trazer todos os itens (aplicações, atalhos, pastas e widgets) que adora ou utiliza com maior frequência para o seu ecrã inicial para obter um acesso rápido. Prima a tecla **Início** para aceder ao ecrã Inicial.

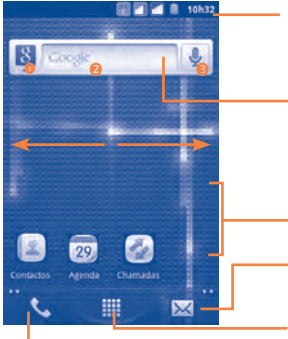

#### Barra de estado

• Indicadores de Estado/Notificação

• Toque e arraste para baixo para abrir o painel de notificações.

#### Barra de pesquisa

Toque em <sup>1</sup> para aceder às opções de Procura: Tudo, Web, Aplicações, Contactos, etc. Toque em <sup>2</sup> para aceder ao ecrã de pesquisa por texto. Toque em <sup>2</sup> para aceder ao ecrã de pesquisa por voz.

Toque num ícone para abrir uma aplicação, pasta, etc.

Toque para aceder a Mensagens

#### Separador Aplicação

Toque para abrir a lista de aplicações. Toque sem soltar para visualizar as miniaturas.

Toque para aceder ao Registo de chamadas se tiver chamadas não atendidas.

O ecrã inicial é fornecido num formato alargado para permitir ter mais espaço para adicionar aplicações, atalhos, etc. Faça deslizar o ecrã inicial na horizontal, para a esquerda e para a direita, para obter uma visualização completa do ecrã inicial. Pequenos pontos nos cantos inferiores esquerdo e direito do ecrã indicam qual o ecrã que está a visualizar.

# I.3. Utilizar o ecrã táctil

Para aceder a uma aplicação, toque na mesma com o dedo.

#### Tocar sem soltar

Tocar

Para aceder às opções disponíveis para um item, toque sem soltar o item. Por exemplo, seleccione um dos contactos e toque-lhe sem soltar para que apareça uma lista de opções no ecrã.

# Arrastar 🔨

Coloque o dedo no ecrã para arrastar um objecto para outro local.

# Deslizar/Passar 🕅

Faça deslizar o ecrã para se deslocar para cima e para baixo em aplicações, imagens, páginas Web... da forma mais prática. Também pode deslocar o ecrã na horizontal.

#### Mover rapidamente

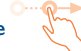

É parecido ao movimento de passar, mas quando move rapidamente o ecrã, este move-se mais depressa.

# Aproximar/Afastar

Coloque o dedo indicador e o polegar de uma mão na superfície do ecrã e aproxime-os ou afaste-os para diminuir/aumentar o tamanho de um elemento no ecrã.

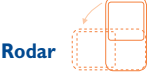

Modifique a orientação do ecrã automaticamente de vertical para horizontal virando o telefone para a esquerda, de forma a obter uma melhor visualização do ecrã.

#### I.3.2 Barra de estado

A partir da barra de estado, pode visualizar o estado do telefone (do lado direito) e as informações de notificação (do lado esquerdo). Quando a barra de estado está completa, aparece o ícone " 🗲 ".

# Ícones de estado

Para o modelo com dois cartões SIM, os ícones de estado referentes ao SIM1 ou ao SIM2 serão identificados pela cor que definiu.

| ti<br>G   | GPRS ligado                    | ۲   | A receber dados de<br>localização do GPS |
|-----------|--------------------------------|-----|------------------------------------------|
| 14<br>G   | GPRS em utilização             | G   | Altifalante ligado                       |
| È         | EDGE ligado                    | 61  | Roaming                                  |
| tł<br>E   | EDGE em utilização             | ١١  | Sem sinal                                |
| 14<br>36  | 3G ligado                      | 101 | Modo Vibração                            |
| \$¥<br>36 | 3G em utilização               | ×   | Sinal sonoro silenciado                  |
| ti<br>H   | HSPA (3G+) ligado              | Ψ×  | Microfone do telefone<br>silenciado      |
| te<br>H   | HSPA (3G+) em utilização       |     | Bateria muito fraca                      |
| •         | Ligado a uma rede Wi-Fi        |     | Bateria fraca                            |
| *         | Bluetooth ligado               |     | Bateria parcialmente esgotada            |
| *         | Ligado a dispositivo Bluetooth |     | Bateria cheia                            |
|           | Modo avião                     | 5   | Bateria a carregar                       |
| ٦         | Alarme definido                | Q   | Auricular ligado                         |
| ¢         | GPS ligado                     | đ   | Intensidade do sinal                     |

# Ícones de notificação

| Μ        | Nova mensagem do Gmail                                    |          | Chamada em curso (verde)                           |
|----------|-----------------------------------------------------------|----------|----------------------------------------------------|
| ş        | Nova mensagem de texto ou<br>multimédia                   |          | Chamada em curso com<br>auricular Bluetooth (azul) |
| <b>Ģ</b> | Problema na entrega da mensagem<br>de texto ou multimédia | ř        | Chamada não atendida                               |
| talk     | Nova mensagem do Google Talk                              | G        | Chamada em espera                                  |
| ഫ        | Novo correio de voz                                       | G        | Encaminhamento de chamadas<br>activo               |
| 1        | Próximo evento                                            | <u>†</u> | A carregar dados                                   |
| Ð        | Dados em sincronização                                    | Ŧ        | A transferir dados                                 |
| •        | Problema no início de sessão ou sincronização             | (ř.      | Uma rede Wi-Fi aberta está<br>disponível           |
| .0       | Cartão microSD cheio                                      | Ŷ        | Telefone ligado através de<br>cabo USB             |
| 8        | Ligado a ou desligado da VPN                              | FM       | Rádio ligado                                       |
|          | Música em reprodução                                      | ŧ        | Actualização do sistema<br>disponível              |
| ÷        | Partilha da ligação USB activada                          | <b>?</b> | Hotspot Wi-Fi portátil<br>activado                 |
| $\odot$  | Partilha da ligação USB e hotspot<br>portátil activados   | Ĵ        | Actualização de aplicação<br>disponível            |
| Ŧ        | Mais notificações ocultas                                 |          |                                                    |

#### Painel de notificações

Toque na barra de estado e arraste-a para baixo ou prima a tecla **Menu** e toque em **Notificações** para abrir o painel de notificações. Toque e arraste para cima para fechar. A partir do painel de notificações, pode abrir algumas funções por toque (GPS, Bluetooth, etc.), lembretes indicados por ícones de notificação ou ver informações do serviço sem fios.

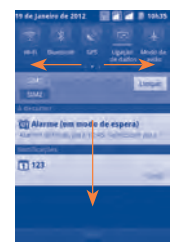

Toque em umer para eliminar todas as notificações de eventos (outras notificações em curso permanecem inalteradas).

#### 1.3.3 Barra de pesquisa

O telefone oferece uma opção de pesquisa que pode ser utilizada para localizar informações dentro de aplicações, no telefone ou na Web.

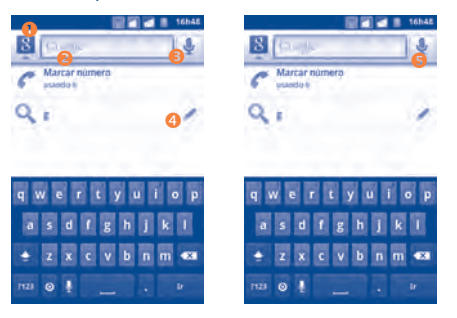

- Toque para inserir os alvos da pesquisa: Tudo, Web, Aplicações, Contactos, etc.
- 2 Toque para pesquisar por texto
- Toque para pesquisar por voz
- O Toque para inserir o texto sugerido para pesquisa rápida
- S Toque para pesquisar na Web

#### Pesquisar por texto

- Toque na barra de pesquisa no ecrã inicial ou prima a tecla Pesquisa a partir do ecrã de outras aplicações.
- Introduza o texto/a frase que pretende pesquisar. Vai aparecer uma lista com os resultados da pesquisa, onde pode seleccionar o que pretende.
- Toque em → para pesquisar na Internet.

#### Pesquisar por voz

- Toque em 🚽 a partir da barra de pesquisa para apresentar um ecrã de diálogo.
- Diga a palavra/frase que pretende pesquisar. Vai aparecer uma lista com os resultados da pesquisa, onde pode seleccionar o que pretende.

# 1.3.4 Bloquear/Desbloquear o seu ecrã

Para proteger o seu telefone e privacidade, pode bloquear o ecrã do telefone através da criação de uma diversidade de padrões, PIN ou palavra-passe etc.

**Criar um padrão de desbloqueio do ecrã** (consulte a secção 11.6.3 para obter definições mais detalhadas)

- Prima a tecla Menu a partir do ecrã inicial, toque em Definições, depois toque em Segurança\Definir bloqueio do ecrã\Padrão.
- Crie o seu próprio padrão. Pode também premir a tecla Menu para obter ajuda.

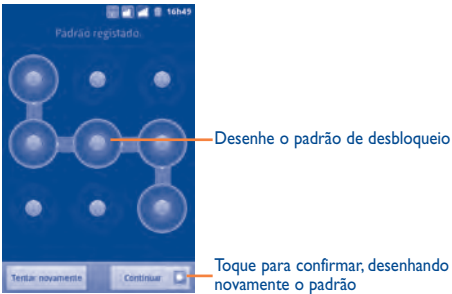

Toque para confirmar, desenhando novamente o padrão

#### Criar um PIN/palavra-passe para desbloqueio do ecrã

- Prima a tecla Menu a partir do ecrá inicial, toque em Definições e depois em Segurança\Definir bloqueio do ecrã\PIN ou Palavra-passe.
- Defina o seu PIN ou palavra-passe.

#### Bloquear o ecrã do telefone

Prima a tecla **Power** uma vez para bloguear o ecrã.

#### Desbloquear o ecrã do telefone

Desenhe o padrão de desbloqueio que criou ou introduza o PIN ou a palavrapasse para activar o ecrã. Se não definiu o ecrã de desbloqueio, arraste o ícone de bloqueio para baixo 🌇 para desbloqueá-lo.

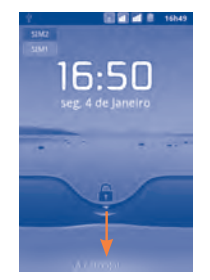

#### 1 2 5 Personalizar o seu ecrã inicial

#### Adicionar

Toque sem soltar uma área vazia ou prima a tecla Menu e toque em Adicionar no ecrã inicial. Vai aparecer Adicionar ao ecrã inicial, que lhe disponibiliza várias opções.

- Atalhos Para adicionar um atalho ao ecrã inicial como, por exemplo, aplicações, favoritos, contactos, etc.
- Widgets Para adicionar um widget ao ecrã inicial como, por exemplo, o relógio, o leitor de música, etc.
- Para adicionar uma pasta ao ecrã inicial como, por Pastas exemplo, uma nova pasta, uma pasta de contacto, etc.

Para melhorar a organização dos itens do ecrã inicial (atalhos, widgets), pode tocarlhes e arrastá-los para adicioná-los a uma pasta à sua escolha. Para mudar o nome de uma pasta, abra-a, toque sem soltar a barra de título da pasta para abrir a caixa de diálogo Mudar o nome da pasta e, em seguida, introduza o novo nome da pasta e confirme com **OK**.

#### Reposição

Toque sem soltar o item a ser reposicionado para activar o modo Mover, arraste o item para a posição pretendida e largue. Prima sem soltar o ícone na extremidade esquerda ou direita do ecrã para arrastar o item para outra página do ecrã inicial.

#### Remover

Toque sem soltar o item que pretende remover para activar o modo Mover, arraste o ícone para o caixote do lixo na margem inferior, que ficará vermelho, e solte o item.

#### Personalização do fundo de ecrã

Toque sem soltar uma área vazia ou prima a tecla **Menu** e toque em **Fundo de ecrã** no ecrã inicial, para apresentar uma janela de contexto com o nome **Selec.** fundo de ecrã de, que lhe disponibiliza várias opções. Galeria inclui imagens captadas, recortadas ou transferidas. Os **Fundos de ecrã animados** incluem uma lista de fundos de ecrã animados a partir da qual pode escolher o que pretender. Galeria fundos ecrã inclui todos os padrões de fundo predefinidos do telefone. Deslize para a esquerda e para a direita para localizar a imagem pretendida e toque em **Definir fundo ecrã** para confirmar.

## 1.3.6 Separador Aplicação

Toque em inicial para aceder à lista de aplicações.

Para regressar ao ecrã inicial, prima a tecla Início.

#### Consultar aplicações recentemente utilizadas

Para consultar aplicações recentemente utilizadas, pode premir sem soltar a tecla **Início** a partir do ecrã inicial. Toque num ícone na janela para abrir a aplicação relacionada.

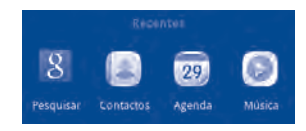

#### I.3.7 Ajuste do volume

#### Utilizar a tecla de volume

Prima a tecla **Aumentar/Diminuir volume** para ajustar o volume. Se o telefone estiver no nível de volume mais baixo possível, passa automaticamente para o modo Silêncio <sup>(1)</sup>.

#### Utilizar o menu Definições

Prima a tecla **Menu** a partir do ecrã Inicial e depois toque em **Definições\Perfis de áudio** e pode definir o volume do toque do alarme, da multimédia e do toque de chamada como pretender.

<sup>&</sup>lt;sup>1)</sup> A definição do telefone varia consoante as alterações efectuadas às predefinições em Definições\Perfis de áudio\Silêncio.

# 2 Introdução de texto.....

# 2.I Utilizar o teclado no ecrã

 ${\sf O}$  teclado no ecrã aparece automaticamente quando um programa requer a introdução de texto ou números.

#### Definições do teclado no ecrã

Prima a tecla **Menu** a partir do ecrã inicial, seleccione **Definições\Idioma e teclado\Teclado TouchPal** ou **Teclado Android**, e aparecem uma série de definições que pode seleccionar.

#### Ajustar a orientação do teclado no ecrã

Vire o telefone para o lado ou coloque-o na vertical para ajustar a orientação do teclado no ecrã. Pode também fazer o ajuste através das definições (Prima a tecla **Menu** no **Ecrã inicial/Definições/Ecrã**).

# 2.1.1 Teclado Android

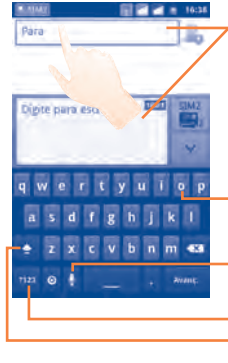

Toque para inserir texto ou números, toque novamente para seleccionar o método de introdução.

Prima sem soltar e deslize para seleccionar um carácter, tal como uma letra acentuada, número, etc.

Toque para aceder à introdução por voz.

Toque para aceder ao teclado numérico e de símbolos. Toque duas vezes para bloquear no modo de introdução de letras maiúsculas.

# 2.1.2 Teclado TouchPal

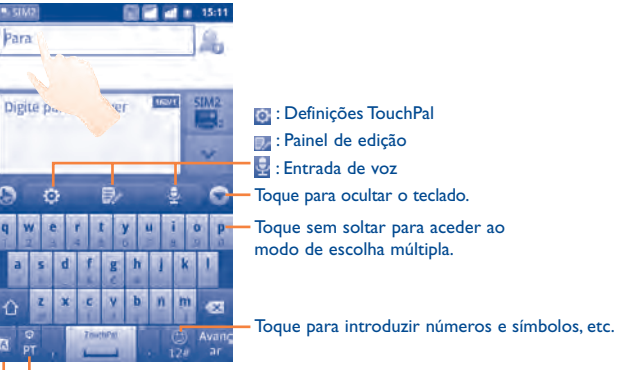

Toque sem soltar para alterar o idioma de introdução. Toque para activar o modo inteligente.

# 2.2 Edição de texto

Pode editar o texto que introduziu.

- Toque no texto que inseriu duas vezes. Toque sem soltar um campo de texto para aproximar o texto com uma lupa.
- · Toque em Seleccionar tudo/Seleccionar texto no botão pop-up.
- O texto seleccionado fica realçado a laranja. Arraste um separador de selecção

   para ajustar a amplitude do texto seleccionado.
- Toque em Recortar/Copiar/Colar (1) no botão pop-up.

# **3** Chamada, Registo de chamadas e Contactos ......

3.I Telefone .....

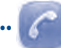

# 3.1.1 Efectuar uma chamada

O utilizador pode iniciar uma chamada facilmente utilizando o menu Telefone.

Aceda a este menu utilizando uma das seguintes formas:

- Toque em 📞 a partir do ecrã inicial.
- Toque em a partir do ecrã Inicial e seleccione **Telefone**.

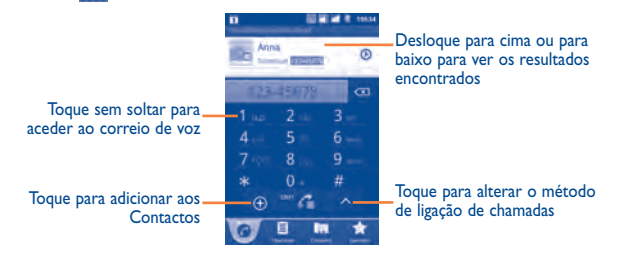

Introduza o número pretendido directamente a partir do teclado ou seleccione um contacto a partir de **Contactos, Reg. Cham**. ou **Favoritos** tocando nos separadores, depois toque em regular a chamada de voz/vídeo. O número que inseriu pode ser guardado nos **Contactos** tocando em **O**.

Se se enganar, pode eliminar os dígitos incorrectos, tocando em 📼

Para desligar uma chamada, toque em Terminar.

#### Chamada internacional

Para efectuar uma chamada internacional, toque sem soltar em **o** para introduzir "+", em seguida, introduza o prefixo internacional do país seguido do número de telefone completo e, por fim, toque em **c**.

#### Chamada de emergência

Se o seu telefone tiver cobertura de rede, digite o número de emergência e toque em **com** para efectuar uma chamada de emergência. Esta operação funciona, mesmo sem um cartão SIM e sem inserir o código PIN.

#### Chamada de Internet (SIP)

Se tiver configurado o seu telefone para utilizar uma conta de chamadas de Internet, pode efectuar uma chamada de voz através da rede Wi-Fi. Para mais detalhes sobre como adicionar ou configurar uma conta, consulte a secção 6.7 Configurar chamadas de Internet (SIP).

Pode iniciar uma chamada de Internet a partir da barra de Contactos Rápidos ou do separador **Telefone**.

# 3.1.2 Atender ou rejeitar uma chamada

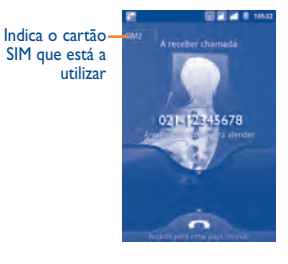

Ao receber uma chamada, arraste o ícone verde do telefone para baixo para atender. Desligue a chamada tocando em **Terminar**.

Quando receber uma chamada, mas não quiser atender, pode rejeitá-la arrastando o ícone do telefone vermelho para cima. O autor da chamada é enviado directamente para a sua caixa de correio de voz para deixar uma mensagem. Ou pode rejeitar a chamada através de uma SMS, premindo a tecla **Menu** e tocando em **Enviar mensagem**.

Para silenciar o volume do toque de uma chamada de entrada, prima a tecla Aumentar\Diminuir volume.

#### 3.1.3 Ligar para o correio de voz

O correio de voz é disponibilizado pela sua rede para evitar que perca chamadas. Funciona como um atendedor de chamadas que pode consultar a qualquer altura. Para aceder ao correio de voz, toque sem soltar em ter no separador **Telefone**. Para definir o seu número de correio de voz, aceda a **Definições\Definições de** chamadas\Chamada de voz\Correio de voz.

Se receber uma mensagem de correio de voz, aparece um ícone de correio de voz na barra de estado. Abra o painel de notificações e toque em **Novo correio de voz**.

#### 3.1.4 Durante uma chamada de voz

Durante uma chamada em curso, prima a tecla **Menu** para abrir as opções de chamada. Toque em **Bluetooth** para alternar entre auricular e telefone ou toque em **Iniciar gravação** para gravar a chamada. Para ajustar o volume durante uma chamada, prima a tecla **aumentar/diminuir volume**.

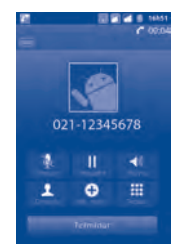

- Toque para colocar a chamada actual em espera. Toque neste ícone novamente para retomar a chamada.
- Toque neste ícone para silenciar a chamada actual. Volte a tocar neste ícone para activar o som da chamada.
- Toque neste ícone para activar o altifalante durante a chamada actual.Volte a tocar neste ícone para desactivar o altifalante.
- Toque para aceder aos **Contactos** ou para ligar para um contacto.
- Toque para adicionar o número de telefone de quem está a ligar aos contactos.
- Toque para visualizar o teclado de marcação.
- Toque neste ícone para terminar a chamada actual.
- <u>کې</u>
- Para evitar o funcionamento acidental do ecrã táctil durante uma chamada, o ecrã bloqueia automaticamente quando o utilizador coloca o telefone próximo do ouvido e desbloqueia quando o afasta.

# 3.1.5 Gerir várias chamadas de voz

Com este telefone pode gerir várias chamadas de voz ao mesmo tempo.

#### Troca de chamadas

Se tiver aceitado duas chamadas, toque em **Troc. cham** para alternar entre elas. Agora pode alternar entre duas linhas. A chamada actual é colocada em espera e o utilizador junta-se à outra chamada.

#### Chamadas em conferência (I)

Pode estabelecer uma chamada em conferência.

- Efectue uma chamada para o primeiro participante da chamada em conferência.
- Toque em 💽 para adicionar outra chamada.
- Introduza o número de telefone da pessoa que pretende adicionar à conferência e toque no ícone . Pode também adicionar participantes a partir de Contactos, Reg. cham. ou Favoritos.
- Toque em Fundir ch. para iniciar a chamada em conferência.
- Durante uma chamada em conferência, toque em Gerir para retirar um participante da chamada ou para falar com um dos participantes em privado. Toque em Terminar para retirar o participante da conferência, toque em Privado para falar com um dos participantes em privado e colocar os restantes em espera.
- Toque em messa para terminar a chamada em conferência e desligar todos os interlocutores.

# 3.1.6 Durante uma chamada de vídeo <sup>(1)</sup>

Durante uma chamada, prima a tecla Menu para abrir as opções de chamada.

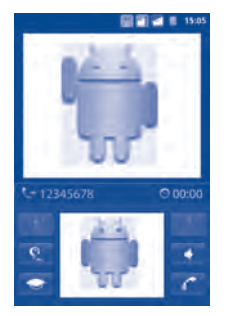

- -
- Toque para tirar uma fotografia.
- e.

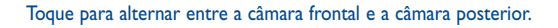

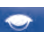

Toque para desligar o vídeo local.

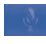

Toque para silenciar a chamada actual. Toque neste ícone novamente para voltar a ligar o som da chamada.

- Toque para activar o altifalante durante a chamada actual. Toque neste ícone novamente para desactivar o altifalante.
- Toque para terminar a chamada actual.

# 3.2 Registo de chamadas.....

. 2

Pode aceder ao seu registo de chamadas tocando em **ma** a partir do ecrã inicial e tocando em **Reg. cham.** Toque no contacto/número para efectuar a chamada directamente. Toque em () para comunicar com esse contacto de outras formas. Em Reg. cham. existem três tipos de chamadas:

- Chamadas não atendidas
- Chamadas recebidas
- Chamadas efectuadas

Toque em Todos, Image, Image para ver os tipos de chamadas ordenados por: Todas as chamadas, Chamadas perdidas, Chamadas efectuadas ou Chamadas recebidas. Pode também tocar em Image para ver as chamadas ordenadas por Todos os recursos, SIMI, SIM2 ou Internet.

Toque ou toque sem soltar um contacto ou número para ver informações ou mais operações.

Pode ver informações detalhadas sobre uma chamada, efectuar uma nova chamada ou enviar uma mensagem para um contacto ou número, bem como adicionar o número aos **Contactos** (disponível apenas para números de telefone), etc.

Para eliminar toda a memória de chamadas, prima a tecla **Menu** e depois toque em **Limpar registo de chamadas**.

3.3 Contactos .....

Os **Contactos** permitem um acesso rápido e fácil às pessoas com quem pretende falar.

Pode ver e criar contactos no seu telefone ou em qualquer dos cartões SIM e sincronizá-los com os seus contactos do Gmail ou de outras aplicações na Internet ou no seu telefone.

#### 3.3.1 Consultar os seus contactos

Para aceder aos **Contactos**, toque no separador Aplicação no ecrã inicial e depois seleccione **Contactos**.

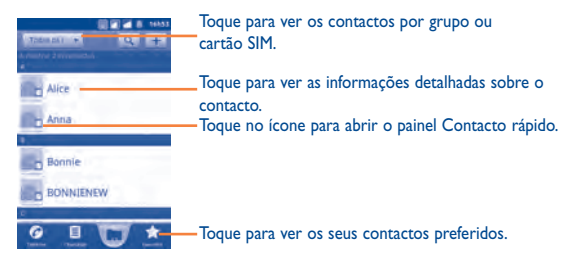

Toque sem soltar um contacto para apresentar o respectivo menu de opções. Pode também premir a tecla **Menu** para apresentar o menu de opções da lista de contactos.

#### É possível efectuar as seguintes acções:

- Procurar
   Tocar para procurar um contacto.
- Grupo Atribuir contactos a grupos para poder enviar facilmente uma SMS/MMS ou e-mail para todos os membros.
- Definir marcação rápida
   Adicionar o número de telefone de um contacto como número de marcação rápida. Estão disponíveis as teclas 2 a 9.
- Novo contacto
   Adicionar um novo contacto ao telefone.
- Eliminar contacto Seleccionar e eliminar os contactos indesejados.
- Mais\Opções Escolher quais os contactos a apresentar, por exemplo, visualiz. apenas contactos com telefones, contactos de outras aplicações, se existirem, etc.
- Mais\Contas
   Gerir as definições de sincronização para diferentes contas.
- Mais\Importar/ Importar ou exportar contactos entre o telefone, Exportar o cartão SIM e o cartão microSD.
- Mais\Partilhar Partilhar contactos com outros enviando-lhes o vCard do contacto por Bluetooth, SMS, E-mail, etc.

#### 3.3.2 Adicionar um contacto

Prima a tecla **Menu** a partir do ecrã da lista de contactos e toque em **Novo contacto.** É-lhe solicitado que seleccione um local (**Telefone/SIM1/SIM2**) para guardar o contacto.

Tem de introduzir o nome e outras informações sobre o contacto. Deslocandose para cima e para baixo no ecrã, pode mover-se facilmente de um campo para outro.

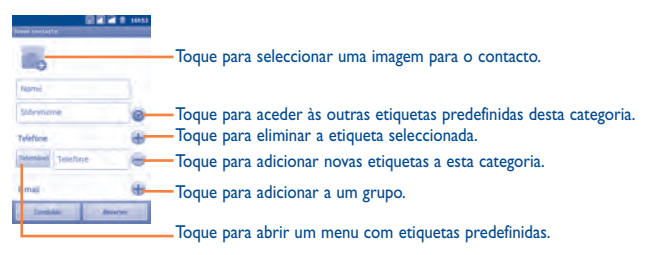

Quando terminar, toque em Guardar.

#### Adicionar aos/Remover dos favoritos

Para adicionar um contacto aos favoritos, toque sem soltar um contacto para apresentar o respectivo menu de opções, depois toque em **Adicionar aos favoritos**. Ou pode também tocar num contacto para ver os seus detalhes e depois tocar em para adicionar o contacto aos favoritos (a estrela vai ficar dourada).

Para remover um contacto dos favoritos, seleccione **Remover dos favoritos** no menu de opções do contacto ou toque na estrela dourada 😭 no ecrã de detalhes do contacto.

#### 3.3.3 Editar os seus contactos

Para editar as informações sobre o contacto, toque sem soltar o contacto cujas informações pretende editar e depois toque em **Editar contacto**. Quando terminar, toque em **Guardar**.

#### Alterar o número de telefone predefinido de um contacto

O número de telefone predefinido (o número prioritário sempre que efectuar uma chamada ou enviar uma mensagem) aparece sempre por baixo do nome do contacto. Para alterar o número de telefone predefinido, toque sem soltar o número que pretende especificar como predefinido a partir do ecrã de detalhes do contacto, depois seleccione **Tornar o número padrão**. O símbolo aparece a seguir ao número.

#### Bloquear chamadas recebidas/Definir o toque para um contacto

No ecrã de detalhes do contacto, prima a tecla **Menu** para apresentar o menu de opções da lista de contactos e toque em **Opções**, depois seleccione **Chamadas recebidas** ou **Toque**.

Quando um contacto tiver sido definido para bloquear chamadas de entrada directamente, se receber uma chamada deste contacto, o telefone não toca e o autor da chamada é enviado directamente para o correio de voz.

#### Eliminar um contacto

Para eliminar um contacto, prima a tecla **Menu** e toque em **Eliminar contacto** a partir do ecrã de detalhes do contacto, ou toque sem soltar directamente um contacto a partir do ecrã Contactos, para apresentar o menu de opções da lista de contactos e depois toque em **Eliminar contacto**. Toque em **OK** para confirmar.

Da próxima vez que sincronizar o telefone, o contacto que eliminou também será removido de outras aplicações no telefone ou na Web. Um contacto eliminado do SIMI/SIM2 não pode ser recuperado.

#### 3.3.4 Comunicar com os seus contactos

A partir da lista de contactos, pode comunicar com os seus contactos por intermédio de uma chamada telefónica ou por troca de mensagens.

Para efectuar uma chamada para um contacto, localize o contacto ou o número para o qual pretende ligar e toque em **C**. Pode também tocar sem soltar o contacto ou número e depois tocar em **Chamar contacto**.

Para enviar uma mensagem para um contacto, toque sem soltar o contacto ou número para o qual pretende enviar a mensagem e depois toque em **Enviar mensagem de texto para o contacto.** Pode também tocar em [9], localizado à direita do contacto a partir do respectivo ecrã de detalhes.

#### Utilizar a função Contacto rápido para Android

Toque na imagem de um contacto para abrir a função Contacto Rápido para Android, depois toque no ícone que corresponde à forma como pretende estabelecer contacto.

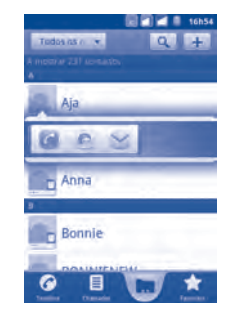

Os ícones disponíveis na barra Contacto Rápido dependem das informações que tem sobre o contacto e das aplicações e contas do telefone.

#### 3.3.5 Importar, exportar e partilhar contactos

Este telefone permite importar contactos do cartão SIM/cartão microSD e exportar contactos para um cartão microSD que pode, posteriormente, utilizar para fazer uma cópia de segurança das suas informações.

A partir do ecrã Contactos, prima a tecla **Menu** para abrir o menu de opção da lista de contactos, toque em **Mais\Importar/Exportar**. A partir daqui pode trocar contactos entre Telefone e cartão SD;Telefone e cartão SIM; e SIM1 e SIM2, através dos seguintes passos:

- Seleccione o local de onde pretende copiar os contactos e depois toque em Avançar.
- Seleccione o local para onde pretende copiar os contactos e depois toque em Avançar.
- Toque no contacto que pretende copiar ou marque a caixa de verificação Seleccionar tudo e depois toque em Copiar para confirmar.

Pode partilhar um único contacto ou vários contactos com outros enviando-lhes o vCard do contacto por Bluetooth, SMS, E-mail, etc.

Toque no contacto que pretende partilhar, prima a tecla **Menu** e toque em **Partilhar** a partir do ecrã de detalhes do contacto, depois seleccione a aplicação com que pretende efectuar a acção.

#### 3.3.6 Apresentar contactos

Pode configurar quais os grupos de contactos, relativos a cada conta, que pretende apresentar na lista de contactos. Para ocultar/apresentar contactos que não têm números de telefone, prima a tecla **Menu** a partir do ecrã da lista de contactos, toque em **Mais\Opções visualiz.**, depois toque na opção Só contactos c/ telefones. para a activar ou desactivar. Por fim, toque em **Concluído** para guardar. Efectue o mesmo procedimento para outras duas opções: Contactos do telefone, Contactos SIM, Ordenar lista por, Ver nomes dos contactos como.

#### 3.3.7 Unir/Separar contactos

Para evitar a duplicação, pode adicionar novas informações aos contactos existentes numa única acção.

Toque no contacto ao qual pretende adicionar informações, prima a tecla **Menu** e toque em **Editar contacto**, depois volte a premir a tecla **Menu** e toque em **Unir**.

Neste momento, é-lhe solicitado que seleccione o contacto cujas informações pretende unir ao primeiro contacto. As informações do segundo contacto são adicionadas ao primeiro e o segundo contacto deixa de ser apresentado na lista de Contactos.

Para separar as informações sobre o contacto, toque no contacto cujas informações pretende separar, prima a tecla **Menu** e toque em **Editar contacto**, depois volte a premir a tecla **Menu** e toque em **Separar**.

#### 3.3.8 Contas

Os contactos, dados ou outras informações podem ser sincronizados a partir de várias contas, dependendo das aplicações instaladas no seu telefone.

Para adicionar uma conta, prima a tecla **Menu** a partir da lista de contactos, toque em **Mais\Contas**, depois toque no separador **Adicionar conta**; ou aceda premindo a tecla **Menu** a partir do ecrã inicial, tocando em **Definições**, depois seleccionando **Contas e Sincronização** e, por fim, tocando no separador **Adicionar conta**.

É-lhe solicitado que seleccione o tipo de contas que pretende adicionar como, por exemplo, Google, Facebook, etc.

Tal como acontece com a configuração de outras contas, tem de introduzir informações detalhadas, como nome de utilizador, palavra-passe, etc.

Pode remover uma conta para a eliminar, bem como todas as informações associadas, a partir do telefone.

Abra o ecrã **Definições de contas e sincronização**, toque na conta que pretende eliminar, depois prima a tecla **Menu** e toque em **Remover conta** e confirme.

#### Ícones úteis:

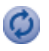

Indica que a conta está configurada para sincronizar automaticamente com o seu telefone.

Indica que a conta não está configurada para sincronizar automaticamente com o seu telefone.

#### Dados em segundo plano

Active ou desactive os **Dados em segundo plano** para controlar se os dados das aplicações ou serviços podem ser transmitidos quando estão a ser executados em segundo plano. Se estiverem activadas, as aplicações podem sincronizar, enviar e receber dados a qualquer altura.

Por exemplo, se estiver desactivado, o Gmail vai deixar de receber novos e-mails até o utilizador tocar em **Actualizar** ou enviar um e-mail.

#### Sincronização automática

Se activada, todas as alterações às informações contidas no telefone ou online serão automaticamente sincronizadas.

#### Sincronização manual

Pode sincronizar uma conta manualmente no ecrã **Definições de contas e** sincronização; tem de tocar numa conta da lista existente neste ecrã, tocar em Sincronizar agora.

# 4 Google Messaging, Gmail/ E-mail, Google Talk .....

# 4.1 Google Messaging.....

Pode criar, editar e receber SMS e MMS com este telemóvel.

Para aceder a esta função, toque no separador Aplicação a partir do ecrã inicial, depois seleccione **Mensagens**.

Todas as mensagens que receber ou enviar podem ser guardadas na memória do telefone ou no cartão SIM. Para consultar as mensagens guardadas no cartão SIM, prima a tecla **Menu** a partir do ecrã de mensagens, depois toque em **Definições\Gerir mensagens SIM**.

#### 4.1.1 Escrever mensagem

No ecrã da lista de mensagens, toque em **Escrever nova mensagem** para criar mensagens de texto/multimédia.

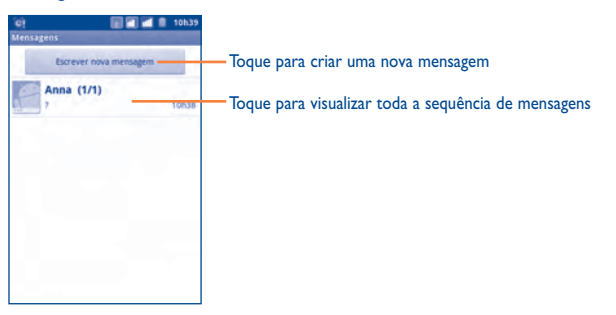

#### Enviar uma mensagem de texto

Introduza o número de telemóvel do destinatário na barra **Para** ou toque em **S** para adicionar destinatários, toque na barra **Digite para escrever** para introduzir o texto da mensagem. Quando terminar, toque em **S** para enviar a mensagem de texto. Para o modelo com dois cartões SIM, toque em **v** para seleccionar o cartão SIM para envio.

Uma SMS com mais de 160 caracteres terá o custo de várias SMS.Aparece sempre um contador no canto superior direito da caixa de texto para informá-lo do número de caracteres permitido numa mensagem.

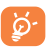

As letras específicas (acentos) vão aumentar o tamanho da SMS, o que pode fazer com que sejam enviadas várias SMS para o seu destinatário.

#### Enviar uma mensagem multimédia

Uma MMS permite-lhe enviar clips de vídeo, imagens, fotografias, animações, diapositivos e sons para outros telemóveis e endereços de e-mail compatíveis.

Uma SMS é automaticamente convertida em MMS se forem anexados ficheiros multimédia (imagem, vídeo, áudio, diapositivos, etc.) ou se for adicionado um assunto ou endereço de e-mail.

Para enviar uma mensagem multimédia, introduza o número de telefone do destinatário na barra **Para** e toque na barra **Digite para escrever**, para introduzir o texto da mensagem. Prima a tecla **Menu** para abrir o menu de opções, toque em **Adicionar assunto** para inserir um assunto e toque em **Anexar** para anexar imagens, vídeos, áudios ou diapositivos. Quando terminar, toque em em para enviar a mensagem multimédia. Para o modelo com dois cartões SIM, toque em v para seleccionar o cartão SIM para envio.

#### **Opções de anexos:**

Capturar vídeo

Gravar áudio

Apresentação de

Vídeos

Áudio

slides

- Imagens
   Aceda à aplicação Galeria para seleccionar uma imagem
  como anexo.
- Capturar imagem Aceda à Câmara para captar uma nova imagem para anexar.
  - Aceda à aplicação Galeria para seleccionar um vídeo como anexo.
    - Aceda à Câmara para gravar um novo vídeo para anexar.
    - Aceda a esta opção para seleccionar um ficheiro de áudio como anexo.
    - Aceda ao gravador de mensagens de voz para gravar uma mensagem de voz para anexar.
      - Aceda ao ecrã Editar apresentação de slides, toque em Adicionar slide para criar um novo slide e toque num slide já existente para editá-lo (consulte a imagem seguinte). Prima a tecla Menu para efectuar mais acções como, por exemplo, definir a duração do slide, adicionar música, etc.

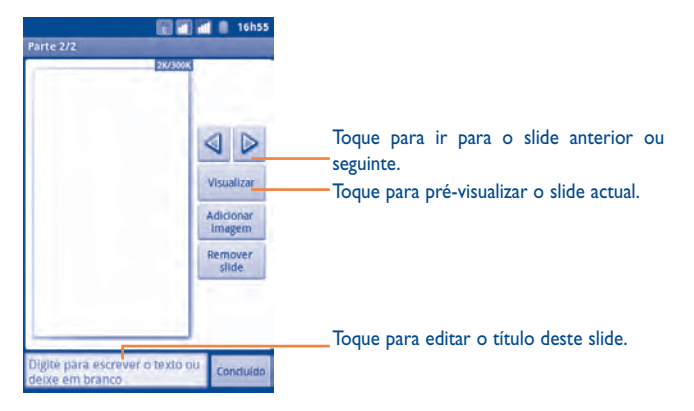

#### 4.1.2 Gerir mensagens

Ouando receber uma mensagem, o ícone 🔊 vai aparecer na barra de estado como notificação. Arraste a barra de estado para baixo para abrir o painel de notificações e toque na nova mensagem para a abrir e ler. O nome do SIM no canto inferior direito indica que cartão SIM recebeu/enviou a mensagem. Pode também aceder à aplicação Mensagens e tocar na mensagem para abri-la.

As mensagens são apresentadas pela ordem da conversação.

Para responder a uma mensagem, toque na mensagem actual para aceder ao ecrã de escrita de mensagens, introduza o texto e depois toque em 📖 Para o modelo com dois cartões SIM, toque em 🗸 para seleccionar o cartão SIM para envio.

Para regressar à lista de mensagens a partir de uma sequência de mensagens de texto, prima a tecla Menu e depois toque em Mais\Todas as conversas.

Toque sem soltar uma mensagem no ecrã de detalhes da mensagem. Pode seleccionar as seguintes opcões de mensagens:

| Encaminhar                         | Toque nesta opção para encaminhar a mensagem para outro destinatário.                                                                                                 |
|------------------------------------|----------------------------------------------------------------------------------------------------|
| Bloquear/Desbloquear<br>mensagem   | Toque nesta opção para bloquear/desbloquear a<br>mensagem, de modo a que esta possa/não possa ser<br>eliminada, se atingir o número máximo de mensagens<br>guardadas. |
| Visualizar detalhes da mensagem    | Toque nesta opção para ver os detalhes da mensagem.                                                                                                    |
| Eliminar mensagem                  | Eliminar a mensagem actual.                                                                                                    |
| Copiar texto da<br>mensagem        | Copiar o conteúdo da mensagem actual. Pode colá-lo<br>na barra de introdução da nova mensagem que vai<br>escrever.                                                    |
| Guardar mensagens no<br>cartão SIM | Toque para guardar a SMS no cartão SIM.                                                                                                    |

#### 4.1.3 Ajustar as definições de mensagens

Pode aiustar um conjunto de definições de mensagens. A partir do ecrã da aplicação Mensagens, prima a tecla Menu e toque em Definições.

#### Configurações de armazenamento

- Eliminar mensagens Seleccione esta opção para eliminar mensagens antigas antigas quando atingir o número máximo de mensagens guardadas.
- Limite de Toque nesta opção para definir o número de mensagens mensagens de texto de texto a guardar.
- Limite de Toque nesta opção para definir o número de mensagens multimédia a guardar. mensagens multimédia

#### Configurações de mensagens de texto (SMS)

- Relatórios de Seleccione esta opcão para pedir um relatório de entrega entrega para cada mensagem de texto que enviar.
- Gerir mensagens Toque nesta opção para gerir as mensagens de texto SIM guardadas no seu cartão SIM.
- Editar texto rápido Toque para adicionar texto rápido personalizado.
- Centro serv. SMS Toque nesta opção para ver o número do centro de serviços.
- Local de SMS
- Toque para definir o local de armazenamento da SMS armazenamento de no Telefone ou cartão SIM.

#### Configurações de mensagens multimédia (MMS)

- Relatórios de entrega
   Seleccione para activá-los, em seguida, pode tocar na tecla
   Menu a partir de um conjunto de mensagens multimédia e tocar em Ver relatório para verificar o estado da entrega.
- Ler relatórios
   Seleccione esta opção para pedir um relatório sempre que um destinatário leia ou não uma mensagem multimédia enviada por si.
- Recuperação automática
   Seleccione esta opção para transferir automaticamente (incluindo o corpo da mensagem e anexos) toda a mensagem MMS para o telefone. Caso contrário, transfira apenas o cabeçalho da mensagem MMS.
- Recuperação em roaming
   Seleccione esta opção para transferir automaticamente (incluindo o corpo da mensagem e anexos) toda a mensagem MMS em roaming. Caso contrário, transfira apenas o cabeçalho da mensagem MMS para evitar tarifas adicionais.
- Modo de criação Toque nesta opção para definir o modo de criação da MMS quando escrever a mensagem.
- Limite de tamanho Toque nesta opção para definir o tamanho máximo da mensagem.
- Prioridade Toque para definir a prioridade da MMS.

#### Configurações de notificação

- Notificações
   Seleccione esta opção para apresentar as notificações de mensagens na barra de estado.
- Seleccionar toque
   Toque nesta opção para seleccionar um toque como
   som de notificação de nova mensagem.

#### Definição da mensagem de serviço

 Activar mensagem Seleccione para activar a recepção da mensagem de de serviço serviço.

# 4.2 Gmail/E-mail

Da primeira vez que configurar o seu telefone, pode optar por utilizar uma conta Gmail existente ou criar uma nova conta de E-mail.

#### 4.2.1 Gmail.....

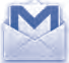

Na condição de serviço de e-mail baseado na web da Google, o Gmail é especificado da primeira vez que configurar o seu telefone. O Gmail no seu telefone pode ser automaticamente sincronizado com a sua conta Gmail na web. Ao contrário de outras contas de e-mail, no Gmail, cada mensagem e a respectiva resposta são agrupadas como uma única conversação na sua caixa de entrada; todos os e-mails são organizados por etiquetas e não por pastas.

#### Aceder ao Gmail

A partir do ecrã inicial, toque no separador Aplicação para aceder à lista de aplicações e depois toque em **Gmail**.

O Gmail apresenta mensagens e conversações de uma conta Gmail de cada vez; se tiver mais do que uma conta, pode trocar de conta premindo a tecla **Menu** a partir do ecrã Caixa de entrada, tocando em **Contas** e depois tocando na conta que pretende ver.

#### Criar e enviar e-mails

- Prima a tecla Menu no ecrã Caixa de entrada e toque em Escrever.
- Introduza o endereço de e-mail do(s) destinatário(s) no campo Para e, se necessário, prima a tecla Menu e toque em Adicionar Cc/Bcc para incluir uma cópia ou uma cópia oculta da mensagem.
- · Introduza o assunto e o conteúdo da mensagem.
- Prima a tecla Menu, toque em Anexar para enviar um anexo para o destinatário.
- Por fim, toque em <a>[</a>]
- Se não pretender enviar o e-mail imediatamente, pode tocar em or para guardar uma cópia. Para ver o rascunho, prima a tecla Menu e toque em Ir para etiquetas, depois seleccione Rascunhos.

• Se não pretender enviar ou guardar o e-mail, pode premir a tecla **Menu** e depois toque em **Descartar**.

Para adicionar uma assinatura aos e-mails, prima a tecla **Menu** a partir do ecrã Caixa de entrada e toque em **Mais\Definições**, depois seleccione **Assinatura**.

#### Receber e ler os seus e-mails

Quando receber um novo e-mail, o telefone vai tocar ou vibrar para o notificar e o ícone  $\fbox$  vai aparecer na barra de estado.

Toque e arraste a barra de estado para baixo para apresentar o painel de notificações e toque no novo e-mail para vê-lo. Ou pode também aceder à etiqueta Caixa de entrada do Gmail e tocar no novo e-mail para o ler.

Se pretender voltar para a etiqueta Caixa de entrada enquanto estiver a ler a nova mensagem, pode premir a tecla **Voltar** ou a tecla **Menu** e tocar em **Ir para caixa de entrada**.

Pode pesquisar nos e-mails por remetente, por assunto, por etiqueta, etc.

- a partir do ecrã da caixa de entrada, prima a tecla Menu e depois toque em Pesquisa
- introduza a palavra-chave que pretende pesquisar na caixa de pesquisa e toque no ícone de pesquisa.

#### Responder ou reenviar e-mails

Ao visualizar um e-mail, toque em **d** para expandir os ícones ocultos que oferecem opções adicionais.

- Responder/ Responder a todos
   Toque nesta opção para aceder ao modo de entrada de texto, escreva a mensagem com que pretende responder e depois toque em , para enviar esta mensagem para um único destinatário ou para todos os que fazem parte do ciclo de correio.
- Encaminhar Toque nesta opção para reenviar a mensagem para outra pessoa. Tem de introduzir o endereço de e-mail do novo destinatário e tocar em [2].

#### Gerir o Gmail através de etiquetas

Silenciar

Para gerir as suas conversações e mensagens de forma prática, pode organizá-las por etiquetas.

Para atribuir uma etiqueta a uma conversação enquanto lê as mensagens dessa conversação, prima a tecla **Menu** e toque em **Alterar etiquetas,** depois seleccione a etiqueta que quer atribuir à conversação.

Para ver as conversações por etiqueta enquanto estiver a visualizar a sua caixa de entrada ou outra lista de conversação, prima a tecla **Menu** e toque em **Ir para etiquetas.** Toque numa determinada etiqueta para ver uma lista de conversações com essa etiqueta.

#### Toque sem soltar um e-mail para ter acesso às seguintes opções:

- Ler Para ver a mensagem de e-mail.
- Arquivar
   Para arquivar a mensagem de e-mail. Para apresentar as mensagens arquivadas, pode premir a tecla Menu no ecrã da caixa de entrada e tocar em Ver etiquetas, depois em Todos os e-mails.
  - Para silenciar toda a conversação. Se estiverem silenciados, os novos e-mails relacionados com esta conversação não serão apresentados na **Caixa de entrada**, mas sim, arquivados.
- Marcar como lida/ Para marcar uma mensagem de e-mail como lida ou Marcar como não lida não lida.
- Eliminar Para eliminar a mensagem de e-mail.
- Adicionar estrela/ Para atribuir uma estrela ou remover a estrela da Remover estrela conversação.
- Denunciar spam
   Para denunciar a mensagem de e-mail/conversação como spam.
- Alterar etiquetas
   Para adicionar ou alterar a etiqueta da mensagem de
   e-mail ou conversação.

#### Definições do Gmail

Para gerir as definições do Gmail, prima a tecla **Menu** no ecrã Caixa de entrada e toque em **Mais\Definições**.

#### Preferências gerais

- Acções de mensagens Seleccione para activar uma acção.
- Limpar histórico de Toque nesta opção para remover o histórico de pesquisa pesquisa.
- Limpar "Mostrar Toque para restaurar as predefinições para todos os imagens" remetentes.

#### Definições gerais

- Assinatura Para adicionar um texto de assinatura no final de cada e-mail que enviar.
- Confirmar acções Seleccione esta opção para activar uma pergunta quando eliminar uma mensagem ou conversação, para dupla confirmação.
- Responder a todos Marque a caixa de verificação para responder a todas as pessoas num ciclo de e-mail por predefinição.
- Avançar autom. Toque para seleccionar um ecrã após eliminar ou arquivar uma conversa.
- Tamanho do texto Toque para seleccionar o tipo de letra do texto. da mensagem
- Operações por grupos
   Seleccione esta opção para adicionar a conversação a um grupo e efectuar mais operações como, por exemplo, arquivar, eliminar, alterar a etiqueta, etc.
- Sincronizar caixas de Seleccione para definir a frequência de sincronização. entrada e etiquetas

#### Definições de notificação

- Notificações Seleccione esta opção para activar as notificações de e-mail sempre que receber um novo e-mail.
- Etiquetas a notificar Toque para definir as preferências de notificação para etiquetas sincronizadas.

| I.2.2 E-mail |
|--------------|
|--------------|

Além da sua conta Gmail, também pode configurar contas de e-mail POP3 ou IMAP externas no telefone.

Para aceder a esta função, toque no separador Aplicação a partir do ecrã inicial, depois seleccione **E-mail**.

Um assistente de e-mail irá guiá-lo pelos passos de configuração de uma conta de e-mail.

- Introduza o endereço de e-mail e a palavra-passe da conta que pretende configurar.
- Toque em Avançar. Se a conta que introduziu não for fornecida pelo seu fornecedor de serviços do telefone, ser-lhe-á solicitado que aceda ao ecrã de definições da conta de e-mail para introduzir as definições manualmente. Ou pode tocar em Configuração manual para aceder directamente às definições de entrada e saída da conta de e-mail que está a configurar.
- Introduza o nome da conta e o nome a apresentar nos e-mails enviados.
- Toque em Concluído.
- Para adicionar outra conta de e-mail, pode premir a tecla Menu e tocar em Contas para aceder ao ecrã de contas de e-mail. Prima a tecla Menu e toque em Adicionar conta para criar.

#### Criar e enviar e-mails

- Prima a tecla Menu no ecrã Caixa de entrada e toque em Escrever.
- Introduza o endereço de e-mail do(s) destinatário(s) no campo Para e, se necessário, prima a tecla Menu e toque em Adicionar Cc/Bcc para incluir uma cópia ou uma cópia oculta da mensagem.
- Introduza o assunto e o conteúdo da mensagem.
- Prima a tecla Menu, toque em Adicionar anexo para enviar um anexo para o destinatário.
- Por fim, toque em Enviar.
- Se não pretender enviar o e-mail imediatamente, pode tocar em **Guardar como** rascunho ou premir a tecla **Voltar** para guardar uma cópia.

# 4.3 Google Talk..... (t

talk

O serviço de mensagens instantâneas da Google, Google Talk, permite-lhe comunicar com os amigos, sempre que eles estiverem ligados a este serviço.

Para aceder a esta função e iniciar sessão, toque no separador Aplicação a partir do ecrã inicial e depois toque em **Talk**. Todos os seus amigos adicionados que estiverem a utilizar o Google Talk a partir da web ou do telefone vão ser apresentados na sua lista de amigos.

Toque no seu próprio nome no topo da sua lista de Amigos para definir o seu estado online, publicar uma mensagem de estado, etc. Toque em 🔵 para definir o seu estado online.

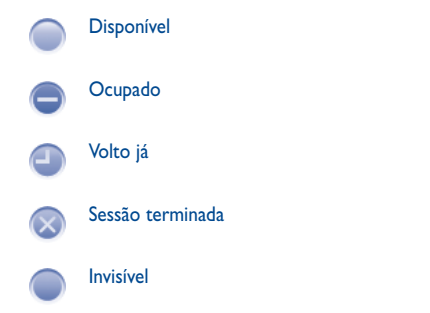

Para terminar sessão, prima a tecla **Menu** a partir da Lista de amigos para apresentar opções, toque em **Terminar sessão**.

#### 4.3.1 Conversar com os seus amigos

Para iniciar uma conversação, toque no nome de um amigo na sua lista de amigos, depois escreva a sua mensagem e, por fim, toque em **Enviar**.

Pode convidar outros amigos para se juntarem a uma conversação de grupo, premindo a tecla **Menu**, tocando em **Adicionar à conversação** e depois seleccionando o amigo que pretende adicionar.

Se estiver a conversar com mais do que um amigo, pode alternar entre ecrãs premindo a tecla **Menu** e depois tocando em **Mudar conversações**.

Para regressar ao ecrã Lista de amigos, prima a tecla **Menu** e toque em **Lista de amigos**.

#### 4.3.2 Adicionar um novo amigo

A partir da lista de amigos, prima a tecla **Menu** para abrir a lista de opções e toque em **Adicionar amigo** para adicionar um novo amigo. Introduza a ID do Google Talk ou o endereço do Gmail do amigo que pretende adicionar e toque em **Enviar convite**.

O amigo vai receber uma notificação com este convite. Ao tocar no convite, o amigo pode seleccionar **Aceitar** ou **Cancelar** como resposta.

Pode também verificar todos os convites que enviou ou recebeu premindo a tecla Menu a partir da lista de amigos e tocando em Mais\Convites.

#### 4.3.3 Fechar uma conversação

Se pretender terminar uma conversação, pode fazê-lo de duas formas:

- A partir do ecrã Lista de amigos, toque sem soltar o amigo com quem pretende parar de conversar para abrir o menu Opções, depois toque em Terminar conversação.
- Prima a tecla Menu directamente a partir do ecrã da conversação e toque em Terminar conversação.

#### 4.3.4 Gerir os seus amigos

Para além de adicionar novos amigos à sua lista de amigos, pode ainda efectuar o seguinte:

• Para ver todos os amigos/os amigos mais populares

Por predefinição, apenas são apresentados na lista de amigos aqueles com quem comunica com frequência. Para ver todos os amigos, prima a tecla Menu e depois toque em Todos os amigos. Para regressar ao ecrã dos amigos mais populares, volte a premir a tecla Menu e depois toque em Mais populares.

 Tornar um amigo Para garantir que um amigo é sempre apresentado na sua lista Mais populares, toque sem soltar o nome do popular amigo até surgir o menu de opções e depois toque em Mostrar sempre amigo. Para remover um amigo da opcão Mostrar sempre amigo, toque sem soltar o amigo e depois toque em Mostrar amigo automaticamente.

 Bloquear um amigo Para bloquear um amigo, impedindo-o de lhe enviar mensagens e para removê-lo da sua lista de amigos. toque sem soltar o amigo e depois toque em Bloquear amigo. É possível ver todos os amigos bloqueados premindo a tecla Menu e tocando em Mais\Bloqueados. Para desbloquear um amigo, toque no nome do amigo e, quando lhe for solicitado, toque em OK.

#### 4.3.5 Definicões

convite

Notificacões

Estão disponíveis várias definições para sua selecção premindo a tecla Menu a partir do ecrã da lista de amigos e tocando em **Configurações**.

- Seleccione esta opcão para apresentar um ícone Indicador móvel indicador junto ao seu nome na lista de amigos de outras pessoas.
- Iniciar sessão autom. Seleccione esta opcão para iniciar sessão automaticamente na sua conta Google Talk, sempre que ligar o telefone.
- Estado "Volto já" Seleccione esta opção para definir o estado como automático "Volto iá" guando desligar o ecrã.
- Limpar histórico de Toque nesta opção para limpar o histórico de anteriores pesquisas em conversações e impedir que pesquisa apareçam na caixa de pesquisa.
- Notificações de Seleccione para activar a função de notificações na barra de estado ao receber convites de amizade.
  - Seleccione para activar a função de notificação guando chega uma nova mensagem de chat ou convite para um chat de vídeo/voz.
- Toque Seleccione para definir um toque para a notificação.
- Vibrar Seleccione para activar um alerta de vibração para este servico.

# Calendário Google, Alarme e Calculadora e Notícias e Meteorologia

# 5.1 Calendário Google .....

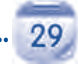

Utilize o Calendário Google para estar a par de reuniões importantes, compromissos, etc.

Para aceder a esta função, toque no separador Aplicação a partir do ecrã inicial, depois toque em **Agenda**.

## 5.1.1 Vista de vários modos

Pode apresentar a Agenda numa vista diária, semanal, mensal ou por compromissos.

Para alterar a vista da sua Agenda, prima a tecla **Menu**, depois toque em **Dia**, **Semana**, **Mês** ou **Compromissos**.

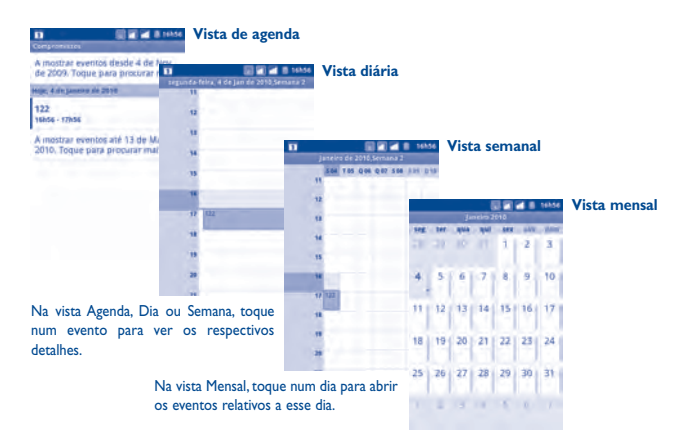

# 5.1.2 Criar novos eventos

Pode adicionar novos eventos a partir de qualquer vista da Agenda.

- Prima a tecla Menu a partir do ecrã Agenda e toque em Mais\Novo evento para aceder ao ecrã de edição de novos eventos.
- Preencha todas as informações necessárias para este novo evento. Se se tratar de um evento que ocupe todo o dia, pode seleccionar **O dia todo**.
- Enviar convites para o evento. Introduza os endereços de e-mail das pessoas que pretende convidar, separados por vírgulas. Os convidados que utilizem o Calendário Google vão receber um convite na Agenda e um e-mail.
- · Quando terminar, toque em Concluído no final do ecrã.

Para criar rapidamente um evento a partir do ecrã da vista de Dia, Semana ou Mês, toque sem soltar um espaço vazio ou um evento para abrir o menu Opções, depois toque em **Novo evento** para aceder ao ecrã de detalhes do evento, relacionado com a hora que seleccionou previamente.

# 5.1.3 Eliminar ou editar um evento

Para eliminar ou editar um evento, toque no evento para aceder ao ecrã de detalhes, prima a tecla **Menu** e toque em **Editar evento** ou **Eliminar evento**.

# 5.1.4 Aviso de evento

Se tiver definido um aviso para um evento, o ícone do próximo evento 🛐 aparece como notificação na barra de estado, quando chegar a hora do aviso.

Toque e arraste a barra de estado para baixo para abrir o painel de notificações e toque no nome do evento para ver a lista de notificações da Agenda.

Toque em  ${\color{black} \textbf{Suspender todos}}$  para desligar todos os avisos de eventos durante 5 minutos.

Toque em **Rejeitar tudo** para eliminar todos os avisos da lista.

Prima a tecla **Voltar** para manter os avisos pendentes na barra de estado e no painel de notificações.

Opções importantes a que pode aceder premindo a tecla **Menu** a partir do ecrã principal da Agenda:

|      | Novo evento | Para adicionar um novo evento                                              |  |  |
|------|-------------|----------------------------------------------------------------------------|--|--|
| Mais | Agendas     | Toque para mostrar ou ocultar, sincronizar o<br>não sincronizar as agendas |  |  |
|      | Definições  | Para especificar uma série de definições da<br>Agenda                      |  |  |

# 5.2 Alarme.....

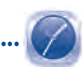

O seu telemóvel tem um alarme incorporado.

Para aceder a esta função, toque no separador Aplicação a partir do ecrã inicial, depois toque em **Alarme**.

Toque no ícone 🙆 na margem inferior do ecrã. Toque em Adicionar alarme para definir o alarme. Toque em Definir para guardar.

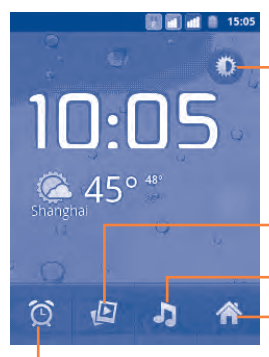

-Toque para diminuir a luminosidade do ecrã.

Toque para reproduzir uma apresentação das imagens na **Galeria**.

Toque para aceder à **Música** 

Toque para voltar ao ecrã inicial.

Toque para adicionar ou definir um alarme.

## 5.2.1 Definir um alarme

A partir do ecrã Relógio, toque num alarme já existente ou prima a tecla **Menu** e toque em **Adicionar alarme** para aceder ao ecrã de edição do alarme.

• Activar alarme Seleccione para activar o alarme.

- Hora Toque nesta opção para definir a hora.
- Repetir Toque nesta opção para seleccionar os dias em que pretende que o alarme toque
- Toque Toque nesta opção para seleccionar um toque para o alarme
- Vibrar Seleccione esta opção para activar a vibração
- Etiqueta Toque nesta opção para definir um nome para o alarme

Quando terminar, toque em Concluído para confirmar.

# 5.2.2 Ajustar as definições do alarme

Prima a tecla **Menu** a partir do ecrã **Alarmes** e depois toque em **Definições**. Pode agora ajustar as seguintes opções:

- Modo silêncio
   Seleccione esta opção para activar o alarme com som ou vibração, mesmo com o telefone em Modo silêncio
- Volume do alarme Toque nesta opção para definir o volume dos alarmes
- Tempo até repetição Toque nesta opção para definir o tempo de desactivação temporária de um alarme
- Comportamento do botão lateral
   Toque nesta opção para definir os comportamentos da tecla lateral Aumentar/Diminuir volume quando o alarme toca: Nenhum, Suspender ou Ignorar

# 5.3 Calculadora

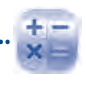

Com a Calculadora, pode resolver vários problemas matemáticos.

Para aceder a esta função, toque no separador Aplicação a partir do ecrã inicial, depois toque em **Calculadora**.

Estão disponíveis dois painéis: o Painel básico e o Painel avançado.

Para alternar entre painéis, seleccione uma das duas formas a seguir:

- Toque e arraste o ecrã básico para a esquerda para abrir o Painel avançado.
- Ou prima a tecla Menu a partir do painel básico para abrir o menu de opções e toque em Painel avançado.

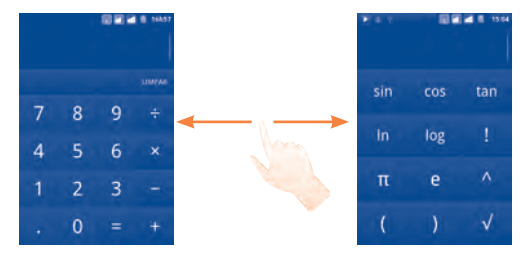

Introduza um número, a operação aritmética a executar e o segundo número, depois toque em "=" para ver o resultado. Toque em **LIMPAR** para eliminar os dígitos um a um; toque sem soltar em **LIMPAR** para eliminar todos os dígitos de uma vez.

Depois de introduzir números e operações, toque sem soltar a barra de introdução para abrir um menu que disponibiliza as seguintes operações:

- Seleccionar tudo Para seleccionar todo o texto introduzido
- Seleccionar Para especificar o que pretende seleccionar do texto palavras introduzido
- Cortar Para eliminar o texto seleccionado
- Copiar Para copiar o texto seleccionado
- Método de Para seleccionar o seu método de introdução preferido introdução
- Colar <sup>(1)</sup> Para colar na barra de introdução o que copiou previamente

# 5.4 Notícias e Meteorologia.....

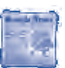

Utilize a aplicação Notícias e Meteorologia para verificar a meteorologia e as principais notícias.

Para aceder a esta função, toque no separador Aplicação a partir do ecrã Inicial e depois toque em **Notícias e Meteorologia**.

#### 5.4.1 Para obter detalhes sobre meteorologia e notícias

Toque no separador **Meteorologia** para obter uma previsão de uma semana para a cidade que definiu. Toque em **()** para uma previsão mais detalhada.

Deslize para a esquerda ou para a direita ao longo do ecrã para ver as principais notícias por categoria. Pode personalizar se pretende mostrar/ocultar várias categorias de notícias e até criar as suas próprias categorias.

Para obter as últimas informações ao visualizar a meteorologia ou novos cabeçalhos, prima a tecla **Menu** e toque em **Actualizar**.

#### 5.4.2 Para ajustar as definições

Prima a tecla **Menu** a partir do ecrã Notícias e Meteorologia e toque em **Definições**. Agora, pode ajustar as definições seguintes:

#### Definições de meteorologia

- Usar a minha Marque para definir a localização utilizando o serviço de localização localização do telefone.
- Definir localização Toque para definir a localização introduzindo uma cidade ou código postal.
- Usar sistema Marque para usar o sistema métrico em vez de unidades métrico imperiais.

<sup>(1)</sup> Se não tiver efectuado a operação de copiar ou cortar, a opção não aparece.

#### Definições de notícias

- Seleccionar tópicos de notícias
   Marque as caixas de categorias de notícias que mais lhe interessam para incluí-las na lista do separador Notícias e Meteorologia. Pode também adicionar o seu próprio tópico tocando em Tópico personalizado.
- Obter Marque para transferir artigos de notícias para acesso mais previamente rápido.
   artigos
- Obter Marque para transferir imagens de notícias para acesso previamente mais rápido. imagens
- Termos do serviço Abre um ecrã com detalhes sobre os termos de serviço de notícias para o Google News.
- Política de Abre um ecrã com detalhes sobre a política de privacidade de do Google Mobile.
   dados móveis

#### Definições de actualização

- Actualização Marque para actualizar informações de Notícias e autom. Meteorologia automaticamente, com a frequência que definir em Intervalo de actualização.
- Intervalo de Toque para definir com que frequência as notícias e a actualização meteorologia são actualizadas automaticamente.
- Estado da Apresenta a data e hora da última actualização de notícias actualização e meteorologia.

# 6 Estabelecer ligações .....

Para ligar à Internet com este telefone, pode utilizar as redes GPRS/EDGE/3G ou Wi-Fi, consoante a que seja mais conveniente.

# 6.1 Ligar à Internet

# 6.1.1 GPRS/EDGE/3G

Na primeira vez que ligar o seu telefone com o cartão SIM inserido, este irá configurar automaticamente o serviço de rede: GPRS, EDGE ou 3G.

Para verificar a ligação à rede que está a utilizar, prima a tecla **Menu** no ecrã inicial, depois toque em **Definições\Redes sem fio e outras\Redes móveis\ Operadores de rede** ou **Nomes ponto de acesso**.

#### Criar um novo ponto de acesso

É possível adicionar ao telefone uma nova ligação de rede GPRS/EDGE/3G. Para tal, siga os seguintes passos:

- Prima a tecla Menu a partir do ecrã inicial.
- Toque em Definições\Redes sem fio e outras\Redes móveis\Nomes ponto de acesso.
- Para os modelos com dois cartões SIM, seleccione o nome do SIM no ecrã que aparece.
- Depois, volte a premir a tecla **Menu** e toque em **Novo APN**.
- · Introduza as informações de APN necessárias.
- Quando terminar, prima a tecla Menu e toque em Guardar.

#### Activar/Desactivar o Roaming de dados

Em roaming, pode optar por ligar-se a/desligar-se de um serviço de dados.

- Prima a tecla Menu a partir do ecrã inicial.
- Toque em Definições\Gestão de cartões SIM\Roaming\Roaming de dados.
- Marque/desmarque a caixa de verificação do cartão SIM para activar ou desactivar o roaming de dados.
- Se o Roaming de dados estiver desactivado, continua a poder efectuar a transmissão de dados através de uma ligação Wi-Fi (consulte a secção 6.1.2 Wi-Fi).

# Limitar a sua ligação de dados apenas a redes 2G

Para poupar bateria e aumentar o tempo de vida útil da mesma, pode definir a activação apenas de redes 2G (GPRS ou EDGE).

- Prima a tecla Menu a partir do ecrã inicial.
- Toque em Definições\Redes sem fio e outras\Redes móveis\Modo de rede.
- Toque em Apenas 2G na caixa de diálogo que aparece.

# 6.1.2 Wi-Fi

Com o Wi-Fi, pode estabelecer uma ligação à Internet quando o telefone estiver ao alcance de uma rede sem fios. O Wi-Fi pode ser utilizado no telefone mesmo sem um cartão SIM inserido.

# Activar o Wi-Fi e ligar-se a uma rede sem fios

- Prima a tecla Menu a partir do ecrã inicial.
- Toque em Definições\Redes sem fio e outras\Wi-Fi.
- Marque/Desmarque a caixa de verificação para ligar/desligar o Wi-Fi.
- Toque em Configurações de Wi-Fi. As informações detalhadas das redes Wi-Fi detectadas são apresentadas na secção das redes Wi-Fi.
- Toque numa rede Wi-Fi para ligar. Se a rede que seleccionou estiver protegida, terá de introduzir uma palavra-passe ou outras credenciais (pode contactar o operador de rede para obter detalhes). Quando terminar, toque em Ligar.

# Activar a notificação para quando for detectada uma nova rede

Se o Wi-Fi estiver ligado e a notificação de rede estiver activada, o ícone Wi-Fi aparece na barra de estado sempre que o telefone detectar uma rede sem fios disponível e ao alcance. Os passos a seguir activam a função de notificação:

- Prima a tecla Menu a partir do ecrã inicial.
- Toque em Definições\Redes sem fio e outras\Configurações de Wi-Fi\ Notificação de rede.
- Marque/Desmarque a caixa de verificação para activar/desactivar esta função.

# Adicionar uma rede Wi-Fi

Se o Wi-Fi estiver activado, pode adicionar novas redes Wi-Fi, de acordo com as suas preferências.

• Prima a tecla Menu a partir do ecrã inicial.
- Toque em Definições\Redes sem fio e outras\Configurações de Wi-Fi\ Adicionar rede Wi-Fi.
- Introduza o nome da rede e as informações de rede necessárias.
- Toque em Guardar.

Se conseguir estabelecer a ligação, da próxima vez que estiver ao alcance desta rede o seu telefone vai ligar-se automaticamente.

## Esquecer uma rede Wi-Fi

Os passos seguintes impedem a ligação automática a redes que já não pretende utilizar.

- Active o Wi-Fi, se ainda não estiver.
- No ecrã Configurações de Wi-Fi, toque sem soltar o nome da rede.
- Toque em Esquecer a rede na caixa de diálogo que se abre.

# Adicionar uma rede WPS

O WPS (Configuração Wi-Fi Protegida) é uma forma fácil de os utilizadores acederem a uma rede Wi-Fi introduzindo o PIN ou utilizando um botão.

- Prima a tecla Menu a partir do ecrã inicial.
- Toque em Definições\Redes sem fio e outras\Configurações de Wi-Fi\ Ligação WPS.
- Introduza o número PIN ou utilize o botão.
- Toque em Iniciar para obter acesso a uma rede WPS.

# Para activar a proxy

Quando o Wi-Fi está ligado, pode configurar uma proxy para efectuar ligações de rede indirectas para outros serviços de rede.

- Toque em Definições\Redes sem fio e outras\Configurações de Wi-Fi\ Activar proxy.
- Toque em **Configurações de proxy** para introduzir o host e a porta.
- Toque em OK.

# 6.2 Navegador .....

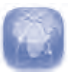

Com o navegador pode navegar na Internet.

Para aceder a esta função, toque no separador Aplicação a partir do ecr<br/>ã inicial, depois toque em  ${\bf Navegador}.$ 

# Aceder a uma página web

No ecrã Navegador, toque na caixa URL na parte superior, introduza o endereço da página web e toque em interval de la caixa do URL para fora da parte superior do ecrã, mas pode deslizar a página para baixo para visualizá-la.

## Definir a página inicial

- Prima a tecla Menu a partir do ecrã Navegador para apresentar o menu de opções, toque em Mais\Definições\Definir a página inicial.
- · Introduza o URL do website que pretende definir como página inicial.
- Por fim, toque em **OK** para confirmar.

# 6.2.1 Ver páginas web

Quando abrir um website, pode navegar em páginas web fazendo deslizar o dedo no ecrã em qualquer direcção para localizar a informação que pretende ver.

## Ampliar/Reduzir uma página web

Os controlos de zoom e vão ser activados quando percorrer o ecrã com o dedo. Toque no mais ou no menos ao lado do controlo de zoom para ampliar ou reduzir.

Para ampliar rapidamente uma secção de uma página web, toque duas vezes na secção que pretende ver. Para regressar ao nível de zoom normal, volte a tocar duas vezes. Pode também aproximar o polegar e o indicador nas páginas web actuais.

### Localizar texto numa página web

- Prima a tecla Menu a partir do ecrã da página web, depois toque em Mais\ Localizar na página.
- Introduza o texto ou frase que pretende localizar.
- A primeira palavra com caracteres correspondentes vai ser realçada no ecrã e as correspondências seguintes são assinaladas com uma caixa.
- Toque na seta para a esquerda ou direita para ir para o item correspondente anterior ou seguinte.
- Quando terminar, pode tocar em 🐹 para fechar a barra de pesquisa.

## Copiar texto de uma página web

Pode copiar texto de uma página web e colá-lo em e-mails ou mensagens SMS/  $\mathsf{MMS}.$ 

- Prima a tecla Menu a partir do ecrã da página web, depois toque em Mais\ Seleccionar texto.
- Coloque o dedo no início do texto que pretende copiar e arraste-o até ao fim do texto.
- Levante o dedo. O texto seleccionado fica realçado com cor. Toque no texto seleccionado para copiar.

Para colar o texto copiado num e-mail ou mensagem SMS/MMS, toque sem soltar a caixa de introdução e depois toque em **Colar** no menu de opções.

## Abrir uma nova janela/Alternar entre janelas

Por uma questão de comodidade, é possível abrir várias janelas simultaneamente.

- Para ver todas as janelas actualmente abertas, prima a tecla **Menu** e depois toque em **Janelas**.
- Toque em Nova janela para abrir uma nova janela.
- Toque numa janela que pretende ver.
- Para fechar uma janela, toque em 🔀 na respectiva janela.

## Outras opções:

- Fechar Para fechar todos os separadores ou minimizar a página web (prima a tecla Menu no ecrã da página web, depois toque em Fechar).
- Informações da página
   Para ver mais informações sobre a página actual (prima a tecla Menu no ecrã da página web, depois toque em Mais\ Informações da página).
- Avançar Para avançar nas páginas que abriu (prima a tecla Menu no ecrã da página web, depois toque em Mais\Avançar).
- Voltar Para rever as páginas que abriu (prima a tecla Menu no ecrã da página de Internet e depois toque em Voltar).
- Partilhar página Para partilhar a página actual com os seus amigos através de, por exemplo, mensagem, e-mail, Bluetooth, etc. (prima a tecla Menu no ecrã da página web, depois toque em Mais\ Partilhar página).

## 6.2.2 Gerir hiperligações, histórico

# Para gerir uma hiperligação, um número de telefone ou uma morada apresentados numa página web

- Hiperligação Toque na hiperligação para abrir a página web.
   Toque sem soltar a hiperligação para abrir mais opções que lhe permitem, por exemplo, abrir numa nova janela, guardar a hiperligação, partilhar a hiperligação, copiar a hiperligação, etc.
- Número de telefone Toque nesta opção para efectuar uma chamada para o número de telefone.
- Morada
   Toque nesta opção para abrir o Google Maps e localizar
   a morada

## Ver o histórico do navegador

- Prima a tecla Menu a partir do ecrã Navegador
- Toque no separador Mais\Histórico para ver o histórico do navegador.

## Ver as páginas visitadas com mais frequência

- Prima a tecla Menu a partir do ecrã Navegador
- Toque em Mais\Histórico
- Toque no separador Mais visitados para ver as páginas que visita com mais frequência.

# 6.2.3 Gerir as transferências

## Para aceder às transferências

A aplicação **Transferências** permite-lhe acesso fácil a qualquer ficheiro transferido a partir do navegador, por e-mail ou outra aplicação e pode gerir e armazenar a sua transferência de forma mais prática.

Aceda a este menu:

 Tocando no separador Aplicação a partir do ecrã Inicial e seleccionando Transferências.

Ou:

 Tocando no separador Aplicação a partir do ecrã Inicial e seleccionando Navegador. Depois prima a tecla Menu e toque em Mais\Transferências.

## Transferir uma aplicação web/Ver as suas transferências

Antes de transferir uma aplicação web, tem de activar o seu telefone para poder efectuar a transferência de aplicações web (prima a tecla **Menu** a partir do ecrã inicial, toque em **Definições\Aplicações**, marque a caixa de verificação **Fontes desconhecidas**, por fim, toque em **OK** para confirmar).

Para transferir um ficheiro, toque sem soltar o item que pretende transferir, depois toque em **Grav.** no menu que se abre.

Para cancelar uma transferência, prima a tecla **Menu** e toque em **Mais**\ **Transferências**, depois volte a tocar na tecla **Menu** e, por fim, toque em **Canc. tds as transferências**.

Para ver os itens que transferiu, prima a tecla **Menu** e toque em **Mais**\ **Transferências.** Pode eliminar a lista de itens transferidos, premindo a tecla **Menu** e tocando em **Limpar lista**.

# 6.2.4 Gerir os favoritos

## Definir uma página web como favorito

- · Abra a página web que pretende definir como favorito.
- Prima a tecla Menu e toque em Favoritos.
- Toque em Adicionar favorito
- Introduza o nome e a localização, se necessário, e toque em OK para confirmar.

## Abrir um favorito

- Prima a tecla Menu e toque em Favoritos.
- No separador **Favoritos**, toque no favorito que pretende abrir.
- Pode também tocar sem soltar para apresentar o ecrã de opções, depois tocar em **Abrir** ou **Abrir numa nova janela**.

## Editar um favorito

- Prima a tecla Menu e toque em Favoritos.
- No separador Favoritos, toque sem soltar o favorito que pretende editar.
- Toque em Editar favorito.
- Introduza as suas alterações.
- Quando terminar, toque em **OK** para confirmar.

Toque sem soltar um favorito existente na lista para ver as seguintes opções adicionais:

- Partilhar link
   Para partilhar o favorito.
- Copiar URL do link Para copiar a hiperligação do favorito.
- Adicionar atalho à Para adicionar um atalho do favorito ao ecrã inicial.
   Página inicial
- Eliminar favorito Para eliminar um favorito.

#### 6.2.5 Definições

inicial

Pode aiustar uma série de definições. Para aceder às definições de Navegador, prima a tecla Menu a partir do ecrã Navegador e toque em Mais\Definições.

## Configurações do conteúdo da página

1 1 1 1 1

|   | ramanno do texto           | texto apresentado: Muito pequeno, Pequeno, Normal,<br>Grande ou Muito grande.      | • Aceitar cookies                                                      |  |
|---|----------------------------|------------------------------------------------------------------------------------|------------------------------------------------------------------------|--|
| • | Zoom padrão                | Toque nesta opção para seleccionar o nível de ampliação predefinido.               | • Limpar dados d<br>cookie                                             |  |
| • | Abrir em visão geral       | Marque a caixa de verificação para abrir páginas web<br>reduzidas, em visão geral. | <ul> <li>Lembrar dados<br/>formulário</li> <li>Limpar dados</li> </ul> |  |
| • | Codificação de texto       | Toque nesta opção para seleccionar a norma de codificação de caracteres.           | formulário<br>• Activar localiza                                       |  |
| • | Bloquear janelas<br>pop-up | Marque a caixa de verificação para impedir janelas pop-up.                         | • Limpar acesso a                                                      |  |
| • | Carregar imagens           | Marque para apresentar imagens em páginas web.                                     | Configurações de                                                       |  |
| • | Ajustar<br>automaticamente | Marque para que as páginas web se adaptem ao ecrã.                                 | • Lembrar palavr<br>passe                                              |  |
| • | Apenas modo<br>paisagem    | Marque para apresentar páginas apenas na orientação horizontal do ecrã.            | <ul> <li>Limpar palavras<br/>passe</li> </ul>                          |  |
| • | Activar JavaScript         | Marque para activar JavaScript.                                                    | <ul> <li>Avisos de segur</li> </ul>                                    |  |
| • | Activar plug-ins           | Marque para activar plug-ins.                                                      |                                                                        |  |
| • | Abrir em segundo<br>plano  | Marque para abrir novas janelas atrás da janela actual.                            |                                                                        |  |
| • | Definir a página           | Toque nesta opção para definir a página inicial.                                   |                                                                        |  |

# Configurações de privacidade

- Limpar cache Toque nesta opção para eliminar o conteúdo e as bases de dados de cache local
- Limpar histórico Toque nesta opção para eliminar o histórico do navegador.
  - Aceitar cookies Marque para permitir que os sites guardem e leiam os dados de cookies
  - impar dados de Toque nesta opção para eliminar todos os cookies do navegador.
    - Marque para lembrar os dados de formulários para uma utilização posterior.
  - impar dados Toque nesta opção para eliminar todos os dados de ormulário formulários guardados.
  - Activar localização Marque para permitir que os sites solicitem o acesso à sua localização.
  - impar acesso à Toque nesta opção para eliminar o acesso à localização ocalização para todos os websites.

## onfigurações de segurança

- embrar palavras-Marque para lembrar o nome de utilizador e palavrapasse para websites. asse
- impar palavras-Toque nesta opção para eliminar todas as palavras-passe guardadas. asse
- Avisos de segurança Marque para mostrar um aviso se houver um problema com a segurança de um site.

## Configurações avançadas

- Definir motor de pesquisa
   Toque para seleccionar um motor de pesquisa na Internet, que será usado quando introduz termos para pesquisar na caixa do URL.
- Configurações do site Toque nesta opção para ver as definições avançadas de websites individuais.
- Redefinir para o padrão
   Toque nesta opção para eliminar todos os dados do navegador e repor todas as predefinições.

# 6.3 Ligar a dispositivos Bluetooth <sup>(1)</sup>

Bluetooth é uma tecnologia de comunicações sem fios de curto alcance que pode utilizar para transmitir dados, ou para estabelecer ligação a outros dispositivos Bluetooth para várias utilizações.

Para aceder a esta função, prima a tecla **Menu** a partir do ecrã inicial, toque em **Definições\Redes sem fio e outras\Bluetooth** ou **Configurações de Bluetooth**.

## Activar o Bluetooth

- Prima a tecla Menu a partir do ecrã inicial.
- Toque em Definições\Redes sem fio e outras\Bluetooth ou Configurações de Bluetooth.
- Marque/Desmarque a caixa de verificação para activar/desactivar esta função.

## Alterar o nome do dispositivo

Para ser mais fácil identificar o seu telefone, pode alterar o nome que ficará visível para os outros.

- Prima a tecla Menu a partir do ecrã inicial.
- Toque em Definições\Redes sem fio e outras\Configurações de Bluetooth\Nome do dispositivo.
- Introduza um nome e toque em OK.

## Tornar o dispositivo visível

- Prima a tecla Menu a partir do ecrã inicial.
- Toque em Definições\Redes sem fio e outras\Configurações de Bluetooth\Detectável.
- Marque/Desmarque a caixa de verificação para activar/desactivar esta função.

## Associar/Ligar o seu telefone a um dispositivo Bluetooth

Para transmitir dados para outro dispositivo, tem de ligar o Bluetooth e associar o seu telefone com o dispositivo Bluetooth para o qual pretende transmitir dados.

- Prima a tecla Menu a partir do ecrã inicial.
- Toque em Definições\Redes sem fio e outras\Configurações de Bluetooth
- Toque em Procurar dispositivos
- Seleccione da lista o dispositivo Bluetooth com o qual pretende ser associado.
- Leia o pedido de associação Bluetooth e depois toque em Associar.
- Se a associação for bem sucedida, o seu telefone liga-se com o dispositivo.

## Desligar de/Cancelar a associação a um dispositivo Bluetooth

- Toque sem soltar no nome do dispositivo no ecrã de configurações de Bluetooth.
- Toque em **Cancelar emparelhamento** ou **Desligar e desassociar** no menu que se abre.
- (1) Recomenda-se a utilização de auriculares Bluetooth Alcatel, que foram testados e se provou serem totalmente compatíveis com o telefone. Para obter mais informações sobre o auricular Bluetooth Alcatel, pode aceder a www.alcatelonetouch.com.

# 6.4 Ligar a um computador através de USB

Com o cabo USB, pode transferir ficheiros multimédia e outros ficheiros entre o cartão microSD do seu telefone e o computador.

## Ligar/Desligar o telefone ao/do computador

Ligar o telefone ao computador:

- Utilize o cabo USB fornecido com o telefone para ligar o telefone a uma porta USB no computador. Receberá uma notificação de que o USB está ligado.
- Abra o painel de notificações e toque em Ligado por USB.
- Toque em Activar armazenamento USB na caixa de diálogo que se abre para confirmar que pretende transferir ficheiros.

## Desligar:

- Desmonte o cartão microSD do computador.
- Abra o painel de notificações e toque em Desactivar armazenamento USB.
- Toque em Desactivar armazenamento USB na caixa de diálogo que se abre.

# Retirar o cartão microSD do telefone em segurança

O cartão microSD pode ser retirado do telefone sempre que desligar este último.

- Prima a tecla Menu a partir do ecrã inicial.
- Toque em **Definições\SD e armazenamento**.
- Toque em **Desmontar cartão SD**.

Agora, já pode retirar o cartão microSD do telefone em segurança.

# Formatar um cartão microSD

- Prima a tecla Menu a partir do ecrã inicial.
- Toque em Definições\SD e armazenamento.
- Toque em **Desmontar cartão SD**. Só pode formatar um cartão SD quando este estiver desmontado.
- Toque em Apagar cartão de memória. No ecrã que o avisa de que a formatação do cartão microSD vai eliminar todo o seu conteúdo, toque em Formatar cartão 50 -

# 6.5 Partilhar a ligação de dados móveis do seu telefone

Pode partilhar a ligação de dados móveis do seu telefone com um único computador através de um cabo USB (partilha da ligação USB) ou com um máximo de oito dispositivos em simultâneo transformando o seu telefone num hotspot Wi-Fi portátil.

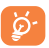

Estas funções podem implicar custos adicionais de fluxo de dados do seu operador de rede. Podem também ser cobradas taxas adicionais em zonas de roaming.

## Partilhar a ligação de dados do seu telefone por USB

Utilize o cabo USB enviado com o telefone para ligar o telefone a uma porta USB do seu computador.

- Prima a tecla Menu a partir do ecrã inicial.
- Toque em Definições\Redes sem fio e outras\Partilha de ligação e hotspot portátil.
- Marque/desmarque a caixa de verificação **Partilha de ligação USB** para activar/desactivar esta função.

## Partilhar a ligação de dados do seu telefone como um hotspot Wi-Fi portátil

- Prima a tecla Menu a partir do ecrã inicial.
- Toque em Definições\Redes sem fio e outras\Partilha de ligação e hotspot portátil.
- Marque/desmarque a caixa de verificação Hotspot Wi-Fi portátil para activar/desactivar esta função.

## Mudar o nome ou proteger o seu hotspot portátil

Quando o Hotspot Wi-Fi portátil está activado, pode mudar o nome da rede Wi-Fi do seu telefone (SSID) e proteger a sua rede Wi-Fi.

- Prima a tecla Menu a partir do ecrã inicial.
- Toque em Definições\Redes sem fio e outras\Partilha de ligação e hotspot portátil\Definições do hotspot Wi-Fi portátil.
- Toque em **Configurar hotspot Wi-Fi** para mudar o SSID da rede ou configurar a segurança da sua rede.
- Toque em Guardar.

# 6.6 Ligar a redes privadas virtuais

As redes privadas virtuais (VPN) permitem a ligação aos recursos existentes numa rede local segura, a partir do exterior dessa rede. As VPN são utilizadas, normalmente, por empresas, escolas e outras instituições, para que os seus utilizadores possam aceder aos recursos da rede local quando não se encontram nas respectivas instalações, ou quando estão ligados a uma rede sem fios.

## Adicionar uma VPN

- Prima a tecla Menu a partir do ecrã inicial.
- Toque em Definições\Redes sem fio e outras\Configurações de VPN\ Adicionar VPN.
- Toque no tipo de VPN que pretende adicionar.
- No ecrã que se abre, siga as instruções do administrador de rede para configurar cada componente das Configurações de VPN.
- Prima a tecla Menu e toque em Guardar.

A VPN é adicionada à lista no ecrã Configurações de VPN.

## Ligar-se/Desligar-se de uma VPN

Ligar-se a uma VPN:

- Prima a tecla Menu a partir do ecrã inicial.
- Toque em Definições\Redes sem fio e outras\Configurações de VPN.
- As VPN que adicionou fazem parte da lista; toque na VPN com que pretende estabelecer ligação.
- Na caixa de diálogo que se abre, introduza os dados que forem solicitados e toque em Ligar.

# Desligar:

• Abra o painel de notificações e toque na notificação resultante da ligação VPN.

# Editar/Eliminar uma VPN

## Editar uma VPN:

- Prima a tecla Menu a partir do ecrã inicial.
- Toque em Definições\Redes sem fio e outras\Configurações de VPN.
- As VPN que adicionou fazem parte da lista; toque sem soltar a VPN que pretende editar.
- Toque em Editar rede.
- Depois de terminar, prima a tecla **Menu** e toque em **Guardar**.

# Eliminar:

- Toque sem soltar a VPN que pretende eliminar e, na caixa de diálogo que se abre, toque em **Eliminar rede**.
- Toque em **OK** para confirmar.

# 6.7 Configurar chamadas de Internet (SIP)

Pode efectuar/receber chamadas de voz através da Internet quando estiver ligado a uma rede Wi-Fi e não pela rede móvel. Deve configurar uma conta de Internet válida antes de utilizar esta funcionalidade. Consulte a secção 3.1.1 Efectuar uma chamada para saber mais sobre como efectuar uma chamada de Internet.

# Para adicionar uma conta para chamadas de Internet

- Prima a tecla Menu a partir do ecrã inicial.
- Toque em Definições/Definições de chamada/Chamada de Internet/ Usar chamada de Internet.
- Marque a caixa de verificação para activar as chamadas de Internet.
- Toque em Contas e depois no separador Adicionar conta.
- No ecrã que aparece, siga as instruções do fornecedor do serviço de chamadas de Internet para configurar as definições da sua conta.
- Quando terminar, prima a tecla **Menu** e toque em **Guardar**.

# Para editar/remover uma conta para chamadas de Internet

Para editar:

- Prima a tecla Menu a partir do ecrã inicial.
- Toque em Definições\Definições de chamada\Chamada de Internet\ Contas.
- As contas que adicionou são apresentadas; toque na conta que pretende editar.
- Edite as definições que pretender. Quando terminar, prima a tecla **Menu** e toque em **Guardar**.

#### Para remover:

- Toque na conta que pretende remover.
- Toque em Remover conta no ecrã que aparece.

## Configurar o telefone para receber chamadas de Internet

A recepção de chamadas de Internet está desactivada por predefinição para reduzir o consumo de energia.

- Prima a tecla Menu a partir do ecrã inicial.
- Toque em Definições\Definição de chamada\Chamada de Internet\ Contas\Receber chamadas.
- Marque/desmarque a caixa de verificação para activar/desactivar esta função.

# 7 Android Market (1).....

Android Market é uma loja de software online, a partir da qual pode transferir e instalar aplicações e jogos no seu telefone com sistema operativo Android.

Abrir o Android Market:

- A partir do ecrã inicial, toque no separador Aplicação e depois em Market.
- Da primeira vez que aceder ao Android Market, vai surgir um ecrã com os termos do serviço para chamar a sua atenção, depois toque em **Aceitar** para continuar.

Prima a tecla **Menu**, depois toque em **Ajuda** para aceder à página de ajuda do Android Market e obter mais informações sobre esta função.

# 7.1 Localizar o item que pretende transferir e instalar

A página inicial do Android Market disponibiliza várias formas para encontrar aplicações. Apresenta as aplicações e os jogos por listas de categorias e uma hiperligação para todas as suas transferências.

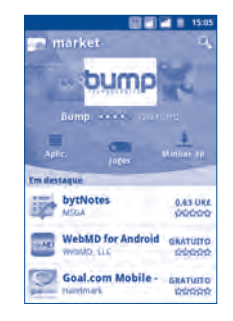

<sup>(1)</sup> Dependendo do seu país e operador.

Toque em **Aplicações** ou **Jogos** no ecrã do Android Market para navegar no seu conteúdo e depois seleccione uma subcategoria. Dentro de cada subcategoria, pode seleccionar se pretende ver os itens ordenados por **Principais aplicações pagas**, **Principais aplicações gratuitas**, ou **Novidades**.

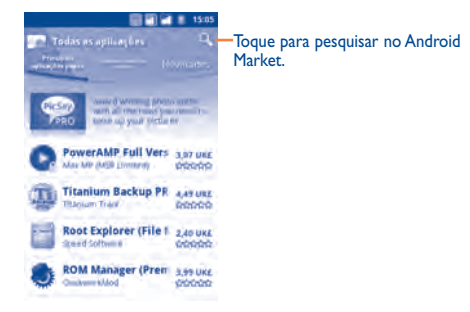

Para regressar ao ecrã inicial do Android Market, proceda de uma das seguintes formas:

- Toque no ícone Market 🎆 na parte superior esquerda do ecrã.
- Prima a tecla Menu para apresentar uma lista de opções, depois toque em Página inicial.

# 7.2 Transferir e instalar

## Transferir e instalar:

- Navegue até ao item que pretende transferir e seleccione-o para aceder ao ecrã de detalhes, a partir do qual pode ler a respectiva classificação geral ou os comentários, ver informações sobre o programador, etc.
- Prima a tecla Menu e toque em Segurança para pré-visualizar as funções e os dados a que a aplicação pode aceder no seu telefone se decidir instalá-la.
- Toque em Gratuitos.

- Tenha especial atenção com as aplicações que acedem a várias funções ou a um volume significativo de dados. A partir do momento em que tocar em OK para continuar, é responsável pelos resultados da utilização deste item no seu telefone.
- Para verificar o progresso da transferência, abra o painel de notificações. Para parar a transferência do item, toque na barra de progresso e em Cancelar no ecrã que se abre.
- Depois de terminar a transferência e a instalação, verá um ícone de notificação
   na barra de estado.

## Abrir a aplicação que transferiu:

- No ecrã do Android Market, toque em Minhas aplicações.
- Toque na aplicação instalada existente na lista e depois em Abrir.

## Comprar uma aplicação

No Android Market, algumas aplicações estão identificadas como gratuitas, ao passo que algumas têm de ser pagas antes da respectiva transferência e instalação.

- Toque na aplicação que pretende comprar.
- Toque no preço por baixo de Instalar.
- Quando efectuar uma compra pela primeira vez, é solicitado que inicie sessão no serviço de pagamento e facturação Google Checkout.
- Se a sua conta Google Checkout tiver várias contas de cartão de crédito, seleccione uma para avançar.
- Seleccione a hiperligação Termos do serviço e leia o documento. Quando terminar, prima a tecla Voltar.
- Marque a caixa de verificação se concordar com os termos do serviço.
- · Agora, toque em Comprar na parte de baixo do ecrã.

Quando terminar, o Android transfere a aplicação.

## Pedir um reembolso

Se não estiver satisfeito com a aplicação, pode pedir um reembolso, num prazo de 24 horas após a compra da mesma. Não é feita a cobrança no cartão de crédito e a aplicação é removida. Se mudar de ideias, pode voltar a instalar a aplicação, mas deixa de ser possível pedir um reembolso.

- Toque em Minhas aplicações na página inicial do Android Market.
- Toque na aplicação que pretende desinstalar.
- Toque em OK na caixa de diálogo Reembolsar. Se a caixa de diálogo não aparecer, significa que o seu período de experiência terminou.
- No formulário de inquérito, seleccione a resposta que melhor corresponde ao seu motivo e toque em OK.

# 7.3 Gerir as suas transferências

Depois de transferir e instalar uma aplicação, pode seleccionar as seguintes operações adicionais.

## Ver

No ecrã do Android Market, prima a tecla **Menu** e toque em **Minhas** aplicações.

#### Desinstalar

No ecrã do Android Market, prima a tecla **Menu** e toque em **Minhas aplicações**. Toque na aplicação que pretende desinstalar para aceder ao ecrã de detalhes, depois toque em **Desinstalar** e, por fim, toque em **OK** para confirmar.

#### Reembolsar

No ecrã do Android Market, prima a tecla **Menu** e toque em **Minhas aplicações**. Toque na aplicação que pretende desinstalar para obter o reembolso, depois toque em **Reembolsar** e, por fim, toque em **OK** para confirmar.

## Notificação de actualizações

No ecrã do Android Market, prima a tecla **Menu** e toque em **Definições**. Toque no menu de Notificações para seleccionar se pretende ou não ser notificado relativamente às actualizações.

#### Classificar

Abra o ecrã de detalhes de uma aplicação, toque nas estrelas existentes abaixo de **Minha opinião**, toque no número de estrelas a atribuir e confirme tocando em **OK**.

#### Sinalizar

Pode denunciar uma aplicação inadequada para o Market sinalizando-a. Abra o ecrã de detalhes da aplicação, desloque-se para baixo e toque em **Sinalizar como inadequado**, introduza o motivo e, por fim, toque em **Submeter**.

# 8 Aplicações multimédia.....

8.1 Câmara.....

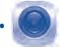

O seu telemóvel está equipado com uma Câmara para tirar fotografias e gravar vídeos.

Antes de utilizar a Câmara, assegure-se de que o cartão microSD, onde todas as fotografias e vídeos são guardados, está correctamente instalado. Além disso, antes de utilizar a câmara, confirme também que abre a tampa protectora da objectiva, para impedir que esta influencie a qualidade das suas fotografias.

Para aceder a esta função, toque no separador Aplicação a partir do ecrã inicial e depois toque em **Câmara**.

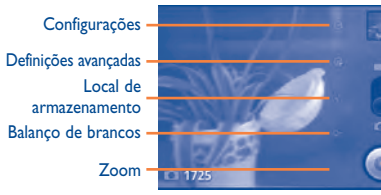

Toque para ver imagens ou reproduzir vídeos que tenha gravado.

Arraste para cima ou para baixo para alternar entre o modo Câmara e o modo Vídeo.

Toque para tirar uma fotografia ou gravar um vídeo.

## Tirar uma fotografia

O ecrã funciona como um visor. Em primeiro lugar, posicione o objecto ou paisagem no visor e toque no ícone 💿 para tirar a fotografia, que é guardada automaticamente.

## Ampliar/Reduzir

Toque no ícone imagente para abrir o controlo de Zoom e deslize a barra de deslocamento para aproximar ou afastar gradualmente. Toque duas vezes no ecrã para ampliar ou reduzir tudo de uma vez.

### Gravar um vídeo

Mude o modo de Câmara para o modo Vídeo ou aceda à câmara directamente a partir da lista de aplicações. Em primeiro lugar, posicione o objecto ou paisagem no visor e toque no ícone o para iniciar a gravação. Toque no ícone o para parar a gravação. O vídeo é guardado automaticamente.

## 8.1.1 Definições no modo de moldura

Antes de tirar uma fotografia/gravar um vídeo pode ajustar várias definições no modo de moldura.

## Configurações da câmara:

• Zoom

- Configurações
   Toque para aceder à lista das definições: Brilho, Modo de cena, Efeito de cor, etc.
- Definições avançadas Modo de captura
- Toque para definir o modo de captura para Normal, Disparo de sorriso ou Panorama.

Detecção de To rosto de

Toque para activar/desactivar a detecção de rosto, esta detecta rostos e ajusta automaticamente a focagem.

Existem várias outras opções que pode seleccionar, tal como Disparos contínuos, Anti-cintilação, etc.

- Local de Toque para activar/desactivar a informação de local de armazenamento das imagens utilizando o GPS do telefone.
- Balanço de brancos Toque nesta opção para ajustar a cor em diferentes tipos de luz: Autom, Incandescente, Luz do dia, Fluorescente ou Nublado.
  - Toque para abrir o controlo de Zoom e deslize a barra de deslocamento para aproximar ou afastar gradualmente.

## Configurações da câmara/vídeo:

Configurações
 Toque para aceder à lista de definições: Brilho, Modo de cena, Efeito de cor, etc.

 Definições avançadas Microfone
 Toque para activar/desactivar o microfone durante a gravação de um vídeo.

> Anti-cintilação Toque para definir a frequência (50Hz ou 60Hz).

- Balanço de brancos Toque nesta opção para ajustar a cor em diferentes tipos de luz: Autom, Incandescente, Luz do dia, Fluorescente ou Nublado.
- Zoom Toque para abrir o controlo de Zoom e deslize a barra de deslocamento para aproximar ou afastar gradualmente.

Prima a tecla **Menu** no modo de enquadramento para visualizar as seguintes opções:

- Galeria Toque para aceder à Galeria.
- Alt. p/ câmara/vídeo Toque para alternar entre a câmara e o vídeo.
- Mudar de câmara Toque para alternar entre a câmara frontal <sup>(1)</sup> e a câmara posterior.

# 8.2 Galeria .....

A Galeria funciona como um leitor de multimédia, onde é possível ver fotografias e reproduzir vídeos.

Para aceder a esta função, toque no separador Aplicação a partir do ecrã inicial, depois toque em **Galeria.** 

A partir deste menu, é possível aceder à Câmara para tirar uma fotografia ou gravar um vídeo.

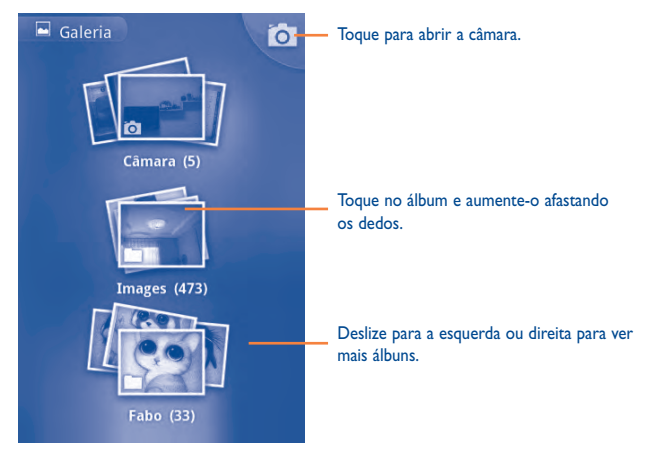

## Ver uma fotografia/Reproduzir um vídeo

As fotografias e os vídeos são apresentados na Galeria por álbuns.

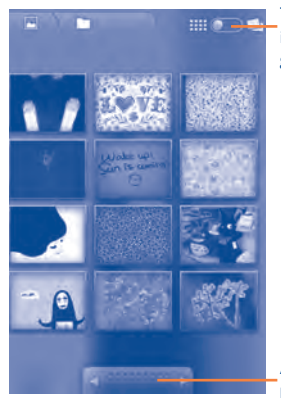

Toque e deslize a barra para alternar. Isto irá alterar a vista do álbum de vista em grelha para vista em pilha.

Arraste para a esquerda ou direita para percorrer rapidamente o álbum.

- Toque directamente na fotografia para a ver/no vídeo para o reproduzir.
- Pode também visualizar as imagens/vídeos anteriores ou seguintes deslizando para a esquerda ou direita.

## Tratar fotografias

Com esta função de tratamento pode rodar e recortar as suas imagens, bem como, partilhá-las com os amigos, defini-las como ID de contacto ou padrão de fundo, etc.

Localize a fotografia que pretende tratar, prima a tecla **Menu** a partir da vista de imagem em ecrã inteiro.

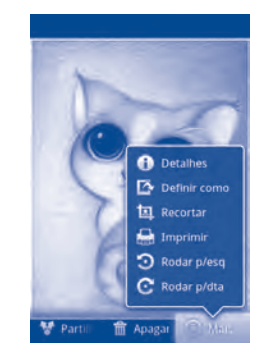

Para recortar uma imagem, toque numa imagem para ver os comandos, prima a tecla **Menu** e toque em **Mais\Recortar**. O quadrado de recorte aparece ao centro da imagem. Seleccione a parte a recortar, toque em **Guardar**.

## Operação por grupos

A Galeria disponibiliza uma função que permite seleccionar vários itens, para que possa tratar as fotografias/os vídeos por grupos.

Abra a janela principal da Galeria, prima **Menu** duas vezes e assinale a caixa de verificação antes do ficheiro que pretende editar, depois, efectue outras acções, tal como apagar, partilhar, etc.

## 8.3 YouTu

# YouTube .....

O YouTube é um serviço de partilha de vídeos online onde o utilizador pode transferir, partilhar e ver vídeos. Suporta uma função de transmissão que lhe permite começar a ver os vídeos quase simultaneamente ao início da sua transferência da Internet.

Para aceder a esta função, toque no separador Aplicação a partir do ecrã inicial, depois toque em **YouTube**.

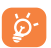

Uma vez que se trata de um serviço de vídeos online, o seu telefone tem de ter uma ligação de rede para poder aceder ao YouTube.

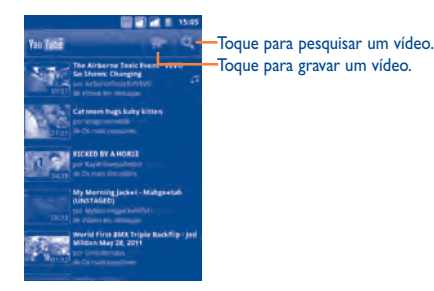

Se premir a tecla **Menu** a partir do ecrã YouTube, é possível classificar, partilhar, identificar como favorito, etc. Para obter detalhes sobre estas funções, visite o website do YouTube: www.YouTube.com

## 8.3.1 Ver vídeos

Toque num vídeo para reproduzi-lo.

Toque no ecrã de reprodução do vídeo para apresentar os controlos de reprodução, com os quais pode fazer pausa, avançar ou retroceder, ou arrastar a barra de progresso até ao ponto que pretende ver.

Para sair do ecrã de reprodução do vídeo, prima a tecla **Voltar** para regressar à lista de vídeos.

# 8.4 Música .....

Se utilizar este menu, pode reproduzir ficheiros de música guardados no cartão microSD do telefone. Os ficheiros de música podem ser transferidos do computador para o cartão microSD através de um cabo USB.

Para aceder a esta função, toque no separador Aplicação a partir do ecr<br/>ã inicial, depois toque em  ${\bf M}$ úsica.

Vai encontrar quatro bibliotecas, que representam uma forma de classificar todas as músicas: Artistas, Álbuns, Músicas e Listas de reprodução. Toque numa categoria para ver a lista.

Com a ajuda da tecla **Pesquisar**, é possível pesquisar facilmente nas várias bibliotecas a música que pretende reproduzir.

Para eliminar uma música, prima a tecla **Menu** a partir do ecrã de reprodução e toque em **Eliminar**, para a remover do cartão microSD.

Pode também definir uma música como toque, premindo a tecla **Menu** a partir do ecrã de reprodução para apresentar o menu de opções e depois tocando em **Usar como toque**.

## 8.4.1 Reproduzir música

A partir do ecrã de qualquer uma das quatro bibliotecas, toque numa música para reproduzi-la.

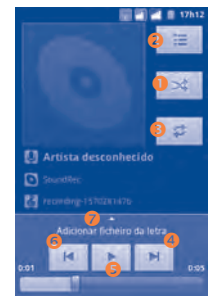

- Toque para reproduzir a lista actual em modo aleatório (as faixas são reproduzidas por ordem aleatória).
- 2 Toque para abrir a lista de reprodução actual.
- Orque para mudar o modo de repetição: Não repetir, Repetir a lista de reprodução ou Repetir a faixa actual.
- O Toque para avançar para a faixa seguinte do álbum, lista de reprodução ou aleatório.
- 5 Toque para fazer uma pausa/retomar a reprodução.
- 6 Toque para avançar para a faixa anterior do álbum, lista de reprodução ou aleatório.
- Toque para ver a letra

#### Ajustar o volume

Para ajustar o volume, pode premir a tecla Aumentar volume e Diminuir volume.

## 8.4.2 Utilizar a Colecção aleatória

Por predefinição, todas as músicas são apresentadas por ordem. Quando a Colecção aleatória está activada, algumas músicas vão ser seleccionadas e reproduzidas aleatoriamente. Prima a tecla **Menu**, depois toque em **Colecção aleatória** para activar esta função. Para a desactivar, volte a premir a tecla **Menu**, depois toque em **Ses. aleat. desactiv**.

## 8.4.3 Utilizar efeitos sonoros

Quando a opção Efeitos sonoros está activada, as músicas serão reproduzidas utilizando vários filtros diferentes predefinidos por si. Prima a tecla **Menu** e depois toque em **Efeitos sonoros** para aceder ao ecrã de definições. Marque a opção **Activar efeitos de som** para activar esta função. Toque no nome do efeito sonoro para definir e assinale-o para activar.

## 8.4.4 Tratar listas de reprodução

As listas de reprodução permitem-lhe organizar todas as músicas guardadas no cartão de forma prática.

Pode criar uma nova lista de reprodução, adicionar uma música à lista, reorganizar a ordem da lista e eliminar ou mudar o nome de uma lista de reprodução.

## Criar uma lista de reprodução

Prima a tecla **Menu** a partir do ecrã de reprodução para apresentar o menu de opções, toque em **Adicionar à reprodução**, depois toque em **Novo**, introduza o nome e, por fim, toque em **Guardar**.

### Alterar a ordem das músicas numa lista de reprodução

Aceda a uma lista de reprodução, arraste uma música para cima ou para baixo para alterar a ordem dentro da lista de reprodução.

#### Eliminar uma música ou uma lista de reprodução

Localize a música ou lista de reprodução que pretende eliminar, toque sem soltar ou prima a tecla **Menu** a partir do ecrã de reprodução para apresentar o menu de opções, depois toque em **Eliminar**.

#### Mudar o nome de uma lista de reprodução

Localize a lista de reprodução que pretende mudar o nome, toque sem soltar para apresentar o menu de opções, depois toque em **Mudar o nome**. Quando terminar, toque em **Guardar**.

# 9 Google Maps.....

# 9.1 Obter a Minha Localização

# 9.1.1 Escolha uma origem de dados para decidir a Minha Localização

Prima a tecla Menu a partir do ecrã inicial, toque em Definições\Localização.

- Marque a caixa de verificação Usar redes sem fios para definir a rede Wi-Fi e/ ou redes móveis como origem de dados de Minha Localização.
- Ou marque a caixa de verificação Usar satélites GPS para definir o GPS como origem de dados de Minha Localização. Pode também marcar Assistência EPO GPS ou A-GPS para acelerar o tempo fixo de localização GPS.

## 9.1.2 Abrir o Google Maps e ver a Minha Localização

Toque no separador Aplicação a partir do ecrã inicial, depois toque em Mapas.

Toque em 🛞 na barra de pesquisa para identificar a sua localização.

O mapa vai então centrar-se num ponto azul com um círculo azul à volta. A sua posição actual encontra-se dentro do círculo azul.

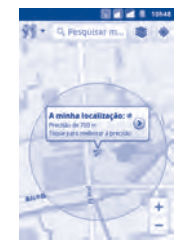

Para mover o mapa, arraste-o com o dedo.

Para ampliar e reduzir o mapa, toque no lado mais ou menos do controlo de zoom (), ou pode também ampliar/reduzir tocando duas vezes numa localização no ecrã.

Para eliminar o histórico do mapa, prima a tecla Menu e toque em Limpar mapa.

# 9.2 Pesquisar uma localização

- Enquanto estiver a visualizar o mapa, prima a tecla Menu e toque em Pesquisa, ou pode premir directamente a tecla Pesquisa no teclado para activar a função de pesquisa.
- Na caixa de pesquisa, introduza uma morada, uma cidade ou uma empresa local.
- Toque no ícone de pesquisa e, dentro de alguns momentos, os resultados da sua pesquisa aparecem no mapa realçados por marcadores identificados com letras.

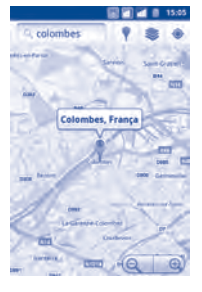

Pode tocar num marcador para abrir um balão que contém uma identificação. Toque no balão para abrir um ecrã com mais informações úteis sobre a localização.

# 9.3 Marcar uma localização

Da mesma forma que define um endereço da web como favorito na Internet, é possível marcar qualquer posição no mapa para utilizar posteriormente.

# 9.3.1 Como marcar (ou desmarcar) uma localização

- Toque sem soltar uma localização no mapa
- Toque no rectângulo de morada que se abre
- Toque na estrela cinzenta situada na parte de cima do ecrã para marcar a localização. (Ou toque numa estrela dourada para desmarcar a localização.)

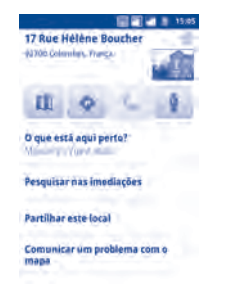

# 9.3.2 Ver uma lista de itens marcados

- Prima a tecla Menu a partir do ecrã de mapas e toque em Meus locais.
- · Abre-se uma lista com os seus itens marcados e respectivas moradas.
- Toque numa localização da lista para a ver.

Prima a tecla **Menu** e toque em **Actualizar** para actualizar a lista.

# 9.4 Obter indicações para se deslocar de automóvel, em transportes públicos ou a pé

# 9.4.1 Obter sugestões de percursos para a sua viagem

• Prima a tecla Menu a partir do ecrã de mapas e toque em Indicações.

|              |          | κ.    |      | 18558 |
|--------------|----------|-------|------|-------|
| A minha too  | ilização |       |      | Ľ     |
| Ponto de che | rgada:   |       | о    | Ľ     |
| -            |          | i.    | *    |       |
|              | Obe      | er de | ecçõ | •     |

- Toque na barra de introdução ou em il para editar o seu ponto de partida utilizando um dos seguintes métodos: introduzindo uma morada, utilizando a Minha Localização, seleccionando um ponto de partida num mapa, seleccionando um item marcado, seleccionando uma morada dos seus contactos ou utilizando o histórico de pesquisa.
- Proceda da mesma forma relativamente ao ponto de chegada.
- Para inverter as indicações, prima a tecla Menu e toque em Inverter ponto de partida e chegada.
- Depois, seleccione um modo de transporte: indicações para conduzir de automóvel, utilizar os transportes públicos, ou ir a pé.
- Por fim, toque em Obter direcções.
- Vão aparecer numa lista alguns percursos sugeridos. Toque em qualquer um dos percursos para ver as respectivas indicações detalhadas.

Para obter as indicações invertidas de um percurso que já efectuou, basta abrir a janela de indicações desse mesmo percurso e seleccionar **Inverter**. Não precisa de voltar a introduzir o seu ponto de partida e de chegada.

# 9.4.2 Pré-visualizar percursos sugeridos e decidir qual o percurso preferido ou mais adequado para si

Pode pré-visualizar cada curva do seu percurso nas vistas Navegação, Satélite e outras.

- Toque na seta para a esquerda ou para a direita para ver o segmento anterior ou seguinte do seu percurso.
- Se tocar em epode ver uma lista com indicações curva a curva. Prima a tecla **Voltar** para regressar à vista anterior.

Quando decidir um percurso preferido ou mais adequado, a distância e o tempo serão os dois factores mais importantes da sua avaliação. Na parte superior do ecrã de indicações são apresentados a distância e a hora estimada.

## 9.4.3 Pesquisar localizações ao longo do seu percurso

Consulte a secção 9.2 para obter instruções detalhadas.

# 9.4.4 Ver o progresso do percurso e calcular a hora estimada de chegada

Para ver o progresso do seu percurso, localize a Minha Localização, reduza até todo o percurso aparecer no ecrã, com a indicação dos quilómetros percorridos e por percorrer visíveis.

Inicie outro ecrã Indicações, com base na localização onde se encontra e no destino pretendido. A hora estimada de chegada será apresentada nos resultados. Tenha em atenção que a hora estimada de chegada não está disponível para o modo de transportes públicos.

# 9.4.5 Ver as condições de tráfego ao longo do seu percurso

No canto inferior esquerdo da vista de navegação, um semáforo indica as condições gerais de tráfego do seu percurso, ao lado da hora estimada de chegada ao destino. Pode também ver as condições de tráfego em cada segmento do seu percurso.

Toque no semáforo existente no canto inferior esquerdo da vista de navegação. O seu percurso abre-se na vista de tráfego, com códigos de cores para indicar a densidade de tráfego ao longo do trajecto. Toque no ícone de navegação para regressar à sua localização actual na vista de navegação

## 9.4.6 Obter um percurso alternativo para o seu destino

Se o tráfego estiver demasiado lento no seu percurso actual, ou se preferir simplesmente experimentar um percurso diferente, é possível pedir ao Google Maps um percurso alternativo, com o serviço de Navegação curva a curva.

Prima a tecla **Menu** e toque em **Informações sobre percurso**. Toque no ícone de percurso alternativo. É desenhado no mapa um percurso alternativo.

# 9.5 Organização de níveis

Os níveis permitem-lhe ver localizações e informações adicionais sobrepostas no mapa. Pode adicionar vários níveis ou remover apenas alguns níveis para controlar, com precisão, quais as informações que pretende ver no mapa em simultâneo.

## 9.5.1 Ver vários níveis

- Toque em 📚 na barra de pesquisa.
- São listados todos os níveis disponíveis (por exemplo, Tráfego, Satélite, Latitude, etc.), seleccione um para ver.

## 9.5.2 Abrir a Vista de rua para uma localização

- Toque sem soltar uma localização para apresentar um balão com a morada e uma miniatura da Vista de rua.
- Toque no balão e depois em Vista de rua.

## 9.5.3 Limpar o mapa

Depois de obter as indicações ou fazer pesquisas num mapa, é possível eliminar os marcadores/níveis que foram criados: prima a tecla **Menu** no ecrã de mapas e toque em **Limpar mapa**.

# 9.6 Juntar-se ao Latitude para ver as localizações dos seus amigos e partilhar com eles a sua localização

Com o Google Latitude, é possível:

- ver as localizações dos seus amigos num mapa ou numa lista.
- contactar rapidamente os seus amigos com uma mensagem de texto, mensagem instantânea ou chamada telefónica.
- partilhar, definir ou ocultar a sua localização, ou terminar sessão no Google Latitude.
- controlar quem vê a sua localização e com que nível de detalhe.
- adicionar o widget Latitude ao ecrã inicial para ver rapidamente os amigos que estão perto de si.

## 9.6.1 Juntar-se ao Latitude

- Prima a tecla Menu a partir do ecrã de mapas.
- · Toque em Juntar-se ao Latitude.

Quando se juntar ao Latitude, o item de menu muda para Latitude.

Para abrir o Latitude, prima a tecla **Menu** a partir do ecrã de mapas, depois toque em **Latitude**.

# 9.6.2 Como convidar amigos a partilharem as suas localizações

- Prima a tecla Menu a partir do ecrã Latitude e toque em Adicionar amigos.
- Toque em Seleccionar dos contactos ou em Adicionar por endereço de e-mail.
- Depois de seleccionar os contactos pretendidos, toque em Adicionar amigos na parte de baixo do ecrã.

Quando terminar, será enviado um convite aos amigos que pretende adicionar.

Para responder ao convite, pode seleccionar uma das seguintes opções:

- Aceitar e partilhar Pode partilhar localizações com os seus amigos.
   também
- Aceitar, mas ocultar Pode ver as localizações dos seus amigos, mas eles não a minha localização podem ver a sua.
- Não aceitar
   Não pode partilhar localizações com os seus amigos.

## 9.6.3 Ver as localizações dos seus amigos

É possível ver as localizações dos seus amigos num mapa ou numa lista.

- Vista de mapa
   Quando abre o Google Maps, as localizações dos seus amigos vão ser apresentadas, juntamente com o ícone da sua fotografia, para ser mais fácil identificá-los.
- Vista de lista
   Prima a tecla Menu a partir do ecrã de mapas, depois toque em Latitude. Os seus amigos são apresentados numa lista.

## 9.6.4 Ligar-se aos seus amigos

Seleccione um contacto. É possível comunicar com um amigo e definir opções de privacidade.

- Mostrar no mapa Localizar a posição do amigo no mapa.
- Conversar com Enviar uma mensagem instantânea ao amigo.
   Google Talk
- Enviar e-mail Enviar um e-mail ao amigo.
- Indicações Obter indicações para a localização deste amigo.
- · Ocultar deste amigo Ocultar a sua localização deste amigo.
- Partilhar a Partilhar apenas localizações ao nível de cidade e não ao nível de cidade e não ao nível de rua, etc.
   ao nível de cidade
- Remover Remover este amigo da sua lista e interromper a partilha de informações com ele ou ela.

## 9.6.5 Controlar aquilo que partilha

Pode controlar as informações que pretende partilhar com os seus amigos.

Prima a tecla **Menu** a partir do ecrã de mapas, toque em **Latitude**, toque no seu próprio nome e depois em **Editar definições de privacidade**.

É possível seleccionar as seguintes opções:

- Detectar a sua Activar o Latitude para detectar a sua localização automaticamente enquanto se desloca.
- Definir a sua Seleccionar uma localização no mapa automaticamente.
   localização
- Não actualizar a Ocultar a sua localização para todos os amigos. minha localização
- Activar histórico de O histórico de localizações não será partilhado com localizações outros.
- Sair do Latitude Desactivar o Latitude e interromper a partilha.

# Outros .....

# **10.1** Gestor de ficheiros.....

Para aceder a esta função, toque no separador Aplicação a partir do ecrã inicial, depois toque em **Gestor de ficheiros**.

O **Gestor de ficheiros** funciona com o cartão SD e não com a memória do telefone. Para utilizá-lo, tem de instalar primeiro o seu cartão SD. Consulte a página 15 para obter instruções sobre como inserir o cartão SD.

O **Gestor de ficheiros** apresenta todos os dados guardados no cartão microSD, incluindo aplicações, ficheiros multimédia transferidos do Android Market, do YouTube ou de outros locais; vídeos, fotografias ou áudios captados; outros dados transferidos através de Bluetooth, cabo USB, etc.

Quando transfere uma aplicação do PC para o cartão microSD, pode localizar a aplicação no Gestor de ficheiros e depois tocar-lhe para a instalar no telefone.

O Gestor de ficheiros permite-lhe ser eficiente e ter um bom desempenho com as seguintes operações regulares: criar (sub) pastas, abrir pastas/ficheiros, ver, mudar o nome, copiar, eliminar, reproduzir, partilhar, etc.

O Gravador de som permite-lhe gravar sons/voz durante segundos/horas.

# 10.3 Rádio FM .....

O seu telefone está equipado com um rádio<sup>(1)</sup> com a funcionalidade RDS<sup>(2)</sup>. Pode utilizar a aplicação como um rádio tradicional com canais guardados ou com informação visual paralela relacionada com o programa de rádio no ecrã se sintonizar estações com serviço Visual Radio.

Para aceder a esta função, toque no separador Aplicação a partir do ecrã inicial, depois toque em **Rádio FM**.

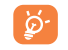

Para o utilizar, deve ligar o auricular, que funciona como uma antena ligada ao seu telefone.

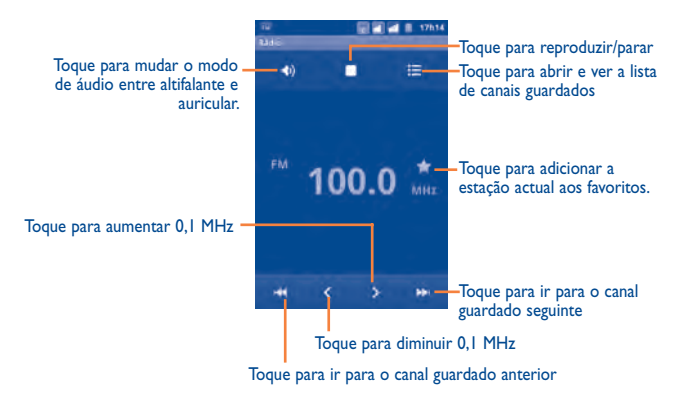

- (I) A qualidade do rádio depende da cobertura da estação de rádio nesse local em particular.
- <sup>(2)</sup> Dependendo do seu operador de rede e mercado.

## **Opções disponíveis:**

• Sair Desligar o rádio.

- Pesquisa
   Toque para procurar as estações disponíveis automaticamente.
- Definições RDS <sup>(1)</sup> Marque a caixa de verificação para activar a função.

## **10.4** Economia de bateria.....

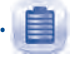

Para aceder a esta função, toque no separador Aplicação a partir do ecrã Inicial e toque em **Economia de bateria**.

A aplicação **Economia de bateria** inclui um resumo rigoroso da utilização da bateria e fornece uma forma eficiente de economizar energia através da utilização de uma série de definições de bateria e do encerramento de tarefas não essenciais.

# **10.5** Assistente de configuração.....

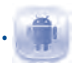

Para aceder a esta função, toque no separador Aplicação a partir do ecrã Inicial e toque em Assistente de configuração.

A aplicação **Assistente de configuração** ajuda-o a configurar o telefone de várias formas: idioma, método de introdução, ligação de dados móveis, configuração e sincronização de contas, actualização do sistema, etc. Isto é também efectuado quando liga o telefone pela primeira vez.

# **10.6** Gestor de Tráfego .....

41 20

Para aceder a esta função, toque no separador Aplicação a partir do ecrã Inicial e toque em **Gestor de Tráfego**.

A aplicação **Gestor de Tráfego** ajuda-o a verificar os dados que utilizou, incluindo chamadas gerais e mensagens, bem como aplicações, o que irá ajudá-lo a evitar tarifas adicionais do seu operador de rede.

# 10.7 Ajuda Alcatel.....

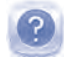

Para aceder a esta função, toque no separador Aplicação a partir do ecrã Inicial e toque em **Ajuda Alcatel**.

A aplicação **Ajuda Alcatel** fornece-lhe ajuda quando tem dúvidas ou precisa de assistência ao utilizar o telefone.

# **10.8** Outras aplicações <sup>(1)</sup>.....

As aplicações apresentadas anteriormente nesta secção estão pré-instaladas no seu telefone. Para ler uma breve introdução sobre as aplicações de terceiros préinstaladas, leia o folheto fornecido com o telefone. Se aceder ao Android Market no telefone também pode transferir milhares de outras aplicações de terceiros.

# Definicões. 0

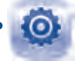

Para aceder a esta função, toque no separador Aplicação a partir do ecrã inicial e depois toque em **Definições** na lista de aplicações, ou pode também premir a tecla Menu a partir do ecrã inicial e tocar em Definições.

#### Gestão de cartões SIM 11.1

#### 11.1.1 Informação do SIM

Marque a caixa de verificação do cartão SIM para activar esta definição. Toque no nome do SIM à esquerda para editar os detalhes.

| Editar nome do SIM            | Toque para inserir um nome de SIM.                       |  |  |
|-------------------------------|----------------------------------------------------------|--|--|
| Inserir número de<br>telefone | Toque para definir o número de telefone.                 |  |  |
| Definir cor de fundo          | Toque para definir a cor de fundo para o cartão SIM.     |  |  |
| Mostrar números               | Toque para seleccionar a forma como aparecem os números. |  |  |

#### 11.1.2 SIM predefinido

Toque para seleccionar o seu SIM predefinido.

## Chamada de voz

Seleccione o SIM predefinido para efectuar uma chamada de voz.

## Chamada de vídeo<sup>(I)</sup>

Assinale o SIM predefinido para efectuar uma chamada de vídeo.

Depende do modelo e do operador de rede (1)

## Mensagens

Seleccione o SIM predefinido para enviar uma mensagem.

## Ligação de dados

Pode definir a ligação de dados por SIM1/SIM2 ou seleccione Desligado para impedir que o telefone transmita dados em qualquer rede móvel. Isto é útil para evitar incorrer em custos significativos por utilização de dados em redes móveis de operadores locais, particularmente se não tiver um plano de dados num dos SIM.

#### **Configurações gerais** 11.1.3

## Roaming

Roaming de dados Se não precisar de transmitir dados em redes móveis de outros operadores, desmarque a caixa de verificação para evitar incorrer em custos de roaming significativos.

Mostrar lembrete Definir lembrete: Uma vez. Sempre. Nunca. de roaming

#### Redes sem fio e outras 11.2

# 1.2.1 Modo avião

Marque a caixa de verificação de Modo avião para desactivar simultaneamente todas as ligações sem fios, incluindo o Wi-Fi, Bluetooth e outras.

## 11.2.2 Wi-Fi

Graças ao Wi-Fi, pode agora navegar na Internet sem utilizar o cartão SIM, sempre que estiver no raio de alcance de uma rede sem fios. A única coisa que tem de fazer é aceder ao ecrã **Configurações de Wi-Fi** e configurar um ponto de acesso para ligar o seu telefone à rede sem fios.

Para obter instruções detalhadas sobre como utilizar o Wi-Fi, consulte a secção 6.1.2 Wi-Fi.

## **II.2.3 Bluetooth**

O Bluetooth permite a transmissão de dados, a curta distância, do seu telefone (vídeos, imagens, música e muito mais) para outro dispositivo compatível com Bluetooth (telefone, computador, impressora, auricular, kit para automóvel e mais).

Para obter mais informações sobre o Bluetooth, consulte a secção **6.3 Ligação a dispositivos Bluetooth**.

## 11.2.4 Partilha de ligação e hotspot portátil

Esta função permite-lhe partilhar a ligação de dados móveis do seu telefone por USB ou como um ponto de acesso Wi-Fi portátil (consulte a secção 6.5).

## 11.2.5 Configurações de VPN

Uma rede privada virtual móvel (VPN móvel ou mVPN) permite aos dispositivos móveis acederem a recursos de rede e a aplicações de software na sua rede doméstica, ao estabelecerem ligação através de outras redes com ou sem fios. As VPN móveis são usadas em ambientes onde os utilizadores precisam de manter as sessões de aplicação sempre abertas, ao longo do dia de trabalho. À medida que o utilizador se liga através de várias redes sem fios, encontra pequenas falhas de cobertura ou suspende e retoma os seus dispositivos para preservar a duração da bateria. Uma VPN convencional não suporta este tipo de situações porque o túnel de rede é interrompido, fazendo com que as aplicações se desliguem, excedam o tempo limite, falhem, ou até, provoquem uma avaria no próprio dispositivo informático.

Para obter mais informações sobre uma VPN, consulte a secção **6.6 Ligação a redes privadas virtuais**.

## 11.2.6 Redes móveis

#### Utilização dos dados

Toque para ver a quantidade de dados transmitidos pela rede móvel no período actual para um cartão SIM específico. Pode também repor os valores de utilização de dados.

#### Modo de rede

Neste menu, pode seleccionar a sua rede preferida.

#### Nomes dos pontos de acesso

Toque para aceder à lista de Nomes de pontos de acesso, onde pode verificar a ligação de dados que está a utilizar. Pode também adicionar/eliminar/editar um APN <sup>(I)</sup>. (Consulte a secção 6.1.1 GPRS/EDGE/3G)

## Operadores de rede

Toque para seleccionar um operador de rede.

## 11.2.7 Preferência de transferência GPRS

Pode ligar a um serviço GPRS e serviço GSM (voz, SMS), mas utilizar apenas um ou o outro em determinada altura. Marque a caixa de verificação de **Preferência de transferência GPRS** para evitar a transmissão de dados durante uma chamada de voz.

## 11.3 Definições de chamadas

Utilize as Definições de chamadas para configurar as definições de uma chamada telefónica normal, bem como outras funções especiais disponibilizadas pelo seu fornecedor. Pode também utilizar as Definições de chamadas para configurar o telefone para apenas efectuar chamadas para um conjunto fixo de números de telefone.

## II.3.I Chamada de voz

### Correio de voz

- Serviço de correio Abre uma caixa de diálogo onde é possível seleccionar o serviço de correio de voz do seu fornecedor ou outro serviço.
- Conf. do correio
   Se estiver a utilizar o serviço de correio de voz do seu fornecedor, esta opção abre uma caixa de diálogo onde é possível introduzir o número de telefone que pretende utilizar para ouvir e gerir o seu correio de voz. Pode introduzir uma vírgula (,) para fazer uma pausa no número, por exemplo, para adicionar uma palavra-passe depois do número de telefone.

### Encaminhamento

Toque para configurar como as suas chamadas são encaminhadas quando está ocupado, não pode atender ou está sem cobertura de rede.

#### Interdição de chamadas

Toque para configurar as definições de Interdição de chamadas. Marque a caixa de verificação para activar a interdição de chamadas para chamadas efectuadas e recebidas.

#### Configurações adicionais

ID do chamador Abre uma janela onde pode configurar se o seu número de telefone é apresentado quando efectua chamadas.
 Chamada em espera Marque a caixa de verificação para ser notificado sobre uma nova chamada recebida.

## II.3.2 Chamada de vídeo (1)

| Imagem para substituir<br>vídeo local | Pode escolher uma imagem da sua colecção para<br>mostrar quando não é possível mostrar a imagem<br>da câmara. |
|---------------------------------------|----------------------------------------------------------------------------------------------------|
| Activar câmara<br>posterior           | Toque para activar a alternância entre a câmara frontal ou posterior durante uma chamada.                     |
| Vídeo do par maior do que vídeo local | Toque para activar uma visão superior do par.                                                                 |
| Chamada de vídeo de saída             | Toque para mostrar o vídeo local quando efectua uma chamada.                                                  |
| Chamada de vídeo de entrada           | Toque para mostrar o vídeo local quando recebe uma chamada.                                                   |
| Encaminhamento                        | Consulte a secção 11.3.1 Chamada de voz                                                                       |
| Interdição de chamadas                | Consulte a secção 11.3.1 Chamada de voz                                                                       |
| Configurações adicionais              | Consulte a secção 11.3.1 Chamada de voz                                                                       |

## 11.3.3 Chamada de Internet

Para mais informações sobre chamadas de Internet, consulte a secção 6.7 Configurar chamadas de Internet (SIP).

### 11.3.4 Outras definições

#### **Chamadas fixas**

Chamadas fixas (FDN) é um modo de serviço do cartão SIM, em que as chamadas efectuadas são limitadas a um conjunto de números de telefone. Estes números são adicionados à lista FDN. A aplicação prática mais comum do serviço FDN é utilizada pelos pais para restringir os números de telefone para os quais os seus filhos podem efectuar chamadas.

Por motivos de segurança, para activar o serviço FDN é-lhe solicitado que introduza o PIN2 do cartão SIM que, por norma, pode ser obtido através do fornecedor de serviços ou do fabricante do cartão SIM.

<sup>(I)</sup> Depende do modelo.

#### Custo da chamada

Toque para ver, modificar ou repor o Custo da última chamada/Custo total/Custo máximo/Repor custo da chamada/Definir moeda e preço unitário.

#### Difusão celular

Active a recepção de mensagens de difusão celular marcando a caixa de verificação **Difusão celular**.

Pode aceder a uma série de definições de difusão celular ajustáveis tocando em **Defin. difusão celular**.

## Lembrete de minutos

Marque a caixa de verificação para activar o lembrete de minutos aos 50 seg. de cada minuto durante uma chamada.

## Definições do telefone

Se pretender rejeitar uma chamada por SMS, pode tocar em **Definições do telefone** para editar a mensagem predefinida ou seleccionar para editar a mensagem antes de enviar.

## Definições de TTY

O modo TTY pode ser usado por pessoas surdas, com audição reduzida ou dificuldade de comunicação.

Depois de ligar o telemóvel e a máquina TTY, esta liga a um serviço de retransmissão, que converte o discurso de entrada em texto para a pessoa que está a usar o TTY e converte o texto de saída da máquina TTY para discurso falado para a pessoa no outro lado da conversação.

# 11.4 Perfis de áudio

Utilize as definições dos perfis de áudio para configurar toques para diferentes eventos e ambientes.

Para voltar às predefinições, prima a tecla **Menu** e toque em **Repor** predefinições.

## II.4. Normal

Para modificar as definições de som em qualquer perfil, toque em **Normal** para ver as seguintes funções, percorrendo o ecrã para cima/baixo. Quando terminar, marque a caixa de verificação à direita do nome do perfil para activar a acção.

- Vibrar Marque a caixa de verificação para vibrar o telefone ao receber chamadas.
   Volume Toque para definir o volume das chamadas recebidas
  - ne Toque para definir o volume das chamadas recebidas, alarme e notificações.
- Toque de chamada Toque para definir o toque de chamada de voz de voz predefinido.
- Toque de chamada Toque para definir o toque de chamada de vídeo de vídeo predefinido.
- Toque de notificação Toque nesta opção para predefinir o toque de notificação.
- Sons de toque Marque a caixa de verificação para activar os sons audíveis quando utilizar o teclado do telefone.
- Selecção audível Marque a caixa de verificação para activar os sons quando efectuar selecções no ecrã.
- Som de bloqueio do Marque a caixa de verificação para activar sons a ecrã reproduzir ao bloquear e desbloquear o ecrã.
- Retorno com vibração
   Marque a caixa de verificação para activar a vibração sempre que premir as teclas de função e em algumas interaccões de IU.

## 11.4.2 Silêncio

Este perfil irá silenciar todos os sons excepto multimédia e alarmes.

# 11.4.3 Reunião

Quando este perfil está seleccionado, o telefone não toca ou emite sinais sonoros por predefinição, a menos que tenha sido definido um alarme. Um novo evento irá fazer com que vibre.

# 11.4.4 Exterior

Este perfil foi concebido para utilizadores de exterior que necessitam de toque com volume mais alto.

# II.5 Ecrã

ecrã

| • Rodar ecrã autom.          | Marque a caixa de verificação para activar a mudança de<br>orientação automática sempre que rodar o telefone. |
|------------------------------|----------------------------------------------------------------------------------------------------|
| <ul> <li>Animação</li> </ul> | Toque para seleccionar se pretende mostrar algumas,<br>todas ou nenhuma animação.                             |
| • Brilho                     | Toque para ajustar o brilho do ecrã.                                                                          |
| • Tempo limite do            | Toque nesta opcão para definir o tempo limite do ecrã                                                         |

# II.6 Localização

Recorra às definições de Localização para especificar as suas preferências em termos de utilização e partilha da sua localização, quando pesquisa informações e usa aplicações com base em localizações, como o Google Maps.

# II.6. Minha Localização

## Usar redes sem fios

Marque a caixa de verificação para recorrer a informações da rede Wi-Fi e de redes móveis para determinar a sua localização aproximada, para utilizar o Google Maps, para efectuar pesquisas, e muito mais. Se seleccionar esta opção, é-lhe perguntado se autoriza partilhar a sua localização anonimamente com o serviço de localização do Google.

## Usar satélites GPS

Marque esta opção para utilizar o receptor de satélite do sistema de posicionamento global (GPS) do seu telefone para determinar a sua localização com uma precisão de vários metros ("nível de rua"). O processo de acesso ao satélite GPS e da determinação da localização exacta do telefone pela primeira vez requer até 5 minutos. Terá de colocar-se num local com uma vista desimpedida para o céu e evitar movimentar-se. Depois, o GPS apenas necessitará de 20 a 40 segundos para identificar a sua localização exacta.

## Assistência EPO GPS

Assinale para activar a assistência EPO (Extended Prediction Orbit). O EPO é um dos servidores offline baseado em tecnologias A-GPS. Suporta até 30 dias de previsão de órbita de satélites, que pode ser usada para melhorar bastante a experiência do utilizador ao acelerar o tempo TTFF (tempo que o GPS demora a fixar pela primeira vez).

## Definições EPO

- Transferência automática
   Marque a caixa de verificação para permitir às aplicações transferirem dados de acordo com o seu próprio plano.
- Informação do ficheiro EPO
- Verifique a hora de transferência, a hora de início e a hora de expiração para os dados de posição dos satélites.
- Sobre o EPO Toque para saber mais.

Toque em **Transferir** no fundo do ecrã para transferir dados de posição dos satélites manualmente.

## A-GPS/Definições A-GPS

Assinale para activar o A-GPS (GPS assistido), que melhora o desempenho do arranque ou o tempo TTFF (tempo até fixar a primeira vez) de um sistema de posicionamento GPS baseado em satélites.

- Desactivar após Seleccione para desactivar a função A-GPS após a reinicializa. reinicialização.
- Pedido de rede Seleccione para permitir à rede solicitar a posição.
- Selector de perfil Seleccione um selector de perfil.
- Rede móvel
   Verifique o estado da ligação de dados.

# 11.6.2 Segurança

Utilize as definições de segurança para definir as suas preferências de utilização. Pode também configurar definições que ajudam a proteger o seu telefone e respectivos dados.

## 11.6.3 Desbloqueio do ecrã

## Definir bloqueio do ecrã

- Nenhum Toque para desactivar a protecção de desbloqueio do ecrã.
- Padrão Toque para desenhar um padrão para desbloquear o ecrã.
- PIN Toque para introduzir um PIN numérico para desbloquear o ecrã.
- Palavra-passe Toque para introduzir uma palavra-passe para desbloquear o ecrã.

## 11.6.4 Bloqueio do cartão SIM

## Definir o bloqueio do cartão SIM

Abre um ecr<br/>ã que lhe permite configurar o PIN necessário para utilizar o telefone e alterar o PIN do cartão SIM.

## 11.6.5 Palavras-passe

## Palavras-passe visíveis

Marque a caixa de verificação para mostrar as palavras-passe à medida que as escreve.

## 11.6.6 Gestão de dispositivos

Toque para adicionar ou remover gestores de dispositivos.

## 11.6.7 Armazenamento de credenciais

#### Usar credenciais seguras

Marque a caixa de verificação para permitir que as aplicações acedam ao armazenamento codificado de certificados seguros e palavras-passe relacionadas e a outras credenciais do seu telefone. O armazenamento de credenciais é utilizado para estabelecer alguns tipos de ligações VPN e Wi-Fi. Se não tiver definido uma palavra-passe para o armazenamento de credenciais, esta definição fica esbatida.

#### Instalar do cartão SD

Toque nesta opção para instalar certificados codificados a partir do cartão microSD.

#### Definir palavra-passe

Toque para definir ou alterar a palavra-passe para o armazenamento de credenciais (pelo menos 8 caracteres).

#### Limpar armazenamento

Toque nesta opção para eliminar todos os conteúdos do armazenamento de credenciais e repor a sua palavra-passe.

## 11.7 Aplicações

Utiliza as definições de Aplicações para ver detalhes sobre as aplicações instaladas no seu telefone, para gerir os respectivos dados e forçar a sua interrupção e para especificar se pretende permitir a instalação de aplicações obtidas a partir de web sites e do e-mail.

#### Fontes desconhecidas

Marque a caixa de verificação para permitir a instalação de aplicações obtidas a partir de web sites, do e-mail, ou de outros locais para além do Android Market. Para proteger o telefone e os seus dados pessoais, transfira aplicações apenas de fontes fidedignas, tais como o Android Market.

#### Gerir aplicações

Toque nesta opção para gerir e remover as aplicações instaladas.

#### Serviços em execução

Toque nesta opção para abrir uma lista de serviços—aplicações ou partes de aplicações que disponibilizam serviços a outras aplicações, ou que são executadas mesmo quando a aplicação principal não está a ser executada. Por exemplo, o teclado no ecrã Android e o pequeno elemento do Google Talk que está atento às mensagens recebidas. Por cima de cada serviço, uma ou mais barras cinzentas indicam quais os processos de que o serviço em execução necessita e a quantidade de memória que estão a utilizar (a quantidade de memória que iria recuperar se interrompesse o serviço). Consoante o serviço, se lhe tocar na lista, este abre uma caixa de diálogo onde é possível pará-lo ou abrir o respectivo ecrã de definições.

#### Utilização da memória

Toque para ver a memória disponível e a memória utilizada por aplicações no seu telefone.

#### Utilização da bateria

Toque para ver a quantidade de energia consumida pelo seu telefone. Mostra também que aplicações consomem mais bateria. Para mais informações, consulte a secção 11.16 Sobre o telefone.

## Desenvolvimento

O ecrã Desenvolvimento contém definições úteis para o desenvolvimento de aplicações Android. Para obter todas as informações, incluindo documentação sobre as aplicações Android e as ferramentas de desenvolvimento, consulte o web site do Android developer (http://developer.android.com).

- Depuração USB: marque a caixa de verificação para permitir que as ferramentas de depuração de um computador comuniquem com o seu telefone através de uma ligação USB.
- Permanecer activo: marque a caixa de verificação para impedir que o ecrã escureça e bloqueie quando o telefone estiver ligado a um carregador ou a um dispositivo USB de alimentação. Não utilize esta definição com uma imagem estática no ecrã durante longos períodos de tempo, pois o ecrã pode ficar marcado com essa imagem.
- Permitir locais fictícios: marque a caixa de verificação para permitir que uma ferramenta de desenvolvimento num computador controle a posição onde o telefone pensa estar localizado, em vez de utilizar as ferramentas internas do telefone para o fazer.

## **11.8** Contas e sincronização

Utilize as Definições de contas e sincronização para adicionar, remover e gerir a sua conta Google e outras contas suportadas. Pode também utilizar estas definições para controlar e especificar se todas as aplicações enviam, recebem e sincronizam os dados nos seus próprios prazos e se todas as aplicações podem sincronizar os dados do utilizador automaticamente.

O Gmail, o Calendário Google e outras aplicações também podem ter as suas próprias definições para controlar a forma como sincronizam os dados; consulte as secções relativas a essas aplicações para obter mais detalhes.

## **11.8.1** Definições gerais de sincronização

#### Dados em segundo plano

Marque a caixa de verificação para permitir que as aplicações sincronizem os dados em segundo plano, quer esteja a trabalhar activamente nelas ou não. Desmarcar esta definição pode poupar a energia da bateria e diminuir (mas não eliminar) a utilização de dados.

#### Sincronização automática

Marque a caixa de verificação para permitir que as aplicações sincronizem os dados nos seus próprios prazos. Se desmarcar esta definição, tem de tocar numa conta existente na lista deste ecrã, tocar em **Sincronizar agora** para sincronizar os dados dessa conta.

Se a opção **Dados em segundo plano** não estiver marcada, a sincronização automática dos dados é desactivada. Se for esse o caso, a caixa de verificação **Sincronização automática** fica esbatida.

### **II.8.2** Gerir contas

O resto deste ecrã apresenta uma lista com as Contas Google e outras contas que adicionou ao telefone. Se tocar numa conta deste ecrã, abre-se o ecrã relativo à conta.

Este ecrã tem diferentes opções, consoante o tipo de conta. No caso das Contas Google, apresenta os tipos de dados que é possível sincronizar com o telefone, incluindo caixas de verificação para activar e desactivar a sincronização para cada tipo. Pode também tocar em **Sincronizar agora** para sincronizar dados. Prima a tecla **Menu** e toque em **Remover conta** para remover a conta juntamente com todos os dados (contactos, e-mails, definições, etc.).

# 11.9 Privacidade

Utiliza as configurações de Privacidade para gerir as suas informações pessoais.

#### Efectuar cópia de segurança dos meus dados

Assinale a caixa de verificação para efectuar uma cópia de segurança das definições do seu telefone e de outros dados de aplicações para os Servidores Google, com a sua Conta Google. Se substituir o seu telefone, as definições e dados dos quais efectuou cópia de segurança são restaurados no novo telefone na primeira vez que iniciar sessão na sua Conta Google. Se assinalar esta opção, é efectuada a cópia de segurança de uma grande variedade de definições e dados, incluindo as suas palavras-passe Wi-Fi, favoritos, uma lista das aplicações que instalou, as palavras que adicionou ao dicionário utilizadas pelo teclado no ecrã e a maioria das definições que configurou com a aplicação Configurações. Se desmarcar esta opção, interrompe a cópia de segurança das definições e quaisquer cópias de segurança existentes são eliminadas dos servidores Google.

#### Restauro automático

Assinale a caixa de verificação para restaurar as definições e outros dados dos quais efectuou cópia de segurança quando reinstalar uma aplicação.

#### Configuração original

Elimine todos os dados pessoais do armazenamento interno do telefone, incluindo informações sobre a conta Google, quaisquer outras contas, as definições do sistema e de aplicações, e quaisquer aplicações transferidas. Pode também marcar a caixa de verificação **Apagar cartão de memória** para apagar todos os dados no seu cartão SD, tal como música ou fotografias. Se executar a reposição do telefone desta forma, é-lhe solicitado que introduza novamente o mesmo tipo de informação que forneceu quando iniciou o Android pela primeira vez.

Se não conseguir ligar o telefone, existe outra forma de executar uma reposição dos dados de fábrica utilizando as teclas de hardware. Prima a tecla **Aumentar volume** sem soltar e prima a tecla **Power** em simultâneo até o ecrã acender.

## II.IO SD e armazenamento

Utilize as definições de Cartão microSD e armazenamento para monitorizar o espaço utilizado e disponível no telefone e no cartão microSD; para gerir o cartão microSD; e, se necessário, para fazer a reposição do telefone, eliminando todas as suas informações pessoais.

## II.IO.I Cartão SD

## Espaço total/Espaço disponível

Apresenta a quantidade de espaço de qualquer cartão microSD instalado no seu telefone e a quantidade que já utilizou para guardar fotografias, vídeos, música e outros ficheiros.

#### Desmontar cartão SD

Desmonta o cartão microSD do telefone, de forma a poder formatar o cartão ou a retirá-lo em segurança quando o telefone está ligado. Se não houver um cartão microSD instalado, se já o tiver desmontado ou se tiver montado o cartão microSD no computador, esta definição fica esbatida.

## Formatar cartão SD

Elimina, de forma permanente, todo o conteúdo do cartão microSD e prepara-o para ser utilizado com o telefone. Tem de desmontar o cartão microSD antes de o poder formatar.

## 11.10.2 Memória interna do telefone

## Espaço disponível

Toque nesta opção para apresentar a quantidade de armazenamento interno do telefone utilizado pelo sistema operativo, respectivos componentes, aplicações (incluindo as que tiver transferido) e os seus dados permanentes e temporários.

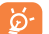

Se aparecer uma mensagem de aviso a indicar que a memória do telefone é limitada, tem de libertar espaço, eliminando aplicações indesejadas, ficheiros transferidos, etc.

# II.II Idioma e teclado

Utilize as definições ldioma e teclado para seleccionar o idioma para o texto do telefone e para configurar o teclado no ecrã, incluindo palavras que adicionou ao dicionário.

## II.II.I Seleccionar idioma

Toque nesta opção para seleccionar o idioma e a região pretendidos.

## II.II.2 Dicionário do utilizador

Toque nesta opção para abrir uma lista de palavras que adicionou ao dicionário. Toque numa palavra para a editar ou eliminar. Prima a tecla **Menu** e toque em **Adicionar** para adicionar uma palavra.

## II.II.3 Teclado Android

No caso de telefones com teclados físicos, desmarque esta opção para desactivar o teclado no ecrã.

As definições Teclado Android aplicam-se ao teclado no ecrã que está incluído no seu telefone. As funções de correcção e capitalização apenas têm influência sobre a versão em Inglês do teclado. As opções disponíveis são as seguintes:

• Vibrar ao tocar a tecla

Marque a caixa de verificação para fazer o telefone vibrar por instantes, sempre que tocar numa tecla do teclado no ecrã.

• Som ao tocar a tecla

Marque a caixa de verificação para ouvir um som muito breve, sempre que tocar numa tecla do teclado no ecrã.

· Popup ao premir a tecla

Ao tocar numa tecla faz com que uma imagem maior da própria tecla apareça quando esta caixa de verificação está assinalada.

• Toque p/ corrigir palavras

Se marcar esta caixa de verificação irá sublinhar qualquer palavra em que toque num campo de texto, se o teclado puder sugerir alternativas.

Capitaliz. automática

Marque a caixa de verificação para que o teclado no ecrã capitalize automaticamente a primeira letra da primeira palavra após um ponto final, a primeira palavra num campo de texto e cada uma das palavras em campos de nome.

Mostrar tecla Definições

Toque para mostrar ou não a tecla Definições.

Entrada de voz

Toque para visualizar ou não o botão Mic (Microfone) no teclado.

· Idioma de inserção

Toque para definir o idioma de inserção.

• Correcções rápidas

Corrigir os erros de escrita mais comuns.

Mostrar sugestões

Apresentar palavras sugeridas durante a escrita.

Conclusão automática

Barra de espaços e pontuação inserem automaticamente uma palavra realçada.

# II.II.4 Teclado TouchPal

O TouchPal Input permite-lhe introduzir texto facilmente. Pode efectuar alterações nas configurações para uma introdução fácil.

As opções disponíveis são as seguintes:

• Som ao premir tecla

Toque para ajustar o volume do som ao premir as teclas.

• Vibração ao premir tecla

Toque para alterar o nível de vibração.

• Popup ao premir a tecla

Marque ou desmarque a caixa de verificação para activar/desactivar a função.

• Símbolos alternativos

Marque a caixa de verificação para activar o modo de escolha múltipla para cada tecla.

• Layout do teclado

Toque para aceder às definições de layout do teclado. Marque/desmarque a caixa de verificação para activar ou desactivar funções como **Activar barra de funções, Aumentar altura do teclado**, etc.

# Introdução inteligente

Toque para aceder às definições do TouchPal Input. Marque/desmarque a caixa de verificação para activar ou desactivar funções como **Sugestão de palavra, Correcção de erros**, etc.

• TouchPal Curve

O TouchPal Curve combina na perfeição a acção de deslizar o dedo sobre as teclas com a previsão das palavras. Com o Curve, pode deslizar o dedo apenas por parte da palavra e parar a meio em qualquer altura. Toque para configurar as definições respectivas.

• Idioma

Toque para seleccionar o idioma a utilizar.

Gestão do dicionário

Com esta função pode gerir o dicionário do utilizador. Pode importar os seus contactos dos Contactos do telefone, actualizar dicionários do servidor ou efectuar uma cópia de segurança e restaurar o dicionário do utilizador.

• Ajuda

Toque nas opções relacionadas para saber mais sobre o TouchPal.

# 11.11.5 Seleccionar método de introdução

Toque para abrir uma caixa de diálogo onde pode seleccionar um método de introdução predefinido.

# 11.12 Entrada e saída de voz

## 11.12.1 Definições de reconhecimento de voz

Toque para definir os itens de reconhecimento de voz do Google:

- Idioma
   Escolha um idioma de inserção
- Pesquisa segura
   Defina o intervalo de segurança da Pesquisa Google
- Bloquear palavras Assinale a caixa de verificação para ocultar resultados de ofensivas voz ofensivos reconhecidos

## 11.12.2 Configurações da conversão de texto em voz (1)

Utilize estas definições para configurar o sintetizador de texto em voz do Android, para aplicações como TalkBack que podem tirar vantagem dessa função.

Se não tiver dados de sintetizador de voz instalados, apenas a configuração Instalar dados de voz está disponível.

## Ouça um exemplo

Toque para reproduzir uma breve amostra do sintetizador de voz, utilizando as definições actuais.

#### Instalar dados de voz

Se o seu telefone não tiver dados de sintetizador de voz instalados, ligue-se ao Android Market e deixe-se guiar através do processo de transferência e instalação dos dados. Esta definição não está disponível se os dados já estiverem instalados.

## Usar minhas configurações

Assinale a caixa de verificação para utilizar as definições deste ecrã em lugar das definições do sintetizador de voz disponíveis noutras aplicações.

## Motor predefinido

Toque para abrir uma caixa de diálogo onde pode seleccionar que aplicação de texto para voz pretende configurar como predefinição.

## Taxa de discurso

Toque para abrir uma caixa de diálogo onde pode seleccionar a velocidade com que pretende que o sintetizador fale.

## Idioma

Toque para abrir uma caixa de diálogo onde pode seleccionar o idioma do texto que pretende que o sintetizador leia. Isto é particularmente útil em conjugação com a função Usar minhas configurações, a fim de assegurar que o texto é falado correctamente em diversas aplicações.

#### Motores

Lista de motores instalados no telefone.

<sup>(1)</sup> A disponibilidade depende do seu país e operador de rede.
#### **11.13** Acessibilidade <sup>(1)</sup>

Utilize as definições Acessibilidade para configurar todos os plug-ins de acessibilidade que tiver instalado no telefone.

#### Acessibilidade

Marque a caixa de verificação para activar todos os plug-ins de acessibilidade instalados.

#### Tecla Power termina a chamada

Assinale a caixa de verificação para terminar uma chamada premindo a tecla **Power** durante a chamada.

#### Reinicialização rápida

Marque a caixa de verificação para desactivar a reinicialização rápida premindo a tecla **Power**.

#### 11.14 Data e hora

Utilize as definições Data e hora para personalizar as suas preferências em relação à apresentação da data e da hora.

#### Automático

Marque a caixa de verificação para utilizar os valores fornecidos pela rede. Ou desmarque para definir todos os valores manualmente.

#### Definir data

Toque nesta opção para abrir uma caixa de diálogo onde pode definir manualmente a data do telefone.

#### <sup>(1)</sup> A disponibilidade depende do seu país e operador de rede.

Toque nesta opção para abrir uma caixa de diálogo onde pode definir o fuso horário do telefone.

#### Definir data e hora

Abre-se uma caixa de diálogo que lhe permite definir a hora do telefone.

#### Formato de 24 horas

Marque a caixa de verificação para apresentar a hora utilizando um formato de 24 horas.

#### Formato de data

Toque nesta opção para abrir uma caixa de diálogo onde pode seleccionar o formato de apresentação da data.

#### 11.15 Activação/desactivação programada

Pode utilizar a função Activação/desactivação programada para configurar o telefone para ligar/desligar automaticamente.

Marque a caixa de verificação para activar esta acção.

#### **II.16** Sobre o telefone

Aqui pode encontrar informações variadas, desde informações legais, número de modelo, versão do Firmware, versão de Baseband, versão do Kernel, número da compilação e ainda:

#### Actualizações do sistema

As Actualizações do sistema ou o Gestor de Actualizações de Firmware garantemlhe a opção de transferir uma actualização de firmware directamente a partir do fornecedor de serviços móveis. Assegura que tem as mais recentes versões de software de modo a optimizar as funções e o desempenho do seu telefone.

- Verif. se existem actualizações
- Intervalos de verificação automática
- Lembrete
- Defina um lembrete para uma actualização não terminada.

Defina a frequência para verificação automática ou defina

Verifique se existe novo firmware manualmente.

• Ajuda Toque para saber mais.

<u>ن</u>و

As funções abaixo podem implicar custos adicionais do seu operador de rede. Podem também ser cobradas tarifas adicionais em zonas de roaming. Para assegurar uma velocidade mais estável e rápida, recomendamos vivamente que se ligue por Wi-Fi para transferir firmware.

#### Estado

Esta função contém o estado da bateria, nível da bateria, estado do SIM, informação do IMEI, endereço MAC Wi-Fi, endereço Bluetooth, tempo desde a activação.

a verificação manual.

#### Uso da bateria

Toque nesta opção para abrir uma lista com as aplicações e os componentes de sistema operativo que utilizou desde a última vez que ligou o telefone a uma fonte de alimentação, ordenada pela quantidade de energia que utilizaram. Toque numa das aplicações da lista para ver detalhes sobre o seu consumo de energia e, se disponível, toque num botão para abrir um ecrã de definições ou de informação sobre esse componente ou aplicação.

#### Informações legais

Toque nesta opção para ver as informações legais.

#### Tutorial do sistema

Toque para iniciar o Assistente de configuração e saber mais sobre o seu telefone.

# 2 Tirar o máximo partido do seu telefone.....

Pode transferir actualizações de software gratuitamente a partir do website: www. alcatelonetouch.com.

#### 12.1 Android Manager

O Android Manager inclui:

Contactos

Permite-lhe fazer a cópia de segurança de entradas de contactos para que não tenha de se preocupar se perder, partir, ou trocar de telefone, ou se mudar de fornecedor de serviço.

Mensagens

Liberta-o da tarefa aborrecida de introduzir texto nos teclados. Todas as suas mensagens estão bem organizadas e o acesso é fácil.

Fotografias

Permite-lhe importar facilmente fotografias a partir do computador ou do telefone e organizá-las em diferentes álbuns para uma melhor gestão.

Vídeos

Permite-lhe inserir ficheiros de vídeo a partir do computador para reprodução e depois carregá-los para a pasta do telefone.

Música

Permite-lhe pesquisar rapidamente os seus favoritos no computador, gerir a melhor biblioteca, e tirar partido da jukebox digital móvel mais simples, à sua maneira.

#### Aplicação

Permite-lhe importar aplicações móveis transferidas e instalá-las no telefone através da sincronização.

#### Ficheiro

Permite-lhe organizar ficheiros do telefone com apenas alguns cliques. Além disso, pode guardar os ficheiros do telefone no local que pretender.

#### • Sincronização

Permite-lhe sincronizar os contactos e a agenda do Outlook/Outlook Express e do telefone.

#### Sistemas Operativos Suportados

Windows XP/Vista/Windows 7.

#### 12.2 One Touch Upgrade

Com a ferramenta One Touch Upgrade pode actualizar o software do telefone a partir do computador.

Transfira o One Touch Upgrade a partir do website da ALCATEL (www. alcatelonetouch.com) e instale-o no seu computador. Inicie a ferramenta e actualize o telefone seguindo as instruções passo a passo (consulte o manual do utilizador fornecido com a ferramenta).

O telefone ficará actualizado com o software mais recente.

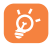

Após o processo de actualização perderá todas as informações pessoais definitivamente. Recomendamos que faça uma cópia de segurança dos seus dados pessoais utilizando o Android Manager antes de actualizar.

#### Sistemas Operativos Suportados

Windows XP/Vista/Windows 7.

## **3** Garantia do telefone.....

A garantia do seu telefone aplica-se a defeitos ou avarias que possam ocorrer em condições de utilização normal durante o período de garantia de doze (12) meses<sup>(1)</sup> a partir da data de compra, conforme indicado na factura original.

As baterias <sup>(2)</sup> e os acessórios vendidos com o telefone têm também uma garantia que se aplica a defeitos que possam ocorrer durante os primeiros seis (6) meses <sup>(1)</sup> a partir da data de compra, conforme indicado na sua factura original.

Caso exista um defeito no seu telefone que impeça o seu funcionamento normal, tem de informar imediatamente o vendedor e apresentar o seu telefone com a respectiva prova de compra.

Se o defeito se confirmar, o seu telefone ou um componente do mesmo será substituído ou reparado, conforme apropriado. O telefone e os acessórios reparados têm direito a um (I) mês de garantia para o mesmo defeito. A reparação ou substituição pode ser efectuada utilizando componentes recondicionados com a mesma funcionalidade.

Esta garantia cobre o custo das peças e a mão-de-obra mas exclui quaisquer outros custos.

<sup>(1)</sup> O período da garantia pode variar consoante o seu país.

(2) A vida útil de uma bateria recarregável de telemóvel (em termos de tempo de conversação, tempo de espera e vida útil total de utilização) depende das condições de utilização e da configuração de rede. Como as baterias são consideradas itens consumíveis, as especificações indicam que deverá obter o melhor desempenho do seu telefone durante os primeiros seis meses após a compra e em aproximadamente mais 200 recargas. Esta garantia não se aplica a defeitos no seu telefone e/ou acessórios devidos a (sem limitações):

- Não conformidade com as instruções de utilização e instalação, ou com as normas técnicas e de segurança aplicáveis na área geográfica onde utiliza o seu telefone,
- 2) Ligação a qualquer equipamento não fornecido ou não recomendado pela TCT Mobile Limited,
- Modificação ou reparação efectuada por pessoas não autorizadas pela TCT Mobile Limited ou respectivos afiliados ou pelo seu vendedor,
- 4) Condições meteorológicas rigorosas, raios, incêndios, humidade, infiltrações de líquidos ou alimentos, produtos químicos, transferência de ficheiros, choques, alta tensão, corrosão, oxidação...

O seu telefone não será reparado se as etiquetas ou os números de série (IMEI) tiverem sido retirados ou alterados.

Não existem garantias expressas, escritas, orais ou implícitas, para além desta garantia limitada impressa ou da garantia obrigatória fornecida pelo seu país ou jurisdição.

Em caso algum a TCT Mobile Limited ou quaisquer dos seus afiliados serão responsabilizados por danos indirectos, acidentais ou consequenciais de qualquer natureza, incluindo, mas não se limitando a, perdas ou danos comerciais ou financeiros, perda de dados ou de imagem, na medida em que a responsabilidade por esses danos possa ser renunciada por lei.

Alguns países/estados não permitem a exclusão ou limitação de danos indirectos, acidentais ou consequenciais ou a limitação da duração das garantias implícitas, sendo que as limitações ou exclusões anteriores podem não se aplicar ao seu caso.

# **Acessórios** <sup>(1)</sup>.....

A mais recente geração de telemóveis Alcatel GSM fornece uma função mãos-livres incorporada que lhe permite utilizar o telefone à distância, como por exemplo, em cima de uma mesa. Para aqueles que preferem manter as suas conversas confidenciais, está também disponível um dispositivo para o ouvido conhecido como auricular.

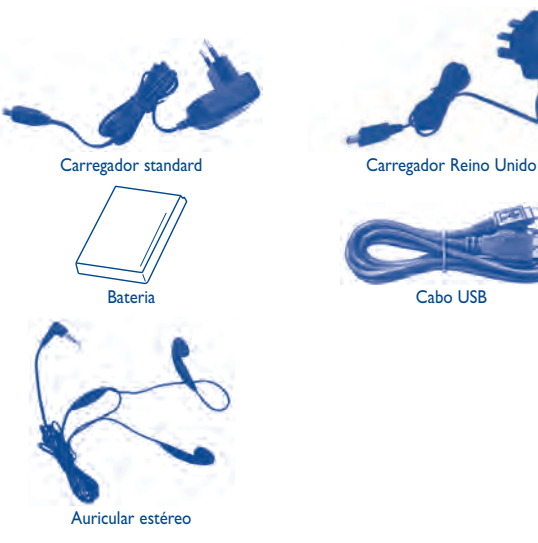

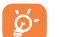

Apenas utilize o seu telefone com as baterias, os carregadores e os acessórios Alcatel fornecidos na embalagem.

As imagens são apenas para referência.

# 5 Resolução de problemas......

Antes de entrar em contacto com o serviço pós-venda, aconselhamos que leia as seguintes recomendações:

- Para obter um funcionamento ideal, aconselha-se a recarregar a bateria completamente (

   ).
- Evite memorizar um grande número de dados na memória do telemóvel, pois o seu desempenho poderá ficar diminuído.
- Utilize a formatação de dados do utilizador e a ferramenta One Touch Upgrade para efectuar a formatação do telemóvel ou a actualização do software do mesmo, (para efectuar a formatação dos dados do utilizador, mantenha a tecla Aumentar volume premida, enquanto prime em simultâneo a tecla Power).TODOS os dados do utilizador do telemóvel: contactos, fotografias, mensagens, ficheiros e aplicações transferidas, como jogos APK, serão perdidos definitivamente.Aconselhamos vivamente que efectue uma cópia de segurança completa dos dados e perfil do telemóvel através do Android Manager antes de realizar a formatação ou actualização do mesmo.
- e efectue as seguintes verificações:

#### O meu telemóvel está inerte e não liga

- Verifique os contactos da bateria, retire e volte a instalar a bateria e depois volte a ligar o telemóvel
- · Verifique o nível de carga da bateria, recarregue-a durante, pelo menos, 20 minutos
- Se mesmo assim não funcionar, utilize a formatação de dados do utilizador para formatar o telemóvel

#### O meu telemóvel está inerte há vários minutos

- Reinicie o telemóvel premindo sem soltar a tecla Power
- Retire a bateria e volte a instalá-la e, em seguida, reinicie o telemóvel

#### O meu telemóvel desliga-se sozinho

- Verifique se o teclado está bloqueado quando não está a utilizar o telemóvel, e certifique-se de que não prime a tecla Power por engano e desbloqueia o teclado.
- · Verifique o nível de carga da bateria

#### O meu telemóvel não recarrega correctamente

- Certifique-se de que está a utilizar a bateria e o carregador Alcatel da caixa
- Certifique-se de que a bateria está correctamente inserida e limpe os contactos da bateria se apresentarem sujidade. Deve ser inserida antes de ligar o carregador
- Certifique-se de que a bateria não está completamente descarregada; se a bateria esteve descarregada durante um longo período, o indicador de carregamento da bateria poderá demorar cerca de 20 minutos a ser apresentado no ecrã.
- Certifique-se de que o carregamento é efectuado em condições normais (0° C a +40° C)
- · No estrangeiro, verifique se as tomadas de corrente são compatíveis

### O meu telemóvel não consegue ligar-se a uma rede ou a mensagem "Sem serviço" é apresentada

- Tente ligar de outro local
- Verifique a cobertura de rede com o seu operador
- · Verifique a validade do seu cartão SIM junto do seu operador
- Tente seleccionar manualmente a(s) rede(s) disponível(is) (ver página 68)
- Tente ligar mais tarde, a rede pode estar sobrecarregada

#### O meu telemóvel não liga à Internet

- Verifique se o número IMEI (digite \*#06#) é igual ao impresso no seu cartão de garantia ou caixa.
- Certifique-se de que o serviço de acesso à Internet do seu cartão SIM está disponível.
- · Verifique as definições de ligação à Internet do seu telemóvel
- Certifique-se de que se encontra num local com cobertura de rede
- Tente ligar mais tarde ou noutro local

#### Cartão SIM inválido

- · Certifique-se de que o cartão SIM foi inserido correctamente (ver página 14)
- · Certifique-se de que o chip do cartão SIM não se encontra danificado ou riscado
- · Certifique-se de que o serviço do seu cartão SIM está disponível

#### Não é possível efectuar chamadas

- Verifique se marcou um número válido e toque em
- Para chamadas internacionais, verifique os códigos de país/zona
- Certifique-se de que o telemóvel está ligado a uma rede e que esta não está sobrecarregada ou não acessível
- Verifique o estado da sua assinatura junto do seu operador (crédito, validade do cartão SIM, etc.)
- Certifique-se de que não restringiu as chamadas de saída
- · Certifique-se de que o telemóvel não está em modo de voo

#### Não é possível receber chamadas

- Certifique-se de que o telemóvel está activado e ligado a uma rede (verifique se a rede está sobrecarregada ou não acessível)
- Verifique o estado da sua assinatura junto do seu operador (crédito, validade do cartão SIM, etc.)
- Certifique-se de que não reencaminhou as chamadas de entrada
- Certifique-se de que não restringiu certas chamadas
- · Certifique-se de que o telemóvel não está em modo de voo

### O nome/número do meu interlocutor não é visualizado quando recebo uma chamada

- · Verifique se subscreveu este serviço junto do seu operador
- O seu interlocutor ocultou o nome ou número

#### Não consigo encontrar os meus contactos

- · Certifique-se de que o seu cartão SIM não está danificado
- · Certifique-se de que o seu cartão SIM está correctamente inserido
- · Importe todos os contactos armazenados no cartão SIM para o telemóvel

#### A qualidade sonora das chamadas é fraca

- Durante uma chamada, pode ajustar o volume premindo a tecla Volume
- Verifique a intensidade do sinal da rede 📶
- Certifique-se de que o receptor, o conector ou o altifalante do telemóvel estão limpos

#### Não posso utilizar certas funções descritas neste manual

- Verifique junto do seu operador se a sua assinatura inclui este serviço
- · Verifique se esta função não necessita de um acessório Alcatel

#### Não é marcado nenhum número quando selecciono um dos meus contactos

- · Certifique-se de que registou correctamente o número nos seus contactos
- Verifique se seleccionou o prefixo do país quando faz uma chamada para o estrangeiro

#### Não consigo adicionar um contacto aos meus contactos

 Verifique se os contactos do cartão SIM estão cheios; apague alguns contactos ou guarde-os nos contactos do telemóvel (i.e. contactos profissionais ou pessoais)

### Os meus correspondentes não podem deixar mensagens na minha caixa de correio de voz

· Verifique a disponibilidade deste serviço junto do seu operador

#### Não consigo aceder à minha caixa de correio de voz

- Verifique se o número da caixa de correio de voz do seu operador está correctamente registado em "Meus números"
- Tente mais tarde se a rede estiver ocupada

#### Não consigo enviar nem receber MMS

- · Verifique se a memória do telemóvel está cheia
- Contacte o seu operador para verificar a disponibilidade do serviço e verifique os parâmetros da MMS (ver página 51)
- · Verifique o número do centro de serviço ou o seu perfil MMS junto do seu operador
- O centro servidor pode estar saturado; tente novamente mais tarde

#### PIN do cartão SIM bloqueado

• Entre em contacto com o seu operador para obter o código PUK de desbloqueio

#### Não consigo ligar o telemóvel ao meu computador

- · Antes de mais, instale o Alcatel Android Manager
- · Verifique se o seu controlador USB está correctamente instalado
- Abra o painel de Notificações para verificar se o Android Manager Agent está activado
- Verifique se assinalou a caixa de verificação da depuração USB em Definições\ Aplicações\Desenvolvimento\Depuração USB
- Verifique se o seu computador cumpre os requisitos para a instalação do Alcatel Android Manager
- · Certifique-se de que está a utilizar o cabo correcto da caixa.

#### Não consigo transferir novos ficheiros

- · Certifique-se de que tem memória suficiente para a transferência
- · Seleccione o cartão microSD como o local para armazenar ficheiros transferidos
- · Verifique o estado da sua assinatura com o operador

#### O telemóvel não é detectado por outros através de Bluetooth

- Certifique-se de que o Bluetooth está activado e que o telemóvel está visível para outros utilizadores (ver página 81)
- Certifique-se de que ambos os telemóveis estão dentro do raio de detecção do Bluetooth

#### Como fazer com que a bateria dure mais tempo

- · Certifique-se de que efectua o tempo de carga completo (mínimo 3 horas)
- Após uma carga parcial, o indicador de nível da bateria pode não ser exacto. Aguarde, pelo menos, 20 minutos após retirar o carregador para obter uma indicação correcta
- · Active a retroiluminação a pedido.
- Aumente o intervalo de verificação automática do e-mail até ao máximo.
- Actualize notícias e informação meteorológica a pedido manualmente ou aumente o intervalo de verificação automática.
- Feche aplicações em segundo plano se não forem utilizadas durante um longo período de tempo.
- Desactive o Bluetooth, o Wi-Fi ou o GPS quando não estiver a utilizá-los.

### O telefone aquece se realizar chamadas, jogar, navegar na Internet, ou executar outras aplicações complexas durante longos períodos de tempo

 Este aquecimento é uma consequência normal da gestão de um grande volume de dados por parte do CPU. Se terminar as acções referidas acima fará com que o seu telefone retome os valores normais de temperatura.

# 6 Especificações .....

| Processador       | Plataforma MTK6573                                                                   |
|-------------------|--------------------------------------------------------------------------------------|
| Plataforma        | Android <sup>™</sup> 2.3                                                             |
| Memória           | ROM: 512 MB                                                                          |
|                   | RAM: 256 MB                                                                          |
| Dimensões (CxLxE) | 112×58,6×12,1 mm                                                                     |
| Peso              | Cerca de 123 gramas com bateria                                                      |
| Ecrã              | Ecrã táctil TFT-LCD de 3,2 polegadas com resolução<br>320×480 HVGA                   |
| Rede              | UMTS:                                                                                |
|                   | Dual-band 900/2100 MHz (one touch 918/one touch 918D); 850/2100 MHz (one touch 918N) |
|                   | GSM/GPRS/EDGE:                                                                       |
|                   | Quad-band 850/900/1800/1900 MHz                                                      |
|                   | (A frequência de banda e a velocidade de dados<br>dependem do operador.)             |
| GPS               | GPS assistido/Antena GPS interna                                                     |
| Conectividade     | • Bluetooth <sup>®</sup> 3.0 A2DP                                                    |
|                   | • Wi-Fi®: IEEE 802.11 b/g/n                                                          |
|                   | <ul> <li>Tomada áudio de 3,5 mm</li> </ul>                                           |
|                   | Micro-USB                                                                            |
| Câmara            | Câmara a cores de 3,0 megapixels                                                     |

| Formatos de áudio<br>suportados | AAC, AAC+, AAC optimizado, WB AMR, MP3, Midi                                                      |
|---------------------------------|---------------------------------------------------------------------------------------------------|
| Formatos de vídeo<br>suportados | MPEG-4 (só reprodução),<br>H.263, H.264 (só reprodução)                                           |
| Bateria                         | <ul><li>Bateria de iões de lítio recarregável</li><li>Capacidade: I 300 mAh</li></ul>             |
| Ranhura de expansão             | Cartão de memória microSD™<br>(A disponibilidade do cartão microSD depende do<br>mercado)         |
| Funções especiais               | <ul> <li>Sensor G (giroscópio)</li> <li>Bússola digital</li> <li>Sensor de proximidade</li> </ul> |

Nota As especificações estão sujeitas a alteração sem aviso prévio.

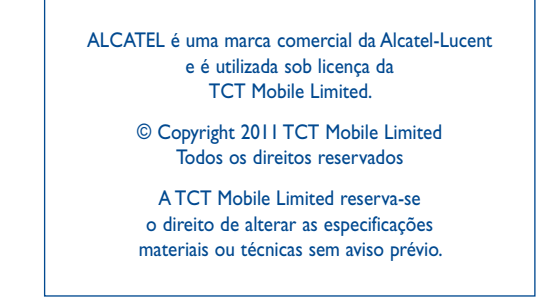